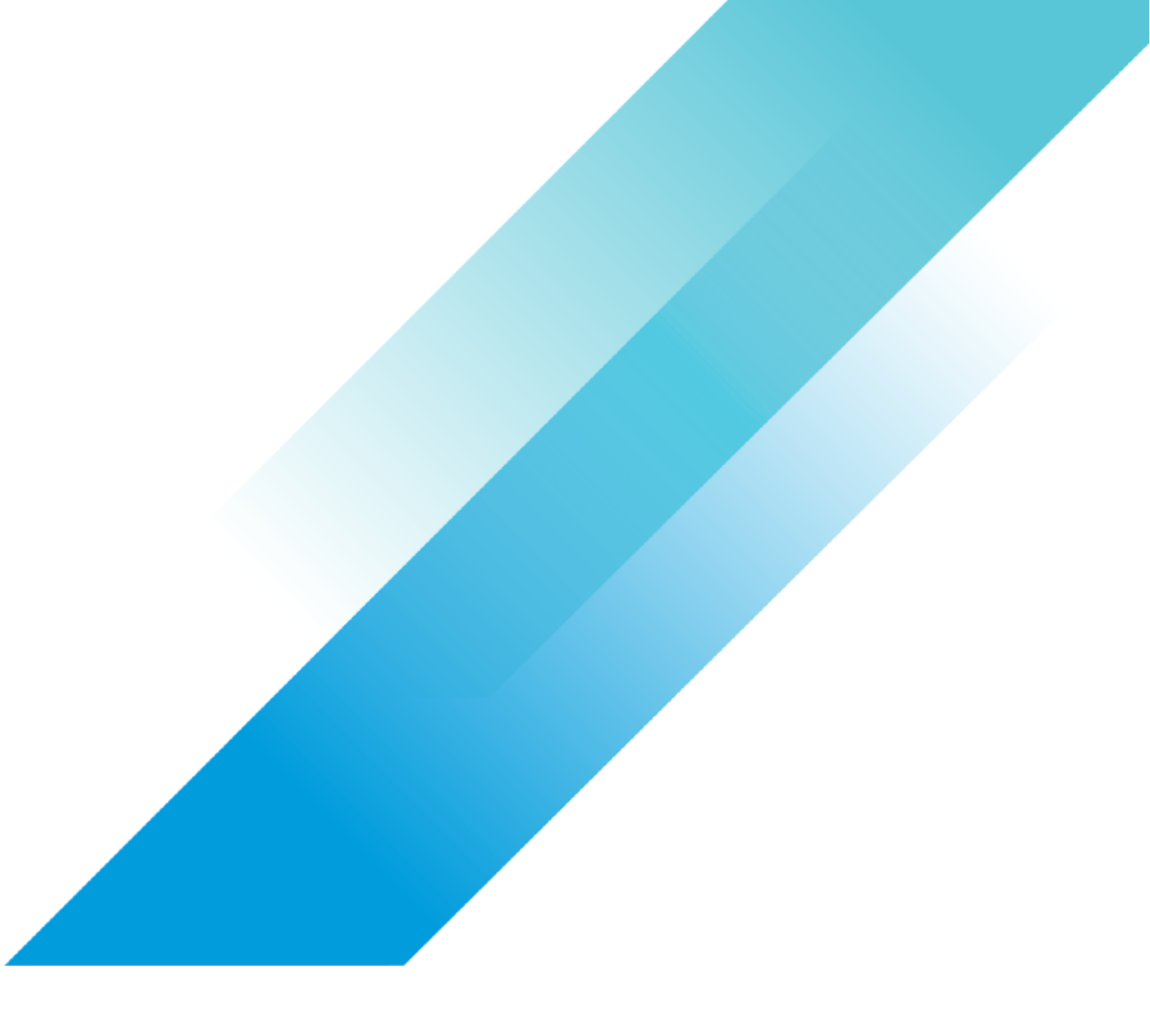

VMware Architecture

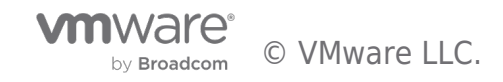

# **Table of contents**

| Global Load-Balancing for VMware Multi-Cloud SDDC Using Avi          |
|----------------------------------------------------------------------|
| Summary 4                                                            |
| Overview                                                             |
| AVI GSLB                                                             |
| What is GSLB?                                                        |
| GSLB High-Level Functionality                                        |
| How AVI GSLB Works                                                   |
| The VMware Multi-Cloud Lab                                           |
| Section 1: AVI-GSLB SDDC Architecture                                |
| DNS Load Balancing                                                   |
| Deployment Scenario – Authoritative Name Server for Subdomain (Zone) |
| The building blocks of the Multi-Cloud Architecture 11               |
| Azure VMware Solution building Blocks: 11                            |
| VMware Cloud on AWS:                                                 |
| Google Cloud VMware Solution:                                        |
| Oracle Cloud VMware Solution:                                        |
| Section 2: AVI-GSLB SDDC Configuration Guide                         |
| Deploy AVI-GSLB on Azure Cloud VMware Solution15                     |
| Prerequisites                                                        |
| Role Requirement                                                     |
| Content Library                                                      |
| Deploying the AVI Controller OVA                                     |
| Configuring AVI Network Segments in NSX-T 21                         |
| Setting up the Avi Controller                                        |
| Creating an NSX-T Cloud                                              |
| Create Credentials                                                   |
| Configure the Cloud                                                  |
| Configure Networks                                                   |
| Creating Virtual Services (DNS and Application VIPs)                 |
| DNS Virtual Service                                                  |
| Application Virtual Service                                          |
| Configure Global Load Balancing for Azure VMware Solution            |
| Azure Configuration requirements for GSLB                            |
| Deploy AVI-GSLB on Google Cloud VMware Solution 41                   |
| Google Configuration requirements for GSLB 41                        |

by Broadcom

| Deploy AVI-GSLB on VMware Cloud on AWS                            |
|-------------------------------------------------------------------|
| VMware Cloud on AWS Networking and Security Configuration for AVI |
| Deploy AVI-GSLB on Oracle Cloud VMware Solution                   |
| Global DNS Configuration using Route53                            |
| VMware AVI-GSLB multi-cloud Support Statement                     |
| Future Work                                                       |
| Field AVI Demo Access                                             |
| AVS Architecture future work                                      |
| GCVE Architecture future work                                     |
| OCVS Architecture                                                 |
| Changelog                                                         |
| Author and Contributors                                           |

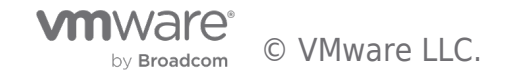

# Summary

AVI GSLB provides load balancing of applications across multiple geographically dispersed locations (typically, multiple data centers and/or public clouds), while providing centralized configuration, application monitoring, and analytics.

However, most of the AVI GSLB deployments was done for applications hosted in the public-Cloud with Public-IP access (AWS, GCP, Azure or OCI).

This article was created to show that AVI Global load-balancing can be used to load-balance application workloads with Private-IPs, hosted in multiple VMware SDDCs in public-Cloud providers (i.e,. AWS, Google, Azure and Oracle Cloud).

Users attempting to access a particular application will be routed using advanced AVI load-balancing algorithm to a VMware private SDDC.

In this paper, we have two sections. Section 1 will walk-you through the architecture of AVI GSLB for multi-cloud VMware SDDC and Section 2 will walk-you through the implementation of AVI-GSLB multi-cloud architecture in details and explain all the necessary steps required for a successful implementation.

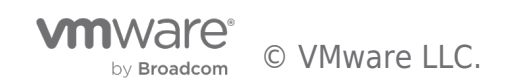

# Overview

It is important to start by explaining how AVI GSLB works at a high level, once this is out of the way, I will explain the architecture of the public and private Cloud environments required to implement a successful Multi-Cloud AVI GSLB deployment.

# AVI GSLB

AVI GSLB provides load balancing of applications across multiple geographically dispersed locations, while providing centralized configuration, application monitoring, and analytics.

# What is GSLB?

**Global Server Loading Balancing (GSLB)** is the act of balancing an application's load across instances of the application that have been deployed to multiple locations (typically, multiple data centers and/or public clouds). Application load at any one of those locations is usually managed by a "local" load balancer, which could be AVI Vantage or a third-party ADC solution.

GSLB is usually implemented to achieve one or more of the following goals for an application:

- Provide optimal application experience to users/clients who are in geographically distributed areas
- Offer resilience to loss of a data center or a network connection
- Perform non-disruptive migration to or addition of another data center

# **GSLB** High-Level Functionality

To achieve these goals AVI GSLB performs the following functions:

- 1. It chooses the location (Data Center/Cloud) to which to steer the client's requests
- 2. It monitors health of the virtual services so that it can choose the best location (i.e., rule out unhealthy ones)
- 3. It synchronizes configuration and state across GSLB sites, so that #1 and #2 can continue despite certain failures

Functions 2 and 3 are performed by AVI GSLB in a fashion that is totally opaque to end-users. AVI uses the Domain Name System (DNS) for providing the optimal destination information to the user clients. When a client (typically a browser) performs a DNS query on fully qualified domain names (FQDNs), AVI GSLB responds with the IP address (VIP) of the *optimal* application instance. The optimal address can and will change based on the load balancing algorithm, health of the application instances, and the location of the clients.

# How AVI GSLB Works

As an example, refer to the setup in the following diagram:

- AVI Vantage is running in four locations (GSLB sites), three on-premises and one in AWS. Each site has its own AVI Controller cluster (represented by a single Controller icon).
- Application "A" has virtual services running in all four locations. These virtual services are identified by VS-A1 through VS-A4.
- Three of the four locations (DC-1, DC-2, and AWS) have global DNS services (DNS-1, DNS-2, and DNS4) that are synchronized. They are all equally authoritative for the subdomain A.acme.com.
- The fourth site (DC3) does not run a global DNS service and therefore can't provide request-steering information.

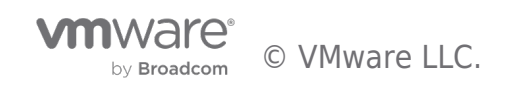

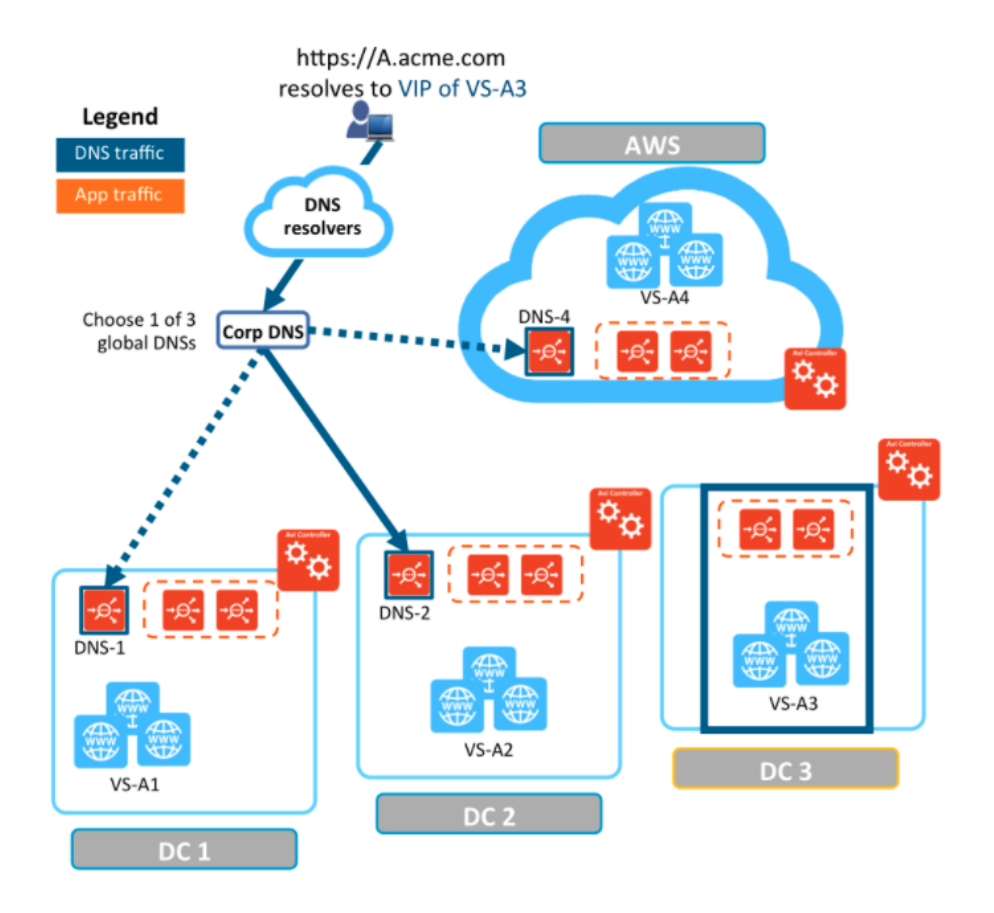

Now that we understand how AVI GSLB work, we can now apply the same concepts for workloads hosted in VMware SDDCs, however, before diving in, let's first discuss the multi-cloud environment that we will apply this architecture to. For more details, please read the next section.

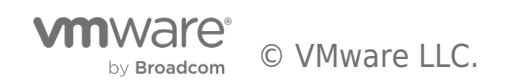

# The VMware Multi-Cloud Lab

The VMware Multi-Cloud Lab is a world class lab connecting multiple Public Cloud providers together.

It is a collection of public cloud platforms and VMware services that are meant to drive multi-cloud and hybrid cloud reference architectures, showcase VMware multi-cloud capabilities in practice and drive innovation via BU collaboration or feedback. Due to the broad range of platforms and services available in the lab, almost any use case or solution is possible, however, we limit the use cases to be focused on multi-cloud or hybrid-cloud. A few examples are below.

- Deploying or operating Hybrid-Cloud environment (e.g. VMC on AWS on Premises, GCVE + VMC on AWS, AVS + GCVE, etc...)
- Cloud migration (premises to VMware Cloud on AWS)
- Managing a multi-cloud application with Wavefront
- Deploying a multi-cloud application using Tanzu on EC2 and AVS

One of the unique features in the multi-cloud lab is its advanced subnet routing between the different cloud providers, in other words, the lab administrators have granular control of which subnets are permitted between different cloud platforms.

As mentioned above, the VMware multi-cloud lab hosts multiple VMware SDDCs, VMC on AWS, Google Cloud VMware Solution, Azure Cloud VMware Solution and Oracle Cloud VMware Solution. This VMware SDDCs host the VMware Workloads which are used to test AVI GSLB.

Each SDDC has the basic VCF building blocks, vCenter, NSX, HCX, vSAN, ESXi hosts.

The following diagram shows the Multi-Cloud architecture.

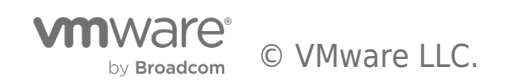

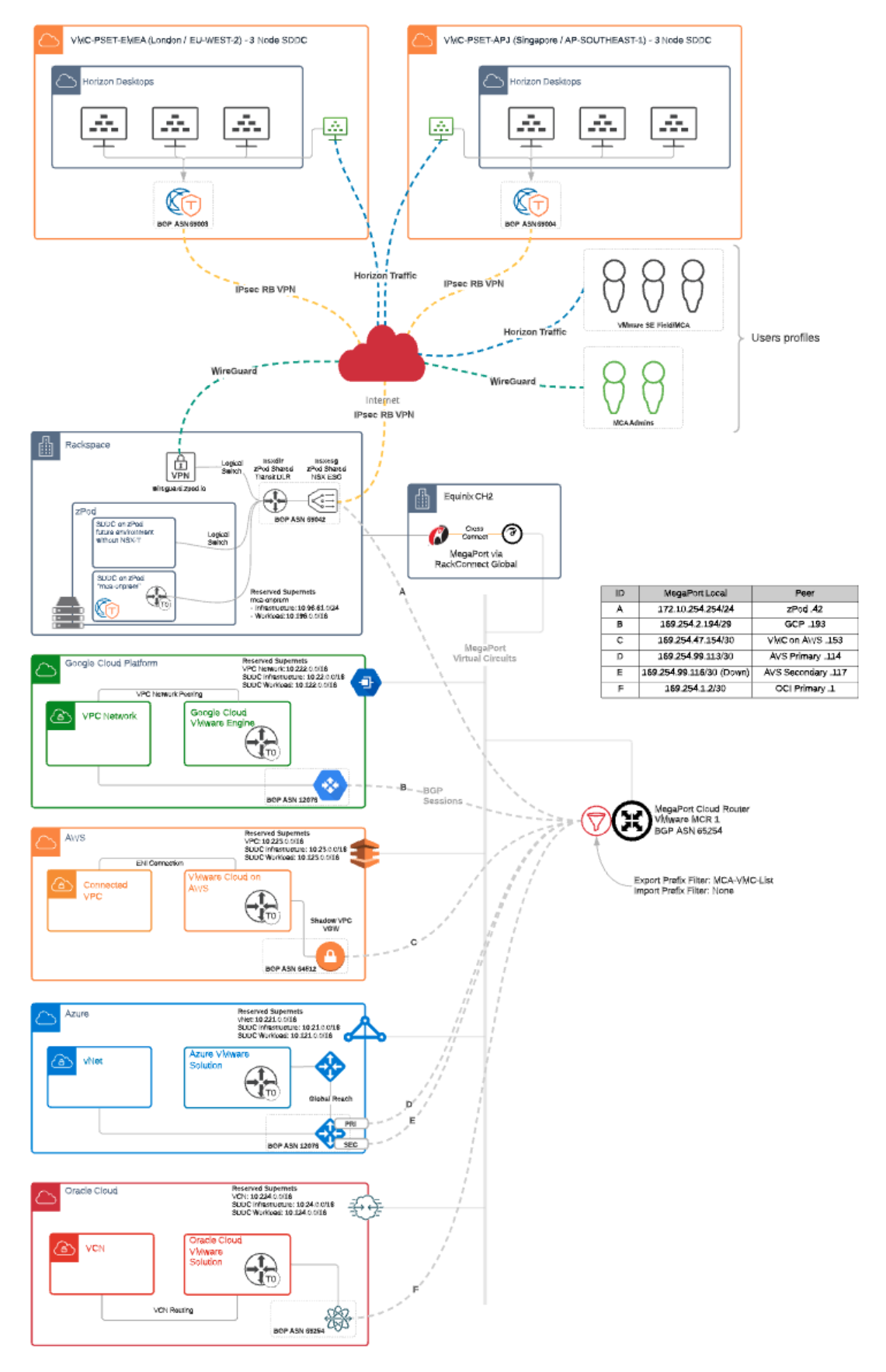

#### The Multi-Cloud Router (Mega-Port)

If you are wondering how the VMware SDDCs communicating with each other, then it is time to talk about the Mega-Port Router (MCR). However, before explaining the MCR method of operation, it is important to know that you can use multiple different

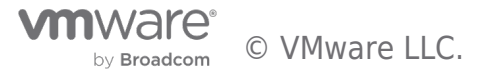

vendors to facilitate the communication between your Cloud SDDCs, the multi-cloud lab is using Mega-Port for this purpose.

#### **MCR Overview**

The MCR is a managed virtual router service that establishes Layer 3 connectivity on the worldwide Megaport software-defined network (SDN). MCR instances are preconfigured in data centers in key global routing zones. An MCR enables data transfer between multi-cloud or hybrid cloud networks, network service providers, and cloud service providers.

An MCR instance is not physically cross-connected like a Port in the Megaport network. However, it can host Layer 2 VXC connections just like a physical Port and it can extend to any other Port in the Megaport network or another MCR.

#### How it works

An MCR joins two or more independent Virtual Cross Connect (VXC) services into a single routing domain, providing connectivity between all the VXCs attached to the MCR.

Without physical infrastructure, you can leverage cloud-to-cloud networking, private peering between leading public Cloud, laaS, and SaaS providers, and direct connectivity to any provider on the Megaport Software Defined Network (SDN). There is no need to own and maintain equipment. MCR removes the complexity of getting connected at Layer 3 and opens new possibilities for virtualized networking.

You can use an MCR instance either with or without a physical Port in the Megaport network. If you want to configure multi-region deployments with a single cloud service provider (CSP), or a multi-cloud deployment with multiple CSPs, MCR can enable both functionalities. Combining MCR functionality with a physical Port in the Megaport network has added benefits:

- Reduced latencies by enabling direct connections among cloud providers.
- Inter-region or inter-cloud connectivity to control and localize traffic.

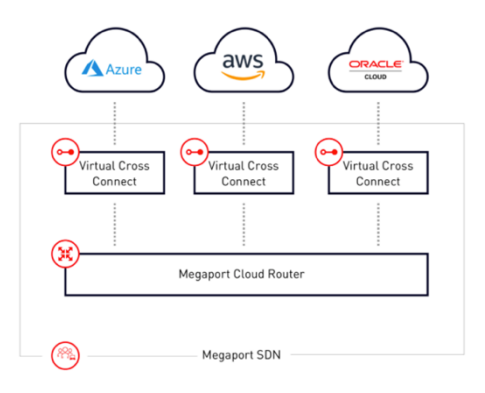

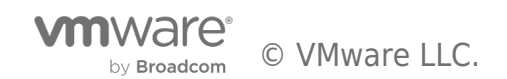

# Section 1: AVI-GSLB SDDC Architecture

Before diving into the details, let's start with the following architecture diagram which illustrates a detailed view of the AVI-GSLB multi-cloud architecture.

I will break down the architecture into its basic building blocks in the next few sections of this document.

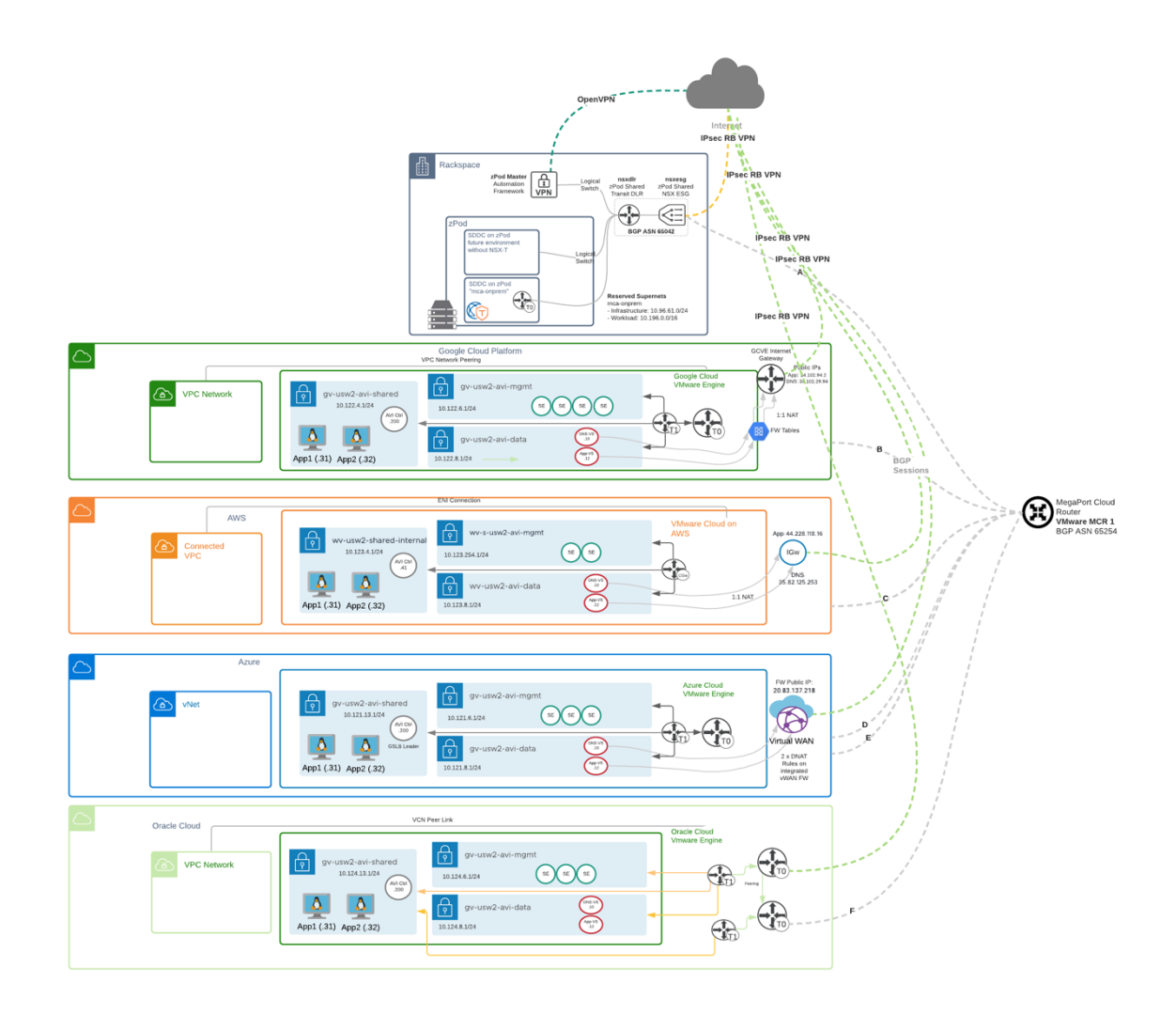

Each SDDC in the above diagram has few components that build the SDDC architecture, in the next few lines I will share the required components that are used to build the architecture.

# DNS Load Balancing

Let's now dive into the concept of DNS load balancing, this is the concept used by AVI for GSLB.

Avi Service Engines proxy DNS requests to a back-end pool of DNS servers. A virtual service with a System-DNS (or similar) application profile is defined as usual. For this, a pool of back-end servers loaded with DNS software packages must be assigned.

Avi DNS runs a virtual service with System-DNS application profile type and a network profile using per-packet load balancing.

Referring to the diagram below, a DNS service — represented in green— is hosted on the leftmost Service Engine. The DNS virtual service responds to DNS queries if there is a matching entry. If a matching entry is not found and if pool members are configured, the DNS virtual service forwards the request to the back-end DNS pool servers (represented in blue).

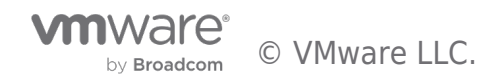

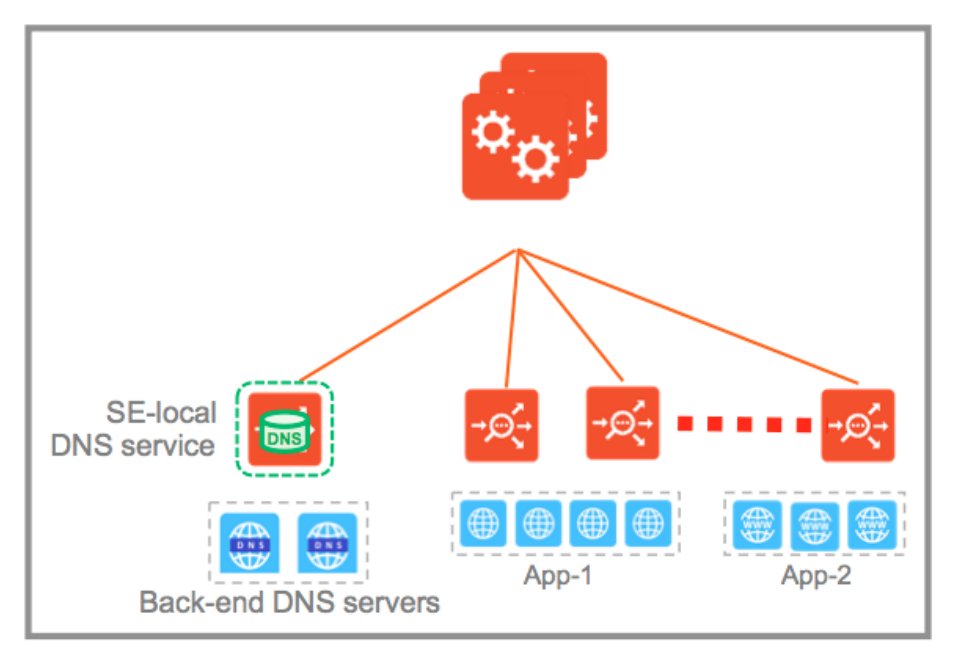

An Avi DNS virtual service can act as an authoritative DNS server for one or more subdomains (zones) and all analytics and client logs are supported.

# Deployment Scenario - Authoritative Name Server for Subdomain (Zone)

In this scenario, the corporate name server delegates one or more subdomains to the Avi DNS service, which in turn acts as an authoritative DNS server for them. In the example shown below, avi.mcsa.cloud and mcsa.cloud are the subdomains. Typically, the corporate name server will have a NS record pointing to the Avi DNS service. Client queries for these subdomains are sent directly to Avi Vantage, whereas all DNS requests outside of mcsa.cloud are instead sent to the external ".cloud" name server.

For load balancing to work, the corporate DNS servers are pooled together and exposed by an Avi SE group as a single, scaled DNS service

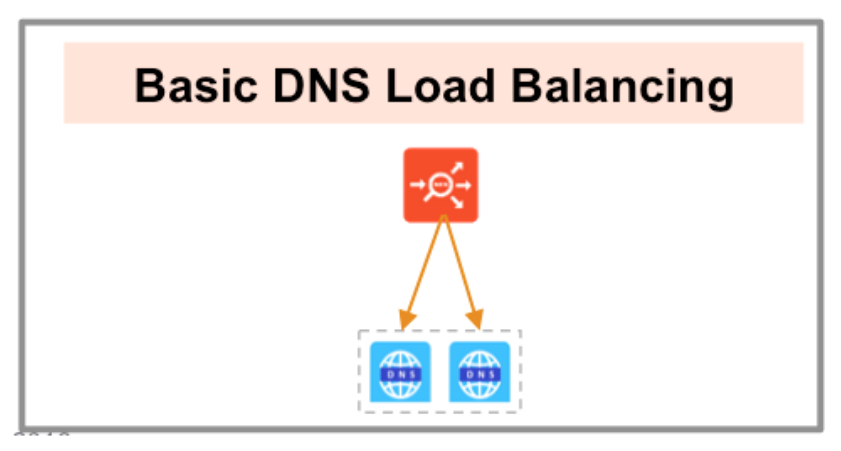

All clients queries for the subdomains that are sent directly to AVI Vantage are NAT'd at each Cloud provider edge (AWS, GCP, Azure & OCI) and forwarded to DNS Virtual Service inside each VMware SDDC.

Now, let's apply this load-balancing concept to a multi-Cloud architecture, however, let me walk you through the building block of the architecture for each SDDC.

# The building blocks of the Multi-Cloud Architecture

If you look deeply into the architecture diagram at the beginning of section 1, you will notice some common components in each SDDC, you will also notice some differences as well, let's discuss this in more details in the next section.

# Azure VMware Solution building Blocks:

• VMware SDDC - AVS

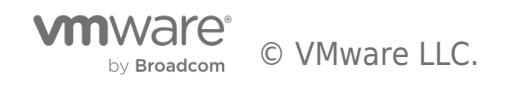

- vCenter
- vSAN
- NSX
  - Management Network for AVI Service Engine Management wv-s-usw2-avi-mgmt (10.121.6.1/24)
  - Data Network for AVI Virtual Services (DNS and Application VIPs) wv-usw2-avi-data (10.121.8.1/24)
  - Shared Network for AVI Controller and application hosts wv-usw2-shared-internal (10.121.13.1/24)
- $\circ~$  HCX for workload mobility Not a requirement for AVI GSLB
- $\circ~$  AVI Controller GSLB Leader 10.121.13.200
- AVI Service Engines
- AVI Virtual Service
  - DNS-VS 10.121.8.1.10
  - Application-VS 10.121.8.12
- $\circ~$  Two copies of an application running on two different ESXi hosts.
  - App1 10.121.13.31
  - App2 10.121.13.32
- Azure
  - $\circ~$  Azure vWAN\*\* Please refer to future work section for more details.
  - Azure Firewall
    - Azure Firewall Manager
      - Firewall Tables
    - Destination NAT
  - Azure Internet Gateway
  - Azure VPC
  - Azure Public IP Address (20.83.137.218)
- Global DNS Configuration Route53 http://global.demoavi.mcsa.cloud/

| $\bigcirc$ |      | Azure | 1                                                             |                                                                                 |                              | ,                                                                                              |
|------------|------|-------|---------------------------------------------------------------|---------------------------------------------------------------------------------|------------------------------|------------------------------------------------------------------------------------------------|
|            | vNet |       | gv-usw2-avl-shared<br>10.121.13.1/24<br>App1 (.31) App2 (.32) | gv-usw2-avl-mgmt<br>10.121.6.1/24 SE SE SE<br>gv-usw2-avl-data<br>10.121.8.1/24 | Azure Cloud<br>VMware Engine | FW Public IP:<br>20.83.137.218<br>Virtual WAN<br>2 x DNAT<br>Rules on<br>integrated<br>vWAN FW |

#### VMware Cloud on AWS:

- VMware SDDC VMC
  - vCenter
  - $\circ \ vSAN$
  - $\circ~$  VMC Networking and Security
    - Segments
      - Management Network for AVI Service Engine Management wv-s-usw2-avi-mgmt (10.123.254.1/24)
      - Data Network for AVI Virtual Services (DNS and Application VIPs) wv-usw2-avi-data (10.123.8.1/24)
      - Shared Network for AVI Controller and application hosts wv-usw2-shared-internal (10.123.4.1/24)
    - Public IPs
      - AVI-Public-App-Traffic 44.228.118.16
      - AVI-GSLB-DNS-Load-Balancing 35.82.125.253

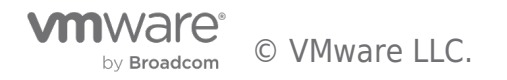

- Security Gateway Firewall
  - AVI-DNS-Inbound Allow traffic to AVI-DNS-VS for the following services (ICMP, DNS-UDP and DNS)
  - Internet Inbound Allow internet inbound traffic for AVI-DNS-VS and Applications. Use Inventory Group configuration for better management of traffic.
- $\circ~$  HCX for Workload mobility Not a requirement for AVI GSLB
- AVI Controller 10.123.4.41
- AVI Service Engines
- AVI Virtual Service
  - DNS-VS 10.123.8.1.10
  - Application-VS 10.123.8.12
- $\circ~$  Two copies of an application running on two different ESXi hosts.
  - App1 10.123.4.31
  - App2 10.123.4.32
- AWS

• Route53 for DNS management – Applies for all clouds.

• Global DNS Configuration - Route53 - http://global.demoavi.mcsa.cloud/

| $\sim$ |                         | ENIConnection                                                                                                    |                                                    |
|--------|-------------------------|----------------------------------------------------------------------------------------------------|----------------------------------------------------|
|        | AWS<br>Connected<br>VPC | WV-usw2-shared-internal<br>10.123.4.1/24<br>App1 (.31) App2 (.32)<br>WV-usw2-avi-mgmt<br>WV-usw2-avi-mgmt<br>WV-usw2-avi-mgmt<br>WV-usw2-avi-mgmt<br>SE SE<br>WV-usw2-avi-data<br>10.123.8.1/24<br>SE SE<br>11.1 NAT | App: 44.228.118.16<br>IGW<br>DNS:<br>35.82.125.253 |

# Google Cloud VMware Solution:

- VMware SDDC GCVE
  - $\circ$  vCenter
  - vSAN
  - NSX
    - Management Network for AVI Service Engine Management gv-usw2-avi-mgmt (10.122.6.1/24)
    - Data Network for AVI Virtual Services (DNS and Application VIPs) gv-usw2-avi-data (10.122.8.1/24)
    - Shared Network for AVI Controller and application hosts gv-usw2-shared-internal (10.122.4.1/24)
  - $\circ~$  HCX for workload mobility Not a requirement for AVI GSLB
  - AVI Controller 10.122.4.200
  - AVI Service Engines
  - AVI Virtual Service
    - DNS-VS 10.122.8.1.10
    - Application-VS 10.122.8.12
  - $\circ~$  Two copies of an application running on two different ESXi hosts.
    - App1 10.122.4.31
    - App2 10.122.4.32
  - GCvE internal Internet Gateway\*\*
  - Public IPs
    - Avi-app-public-ip 34.102.94.2 (Google cloud does 1:1 Natting by default for public IPs to a private SDDC IP 10.122.8.12 for application VIP)

- Avi-dns-ip 34.102.29.94 (Nat'd to 10.122.8.10)
- Firewall Tables
  - Allow inbound TCP traffic to AVI from any source to 34.102.94.2/32 for Ports 443 and 80
  - Allow inbound UDP traffic from any source to 34.102.29.94/32 for all ports
- Google Cloud
  - Google Cloud VPC
- Global DNS Configuration Route53 http://global.demoavi.mcsa.cloud/

| $\bigcirc$ | Google Cloud Platform<br>VPC Network Peering                                                                                                    | GCVE Internet<br>Gateway                                      |
|------------|----------------------------------------------------------------------------------------------------|---------------------------------------------------------------|
|            | Image: Second Second | Ang: 14.102 94 2<br>DVS: 54.102 29 94<br>1:1 NAT<br>FW Tables |

# Oracle Cloud VMware Solution:

- VMware SDDC OCVS
  - vCenter
  - vSAN
  - NSX
    - Management Network for AVI Service Engine Management gv-usw2-avi-mgmt (10.124.6.1/24)
    - Data Network for AVI Virtual Services (DNS and Application VIPs) gv-usw2-avi-data (10.124.8.1/24)
    - Shared Network for AVI Controller and application hosts gv-usw2-shared-internal (10.124.13.1/24)
  - $\circ~$  HCX for workload mobility Not a requirement for AVI GSLB
  - AVI Controller 10.124.13.200
  - AVI Service Engines
  - AVI Virtual Service
    - DNS-VS 10.124.8.1.10
    - Application-VS 10.124.8.12
  - $\circ~$  Two copies of an application running on two different ESXi hosts.
    - App1 10.124.13.31
    - App2 10.124.13.32
  - $\circ$  Public IPs WiP for this section
- Oracle Cloud WiP for this section
- Global DNS Configuration Route53 http://global.demoavi.mcsa.cloud/

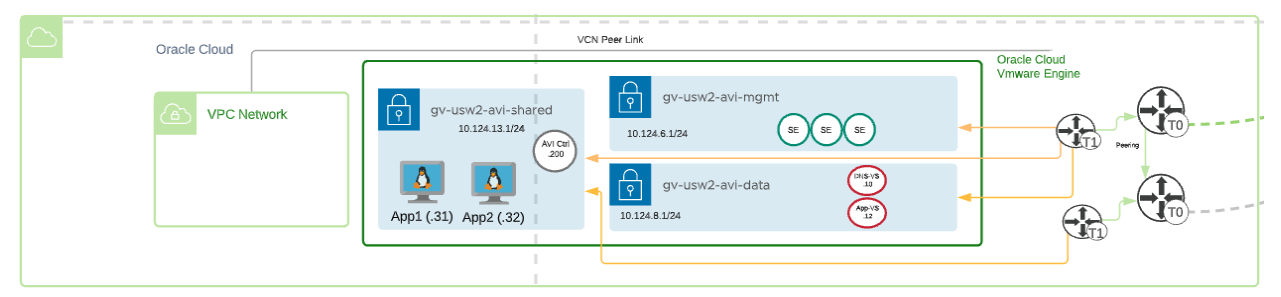

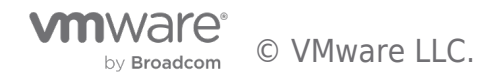

# Section 2: AVI-GSLB SDDC Configuration Guide

### Deploy AVI-GSLB on Azure Cloud VMware Solution

Before deploying AVI-GSLB we must fully deploy an AVI Controller and AVI Service Engines on AVS. The process of deploying AVI is straightforward and similar a typical AVI deployment on vSphere, I will walk you through the process once in this section and highlight any additional requirements on future sections.

The deployment architecture is discussed in an earlier section on this document, please reference it for more information.

#### Prerequisites

#### Role Requirement

The AVI Controller requires:

- The NSX Network Engineer role or higher
- VMware vCenter Permissions as defined in Roles and Permissions for vCenter and NSX-T Users (https://avinetworks.com/docs/latest/roles-and-permissions-for-vcenter-nsx-t-users/)
- You can use the cloudadmin user and credential provided for AVS. This user has a role which is a superset of the required permissions and is sufficient for the integration.

#### Content Library

The AVI Controller uploads the Service Engine image to the content library on the vCenter server and uses this to create new virtual machine (VM) every time a new Service Engine is required. The content library must be created on vCenter before configuring the NSX-T cloud. In the vCenter vSphere client:

- 1. Navigate to **Content Libraries**.
- 2. Click on **Create**.

| vm vSphere Client Monu v             | Q Search in all environments |                                      | C 0.                                | Administrator@VSPHERELOCAL ~        |
|--------------------------------------|------------------------------|--------------------------------------|-------------------------------------|-------------------------------------|
| Content Libraries 2<br>AvrCt,<br>cot | Content Libraries            |                                      |                                     | T Piter                             |
|                                      | Name 🕇 🔍 Type 🗠 Publishing 🗸 | Password v Automatic v vCenter Ser v | Templates v Other LBr v Storage U v | Creation v Last Modi v Last Sync v  |
|                                      | AviCL Local No               | - No 💋 vc70.av                       | 1 0 3:17 68                         | 07/15/2020, 07/15/2020,             |
|                                      | Subscribed No                | No Yes 🛃 vc70.ex                     | 4 0 18.63-68                        | 07/14/2020, 07/14/2020, 07/24/2020, |
|                                      |                              |                                      |                                     | C Expan 2 innu                      |

3. The New Content Library wizard opens. In the Name and location page, enter the Name and select a vCenter Server instance for the content library as shown below:

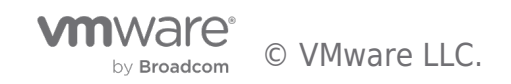

| 1 Name and location         | Name and location            |                                                |  |  |
|-----------------------------|------------------------------|------------------------------------------------|--|--|
| 2 Configure content library | Specify content library name | Specify content library name and location.     |  |  |
| 3 Add storage               |                              |                                                |  |  |
| 4 Ready to complete         | Name:                        | Avi Content Library                            |  |  |
|                             | Notes:                       |                                                |  |  |
|                             |                              |                                                |  |  |
|                             | vCenter Server:              | vc.cda3037288004c34afe400.westus.avs.azure.c > |  |  |
|                             |                              |                                                |  |  |
|                             |                              |                                                |  |  |
|                             |                              |                                                |  |  |

- 4. Click on Next.
- 5. In the Configure content library page, select Local content library.

| 1 Name and location<br>2 Configure content library<br>3 Add storage<br>4 Ready to complete | Configure content library<br>Local libraries can be published externally and optimized for syncing over HTTP. Subscriber<br>libraries originate from other published libraries. |
|--------------------------------------------------------------------------------------------|----------------------------------------------------------------------------------------------------|
|                                                                                            | Local content library                                                                                                    |
|                                                                                            | Enable publishing                                                                                                    |
|                                                                                            |                                                                                                    |
|                                                                                            | O Subscribed content library                                                                                                    |
|                                                                                            | Subscription URL: Example: https://server/path/lib.json                                                                                                    |
|                                                                                            | Enable authentication                                                                                                    |
|                                                                                            | Download content                                                                                                    |
|                                                                                            |                                                                                                    |
|                                                                                            |                                                                                                    |
|                                                                                            |                                                                                                    |

- 6. Click on Next.
- 7. In the **Add storage** page, select a datastorage location for the contents of the content library.

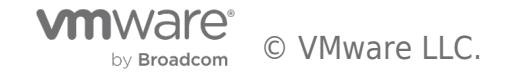

| 1 Name and location<br>2 Configure content library                                                    | me and location Add storage infigure content library Select a storage location for the library contents. |                                     |            |  |  |
|----------------------------------------------------------------------------------------------------|----------------------------------------------------------------------------------------------------|-------------------------------------|------------|--|--|
| 4 Ready to complete                                                                                   |                                                                                                    | T Filter                            |            |  |  |
|                                                                                                    | Name 🕇                                                                                                   | v Status v Type v Datastore         | ~          |  |  |
|                                                                                                    | 🖯 vsanDatastore                                                                                          | ✓ Normal VSAN                       |            |  |  |
|                                                                                                    |                                                                                                    |                                     |            |  |  |
|                                                                                                    | ٢                                                                                                    | 11                                  | )<br>terms |  |  |
|                                                                                                    |                                                                                                    | CANCEL BACK                         | NE         |  |  |
| New Content Libra                                                                                     | ary                                                                                                    |                                     |            |  |  |
| <ul> <li>1 Name and location</li> <li>2 Configure content libration</li> <li>3 Add storage</li> </ul> | Add storage<br>Select a storage location for the                                                         | e library contents.                 |            |  |  |
| 4 Ready to complete                                                                                   | -                                                                                                    | Filter                              |            |  |  |
|                                                                                                    | Name 1                                                                                                   | ✓ Status ✓ Type ✓ Datastore ✓ 4     |            |  |  |
|                                                                                                    | datastore55                                                                                              | VMES 6                              |            |  |  |
|                                                                                                    | datastore57                                                                                              | VMFS 6                              |            |  |  |
|                                                                                                    |                                                                                                    | 3 items                             |            |  |  |
|                                                                                                    |                                                                                                    | CANCEL BACK NEXT                    |            |  |  |
| New Content Libra                                                                                     | ary                                                                                                    |                                     |            |  |  |
| <ul> <li>1 Name and location</li> <li>2 Configure content libra</li> <li>3 Add storage</li> </ul>     | Add storage<br>ry Select a storage location for th                                                       | e library contents.                 |            |  |  |
| 4 Ready to complete                                                                                   |                                                                                                    | T Filter                            |            |  |  |
|                                                                                                    | Name ↑                                                                                                   | ✓ Status ✓ Type ✓ Datastore ✓ 4     |            |  |  |
|                                                                                                    | datastore56                                                                                              | ✓ Normal VMFS 6     ✓ Normal VMFS 6 |            |  |  |
|                                                                                                    | atastore57                                                                                               | VMFS 6                              |            |  |  |
|                                                                                                    |                                                                                                    |                                     |            |  |  |
|                                                                                                    |                                                                                                    |                                     |            |  |  |

8. Click on Next.

9. In the **Ready to complete page**, review the details.

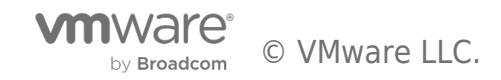

| <ul> <li>1 Name and location</li> <li>2 Configure content library</li> <li>3 Add storage</li> </ul> | Ready to complete<br>Review content library settings. |                                                |
|----------------------------------------------------------------------------------------------------|-------------------------------------------------------|------------------------------------------------|
| 4 Ready to complete                                                                                 | Name:                                                 | Avi Content Library                            |
|                                                                                                    | vCenter Server:                                       | vc.cda3037288004c34afe400.westus.avs.azure.com |
|                                                                                                    | Type:                                                 | Local Content Library                          |
|                                                                                                    | Publishing:                                           | Disabled                                       |
|                                                                                                    | Storage:                                              | vsanDatastore                                  |
|                                                                                                    |                                                       |                                                |
|                                                                                                    |                                                       |                                                |
|                                                                                                    |                                                       |                                                |
|                                                                                                    |                                                       |                                                |

10. Click on **Finish**.

# Deploying the AVI Controller OVA

To deploy the AVI Controller OVA:

- 1. Login to the vCenter server through a vCenter client, using the fully qualified domain name (FQDN).
- 2. From the **File** menu, select **Deploy OVF Template**.

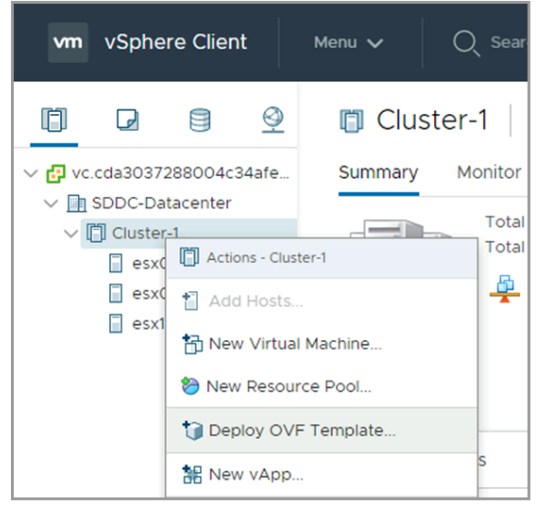

- 3. Select the controller.ova file from your local machine.
- 4. In the **Deploy OVF Template** wizard, select the VM name and the location to deploy.

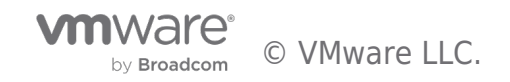

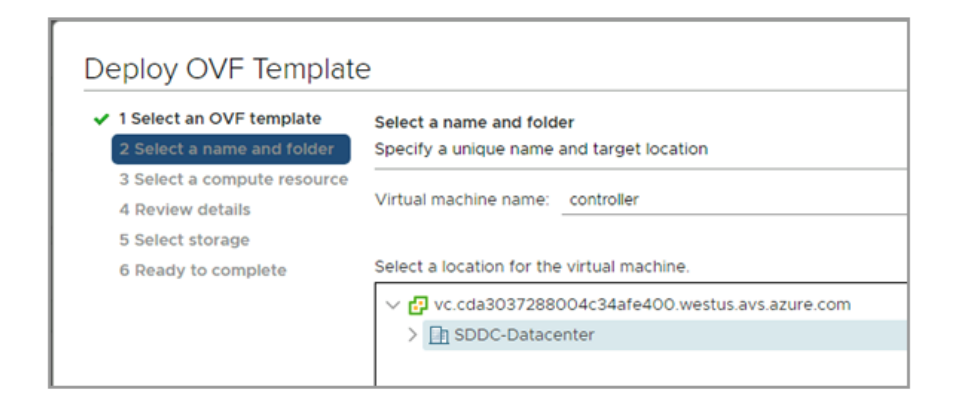

| 1 Select an OVF template    | Select a name and folder                   |
|-----------------------------|--------------------------------------------|
| 2 Select a name and folder  | Specify a unique name and target location  |
| 3 Select a compute resource |                                            |
| 4 Review details            | Virtual machine name: controller           |
| 5 Select storage            |                                            |
| 6 Ready to complete         | Select a location for the virtual machine. |
|                             | v 🗗 wdc-02-vc21.oc.vmware.com              |
|                             |                                            |

### 5. Select the compute resource.

| 1 Select an OVF template<br>2 Select a name and folder | Select a compute resource<br>Select the destination compute resource for this operation |   |
|--------------------------------------------------------|-----------------------------------------------------------------------------------------|---|
| 4 Review details                                       | V 🔝 SDDC-Datacenter                                                                     |   |
| 5 Select storage                                       | > 🗍 Cluster-1                                                                           |   |
| 6 Ready to complete                                    |                                                                                         |   |
|                                                        |                                                                                         |   |
|                                                        |                                                                                         |   |
|                                                        |                                                                                         |   |
|                                                        |                                                                                         |   |
|                                                        |                                                                                         |   |
|                                                        |                                                                                         |   |
|                                                        |                                                                                         |   |
|                                                        |                                                                                         |   |
|                                                        |                                                                                         |   |
|                                                        |                                                                                         |   |
|                                                        |                                                                                         |   |
|                                                        | Compatibility                                                                           |   |
|                                                        | Compatibility checks succeeded.                                                         |   |
|                                                        |                                                                                         |   |
|                                                        |                                                                                         |   |
|                                                        |                                                                                         | _ |
|                                                        |                                                                                         |   |

- 6. Review the details.
- 7. Select storage.

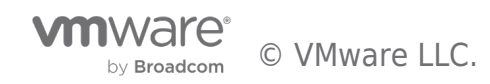

| 1 Select an OVF template<br>2 Select a name and folder | Select storage<br>Select the storage for the configuration and disk files |          |             |                                       |             |         |   |   |
|--------------------------------------------------------|---------------------------------------------------------------------------|----------|-------------|---------------------------------------|-------------|---------|---|---|
| 3 Select a compute resource<br>4 Review details        | Select virtual disk format:                                               |          |             | As defined in the VM storage policy ~ |             |         |   |   |
| 5 Select storage                                       | VM Storage Policy:                                                        |          |             |                                       | Datastore D | efault  | ¥ |   |
| 5 Select networks                                      | Name                                                                      | Capacity | Provisioned | Free                                  | Туре        | Cluster |   |   |
| / Customize template                                   | vsanDatastore                                                             | 41.92 TB | 7.12 TB     | 34.8 TB                               | Virtual SAN |         |   |   |
|                                                        |                                                                           |          |             |                                       |             |         |   |   |
|                                                        | 4                                                                         |          |             |                                       |             |         |   | , |
|                                                        | <<br>Compatibility                                                        |          |             |                                       | _           |         |   | , |

| 1 Select an OVF template<br>2 Select a name and folder | Select storage<br>Select the storage for the cor | figuration and d | isk files           |                  |            |
|--------------------------------------------------------|--------------------------------------------------|------------------|---------------------|------------------|------------|
| 3 Select a compute resource<br>4 Review details        | Select virtual disk format:                      |                  | As defined in the \ | /M storage polic | у ~        |
| 5 Select storage                                       | VM Storage Policy:                               |                  |                     |                  | ~ <u>/</u> |
| 6 Select networks                                      | Name                                             | Capacity         | Provisioned         | Free             | Туре       |
| 7 Customize template                                   | g wdc-02-vc21c01-vsan                            | 43.66 TB         | 14.07 TB            | 33.91 TB         | Vir        |
|                                                        |                                                  |                  |                     |                  |            |
|                                                        | Compatibility                                    |                  |                     |                  |            |

8. Choose a management network for the Avi Controller.

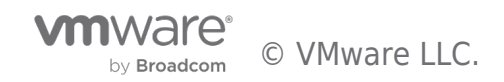

| I Select an OVF template<br>2 Select a name and folder | Select networks<br>Select a destination network for each source netw | vork.  |                     |
|--------------------------------------------------------|----------------------------------------------------------------------|--------|---------------------|
| 3 Select a compute resource<br>4 Review details        | Source Network                                                       | Ŧ      | Destination Network |
| 5 Select storage                                       | Management                                                           |        | alb-mgmt            |
| 6 Select networks                                      |                                                                      |        |                     |
| 7 Customize template                                   |                                                                      |        |                     |
| 8 Ready to complete                                    | IP Allocation Settings                                               |        |                     |
|                                                        | IP allocation:                                                       | Static | c - Manual          |
|                                                        |                                                                      |        |                     |

9. Enter the management IP address, subnet mask and default gateway. In the case of DHCP, leave this field empty. **Note:** Using static IP address is recommended for production setups.

| <ul> <li>1 Select an OVF template</li> <li>2 Select a name and folder</li> </ul> | Customize template<br>Customize the deployment properties of this software solution.                                       |                    |
|----------------------------------------------------------------------------------|----------------------------------------------------------------------------------------------------|--------------------|
| <ul> <li>3 Select a compute resource</li> <li>4 Review details</li> </ul>        | O All properties have valid values                                                                                         | ×                  |
| <ul> <li>5 Select storage</li> <li>6 Select networks</li> </ul>                  | <ul> <li>Application 4 settings</li> </ul>                                                                                 |                    |
| 7 Customize template<br>8 Ready to complete                                      | Management Interface IP<br>Address                                                                                         |                    |
|                                                                                  | IP address for the Management Interface. Leave blank if using DHCP.<br>192.168.10.4<br>10.10.1.100                         | Example:           |
|                                                                                  | Management Interface<br>Subnet Mask<br>Subnet mask for the Management Interface. Leave blank if using DHC<br>255.255.255.0 | P. Example : 24 or |
|                                                                                  | 24                                                                                                    |                    |
|                                                                                  | Default Gateway Optional default gateway for the Management Network. Leave blank 10.10.1.1                                 | if using DHCP.     |
|                                                                                  | CANCEL                                                                                                    |                    |

10. Review the settings and click on **Finish**. After this, power on the virtual machine.

#### Configuring AVI Network Segments in NSX-T

Assuming your NSX-T is up and running for your Azure VMware Solution SDDC, you should be able to navigate to Networking > Segments and add your data, management and shared networks.

This is a very important step to allow proper traffic routing between your different AVI components.

| Home Networking    | Security Inv | entory Plan & Troubleshoot Syst | em                        |                |                                |       | POLICY    | MANAGER         |
|--------------------|--------------|---------------------------------|---------------------------|----------------|--------------------------------|-------|-----------|-----------------|
|                    | « Segm       | ents                            |                           |                |                                |       |           |                 |
| 2 Network Overview | Segment      | s Segment Profiles Edge Bridge  | Profiles Metadata Proxies |                |                                |       |           |                 |
| 関 Network Topology | ADD SE       | IMENT                           |                           |                |                                |       |           | ore <sup></sup> |
| Connectivity       |              |                                 |                           |                |                                |       |           |                 |
| Tier-0 Gateways    |              | Segment Name                    | Connected Gateway         | Transport Zone | Subnets                        | Ports | Status () | Alarms          |
| 1 Tier-1 Gateways  |              | av-s-use-avi-data               | TNT84-T1   Tier1          |                | 10.121.8.1/24                  |       |           |                 |
| Segments           |              |                                 |                           |                | CIDR e.g. 10.22.12.2/23        |       |           |                 |
|                    |              |                                 |                           |                | CIDR e.g. fc7e:f206:db42::1/48 |       |           |                 |
| Network Services   |              |                                 |                           |                | SET DHCP CONFIG                |       |           |                 |
| @ VPN              |              |                                 |                           |                |                                |       |           |                 |

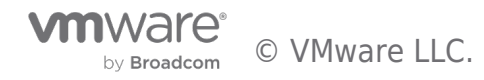

| vm NSX-T             |                                                               |                            |                                | Q û ? ☀ admin                       |
|----------------------|---------------------------------------------------------------|----------------------------|--------------------------------|-------------------------------------|
| Home Networking Sec  | ty Inventory Plan & Troubleshoot System                       |                            |                                | POLICY MANAGER                      |
| «                    | Segments                                                      |                            |                                |                                     |
| 2 Network Overview   | Segments Segment Profiles Edge Bridge Profiles Metadata Prov  |                            |                                |                                     |
| 🕅 Network Topology   |                                                               |                            |                                |                                     |
| Connectivity         | ADD SEGMENT                                                   |                            |                                | ALL Filter by Name, Path and more - |
| ④ Tier-0 Gateways    | Segment Name Connected Gateway                                | Transport Zone             | Subnets                        | Ports Status () Alarms              |
| Iier-1 Gateways      |                                                               |                            |                                | 2 Success C 0                       |
| E Segments           | av:s-use-avi-mgmt TNT84-T1   Tier1                            |                            | 10.121.6.1/24                  | 3                                   |
| Natural Cardon       |                                                               |                            | Gateway CIDR IPv6              |                                     |
|                      |                                                               |                            | CIDR e.g. fc7e:f206:db42::1/48 |                                     |
| EVPN Tenant          |                                                               |                            |                                |                                     |
| → NAT                |                                                               |                            |                                |                                     |
| 112                  |                                                               |                            |                                |                                     |
| vm NSX-T             |                                                               |                            |                                | Q û ? v 🔆 admin                     |
| Home Networking Secu | ry Inventory Plan & Troubleshoot System                       |                            |                                | POLICY MANAGER                      |
| «                    | Segments                                                      |                            |                                |                                     |
| 2 Network Overview   | Segments Segment Profiles Edge Bridge Profiles Metadata Proxi | ies                        |                                |                                     |
| 🔯 Network Topology   | ADD SEGMENT                                                   |                            |                                |                                     |
| Connectivity         | Segment Name Connected Gateway                                | Transport Zone             | Subnets                        | Ports Status () Alarms              |
| 🚯 Tier-0 Gateways    |                                                               | TNT94 OVERLAV TZ LOURIAN   |                                |                                     |
| ① Tier-1 Gateways    |                                                               |                            |                                |                                     |
| Segments             | ; ) (ja) av-s-use-private-ukg-mgmt INT64-1111er1              |                            |                                |                                     |
| Network Services     | : > (ja) av-s-use-private-txg-mgmt-oe IN184-1111eri           | IN184-OVERLAY-12   Overay  |                                |                                     |
| @ VPN                |                                                               | TNT84-OVERLAY-TZ   Overlay |                                | 2 🔮 Success 🖓 🛛 🥌                   |
| 🔮 EVPN Tenant        | av-s-use-shared-internal TNT84-T1   Tier1                     |                            | V 10.121.13.1/24 * 5           | 5                                   |
| → NAT                |                                                               |                            | Gateway CIDR IPv6              |                                     |
| 🝕 Load Balancing     |                                                               |                            | CIDR e.g. fc7e:f206:db42::1/48 |                                     |
| Forwarding Policies  |                                                               |                            |                                |                                     |
|                      |                                                               |                            |                                |                                     |

# Setting up the Avi Controller

This section shows the steps to perform initial configuration of the Avi Controller using its deployment wizard. You can change or customize settings following initial deployment using the Avi Controller's web interface.

1. To complete the setup, navigate to the Avi Controller IP via a browser.

**Note**: While the system is booting up, a 503 status code or a page with following message will appear, "Controller is not yet ready. Please try again after a couple of minutes". Wait for about 5 to 10 minutes and refresh the page. Then follow the instructions below for the setup wizard.

| (←) → Ĉ ŵ (♥) ▲ → https://192.148.48.51/P/A | dnin-use-setup | 🖻 🎝 👬 🖉 🖉 |
|---------------------------------------------|----------------|-----------|
|                                             |                |           |
| VMware NSX ALB (Avi)                        |                |           |
| testuae@vmware.com(                         |                |           |
| CBEATE ACCOUNT                              |                |           |

2. Enter the admin details as shown below:

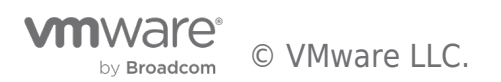

Note: This e-mail address is required for admin password reset in case of lockout.

- 3. Enter the backup passphrase, DNS server information.
- 4. Configure the Email/SMTP information.

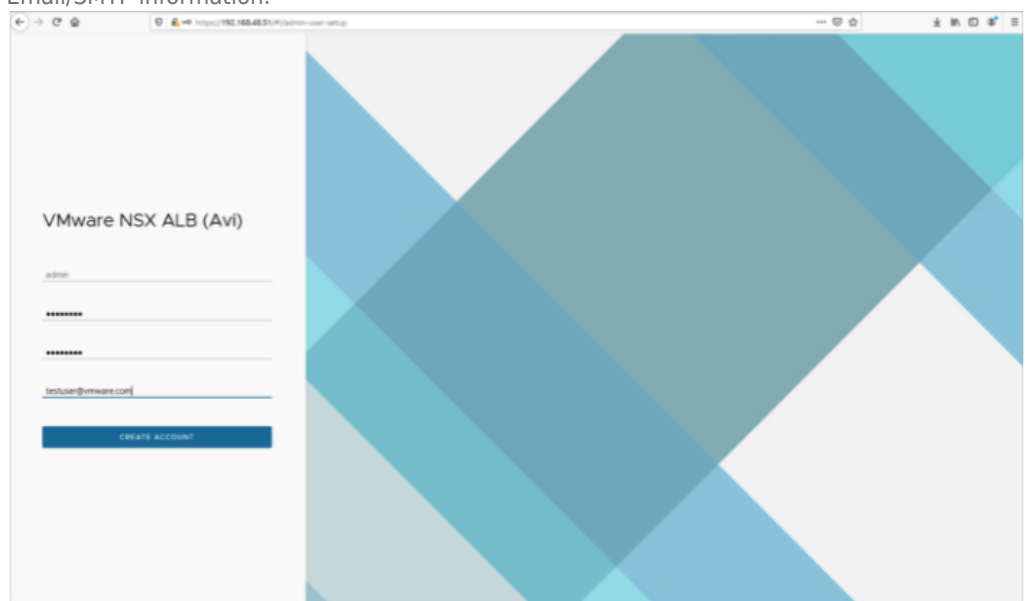

#### 5. Click on Save.

#### Creating an NSX-T Cloud

To create an NSX-T cloud, log in into the Avi Controller and follow the steps given below:

### **Create Credentials**

- 1. In the Avi UI, Navigate to **Administration** > **User Credentials**.
- 2. Click on Create.
- 3. Provide a **Name** for the credential.
- 4. Select *NSX-T* as the **Credentials Type**.
- 5. Provide the NSX Username and Password

| Edit U                                   | ser Cred    | entials | : NSX- | ·T |  |
|------------------------------------------|-------------|---------|--------|----|--|
| Genera                                   | I           |         |        |    |  |
| Name*                                    |             |         |        |    |  |
| NSX-T                                    |             |         |        |    |  |
| Credentials                              | Туре        |         |        |    |  |
| NSX-T                                    |             |         |        |    |  |
| NSX-T<br>Username*<br>admin<br>Password* | Credential: | 5       |        |    |  |
|                                          |             |         |        |    |  |

6. Click on Save

Similarly, create the vCenter credentials.

#### Configure the Cloud

To configure the cloud:

- 1. Navigate to **Infrastructure > Clouds**.
- 2. Click on  $\ensuremath{\textbf{Create}}$  and select the  $\ensuremath{\textbf{NSX-T}}$  Cloud.
- 3. Enter the  $\ensuremath{\textbf{Name}}$  of the NSX-T cloud.

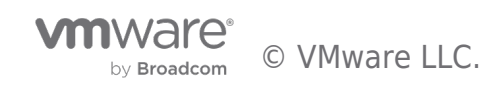

- 4. Check the **DHCP** option if SE management segment has DHCP enabled.
- 5. Enter a prefix string. The prefix string must only have letters, numbers, and underscore. This field cannot be changed once the cloud is configured.
- 6. Enter the NSX-T manager hostname or IP address as the **NSX-T Manager Address** and select the **NSX-T Manager Credentials**.
- 7. Click on Connect to authenticate with the NSX-T manager.

| Edit Cloud: AVS-NSX-T                                                              | $\otimes$ |
|------------------------------------------------------------------------------------|-----------|
| General NSX-T IPAM/DNS                                                             |           |
| General<br>Name*                                                                   |           |
| Type* ()<br>NSX-T Cloud                                                            | ~         |
| License Type  Cores                                                                |           |
| DHCP ()<br>Object Name Prefix <sup>*</sup> ()<br>AVS                               |           |
| NSX-T                                                                              |           |
| Credentials<br>NSX-T Manager Address ①<br>10.21.0.3<br>NSX-T Manager Credentials ① |           |
| NSX-T<br>CHANGE CREDENTIALS                                                        |           |

- 8. Select the **Transport Zone** required from the drop-down.
- 9. Under Management Network Segment, select the Tier1 Logical Router ID and Segment ID.
- 10. Select the Tier-1 gateway and logical switch for VIP placement.
- 11. Click on Add to select one more Tier-1 router and a connected logical segment for VIP placement.

| Edit Cloud: AVS-NSX-T          |                                         |
|--------------------------------|-----------------------------------------|
| General NSX-T IPAM/DNS         |                                         |
| Management Network             |                                         |
| Transport Zone <sup>*</sup> () |                                         |
| TNT84-OVERLAY-TZ (Overlay)     |                                         |
| Tier1 Logical Router* 🕕        |                                         |
| TNT84-T1                       | ``````````````````````````````````````` |
| Overlay Segment ()             |                                         |
| av-s-use-avi-mgmt              | $\otimes$ $\checkmark$                  |

- 12. Under vCenter Servers, click on Add.
- 13. Enter the vCenter server Name and configure the credentials.
- 14. Click on Connect.
- 15. Select the Content Library and click on Done.

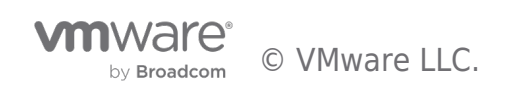

| vCenter Servers (1)* |           |                                                 |
|----------------------|-----------|-------------------------------------------------|
| ADD                  |           |                                                 |
| Name                 | URL       |                                                 |
| vCenter              | 10.21.0.2 |                                                 |
|                      |           | Items per page 10 $\checkmark$ 1 - 1 of 1 items |
|                      |           |                                                 |

#### 16. Select the IPAM/DNS Profile, as required.

| IPAM/DNS           |     |
|--------------------|-----|
| IPAM Profile ①     |     |
| AVS-IPAM           | ⊗ ∨ |
| DNS Profile ①      |     |
| Select DNS Profile | ~   |

Note: you might need to go and create an IPAM and DNS profiles before going through the previous step

17. Click on **Save** to create the NSX-T cloud.

The Cloud Connector Status will turn green, and the system is ready for creation of a virtual Service.

#### Configure Networks

- 1. From the Controller UI, navigate to Infrastructure > Networks
- 2. Select the cloud (AVS-NSX-T)
- 3. Select Create

| ccc ereate        |                                 |                                 |              |                         |                 |             |
|-------------------|---------------------------------|---------------------------------|--------------|-------------------------|-----------------|-------------|
| ≡ Infrastructure  | Dashboard Clouds Service Engine | e Service Engine Group Networks | Routing GSLB |                         |                 | admin v I 🚫 |
| Select Cloud: Avs | ISX-T                           |                                 | ~            |                         |                 |             |
| Q                 |                                 |                                 |              |                         |                 | CREATE      |
| □∨ Name *         |                                 | Discovered Subnets              |              | Configured Subnets      | Static IP Pools | ۲           |
| av-s-use-avi-data |                                 | None                            |              | 10.121.8.0/24 [237/241] | 1               | / +         |
| av-s-use-avi-mgm  |                                 | None                            |              | 10.121.6.0/24 [8/11]    | 1               | / +         |

4. Enter the details as per the following image

| Edit Network Settings: av-s-use-avi-data     |                           |  |
|----------------------------------------------|---------------------------|--|
| Name*<br>av-s-use-avi-data                   |                           |  |
|                                              | • IP Address Management • |  |
| 🗌 DHCP Enabled 🛛 🛃 IPvó Auto Configuration 💿 |                           |  |
| Routing Context TNT84-T1                     | <b>x</b> ~ /              |  |

5. Select Add Subnet and insert the following details

| Late receivers sectings, or s ase of all     |              |
|----------------------------------------------|--------------|
| Name <sup>®</sup><br>av-s-use-avi-data       |              |
| IP Address Management                        |              |
| 🗌 DHCP Enabled 🛛 🗹 IPv6 Auto Configuration 🗊 |              |
| Routing Context                              |              |
| TNT84-T1 x v                                 |              |
|                                              | + Add Subnet |

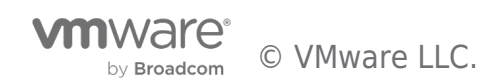

| Add/Modify Static IP Subnet •             |   |  |  |  |
|-------------------------------------------|---|--|--|--|
| IP Subnet * 0                             |   |  |  |  |
| Static IP Address Pool                    |   |  |  |  |
| ✓ Use Static IP Address for VIPs and SE ⊚ |   |  |  |  |
| 10.121.8.10-10.121.8.250                  | Ê |  |  |  |
| + Add Static IP Address Pool              |   |  |  |  |

Apply the same previous steps to create the AVI management network.

| Edit Network Settings: av-s-use-avi-mgmt   |                    |                         | ж            |
|--------------------------------------------|--------------------|-------------------------|--------------|
| Name*                                      |                    |                         |              |
| av-s-use-avi-mgmt                          |                    |                         |              |
|                                            | • IP Address Manag | ement •                 |              |
| DHCP Enabled 🛛 🗸 IPv6 Auto Configuration 🛇 |                    |                         |              |
| Routing Context                            |                    |                         |              |
| global                                     | <b>x</b> ~         |                         |              |
|                                            |                    |                         | + Add Subnet |
|                                            | Network IP Sub     | nets •                  |              |
| Q<br>Displaying 1 item                     |                    |                         |              |
| 🗌 🧹 IP Subnet                              | Туре               | IP Address Pool         |              |
| 10.121.6.0/24                              | Configured         | 10.121.6.10-10.121.6.20 | / +          |

**Note**: The av-s-use-avi-data network will be used by AVI for application VIPs, the av-s-use-avi-mgmt will be used by AVI for the Service Engines

#### Creating Virtual Services (DNS and Application VIPs)

#### **DNS Virtual Service**

- 1. From the Controller UI, navigate to **Applications** > **Create Virtual Service** (Advanced Setup).
- 2. Select the cloud (AVS-NSX-T) New Virtual Service:

|               | • Select Cloud • |  |
|---------------|------------------|--|
| Clouds        |                  |  |
| Default-Cloud |                  |  |
| AVS-NSX-T     |                  |  |

3. Enter the details related to the VS IP, Pool members, Tier 1 Logical Router, etc.

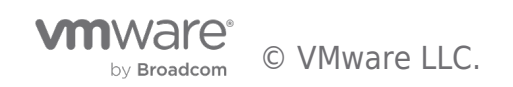

| Edit Virtual Service: DNS-VS                            |                | ×                                                            |  |  |  |  |  |  |
|---------------------------------------------------------|----------------|--------------------------------------------------------------|--|--|--|--|--|--|
| Settings Policies Analytics Advanced Static DNS Records |                |                                                              |  |  |  |  |  |  |
| Name* 💿                                                 | Enabled @      | ✓ Traffic Enabled Ø                                          |  |  |  |  |  |  |
| DNS-VS                                                  |                |                                                              |  |  |  |  |  |  |
| . VIP Address .                                         |                | . Profiles .                                                 |  |  |  |  |  |  |
| - 411 /441633 -                                         |                |                                                              |  |  |  |  |  |  |
| Vito Allocate                                           |                | System-UDP-Per-Pkt V                                         |  |  |  |  |  |  |
| 10.121.8.10                                             |                | Application Profile* 🛛                                       |  |  |  |  |  |  |
| IPv6 VIP 💿                                              |                | System-DNS 🔶 🗸 🗸                                             |  |  |  |  |  |  |
| VIP Address (IPv6)                                      |                | Error Page Profile 🔞                                         |  |  |  |  |  |  |
| Network for VIP Address Allocation *                    |                | Select Error Page Profile                                    |  |  |  |  |  |  |
| av-s-use-avi-data 🗸 V Only IPv4                         | <b>x</b> ~     |                                                              |  |  |  |  |  |  |
| ► IPv4 Subnet * ©                                       |                |                                                              |  |  |  |  |  |  |
| Tier! Logical Router @                                  | ~              |                                                              |  |  |  |  |  |  |
|                                                         | ~              |                                                              |  |  |  |  |  |  |
|                                                         |                |                                                              |  |  |  |  |  |  |
| Service Port      Switz                                 | ch to Advanced | • Pool •                                                     |  |  |  |  |  |  |
| Services @                                              |                | Pool O Pool Group                                            |  |  |  |  |  |  |
| 53                                                      |                | Pool                                                         |  |  |  |  |  |  |
| + Add Port                                              |                | Select a Pool                                                |  |  |  |  |  |  |
|                                                         |                | Innore network reachability constraints for the server pool  |  |  |  |  |  |  |
|                                                         |                | giore network reachability constraints for the server poor o |  |  |  |  |  |  |
| • Other Settings •                                      |                | Sauo                                                         |  |  |  |  |  |  |
|                                                         |                |                                                              |  |  |  |  |  |  |
| Edit Virtual Service: DNS-VS                            |                | ×                                                            |  |  |  |  |  |  |
| Settings Policies Analytics Advanced Static DNS Records |                |                                                              |  |  |  |  |  |  |
| Analytics Profile @                                     |                | Metric Update Frequency @                                    |  |  |  |  |  |  |
| System-Analytics-Profile                                | ~ 🥒            | Real Time Metrics                                            |  |  |  |  |  |  |
|                                                         |                |                                                              |  |  |  |  |  |  |
|                                                         | • Client Lo    | og Settings •                                                |  |  |  |  |  |  |
| Sinnificant Ion throttla 🙃                              |                |                                                              |  |  |  |  |  |  |
| Edit Virtual Service: DNS-VS                            |                | ×                                                            |  |  |  |  |  |  |
| Setting Deliving Analytics Advanced Static DNC Records  |                |                                                              |  |  |  |  |  |  |
| Settings Policies Analytics Advanced Static DNS Records |                |                                                              |  |  |  |  |  |  |
|                                                         | Performance    | Limit Settings •                                             |  |  |  |  |  |  |
| Performance Limits                                      |                |                                                              |  |  |  |  |  |  |
|                                                         | • Ouality (    | of Service •                                                 |  |  |  |  |  |  |
| • Quality of set vice •                                 |                |                                                              |  |  |  |  |  |  |
| 1 Throughput And Delay Fairness                         |                |                                                              |  |  |  |  |  |  |
|                                                         |                |                                                              |  |  |  |  |  |  |
| _                                                       | • Other        | SE Crain O                                                   |  |  |  |  |  |  |
| Vauto Gateway 🛛 🧹 🗸 Vie VIP as SNAT 🖗                   |                | DNS-SE                                                       |  |  |  |  |  |  |
| Advertise VIP via BGP  Advertise SNAT via BGP           |                |                                                              |  |  |  |  |  |  |

**Note**: you need to configure the DNS-SE group shown in the above snapshot, you can do sy by clicking on the pencil symbol associated with SE-Group and apply the following configuration.

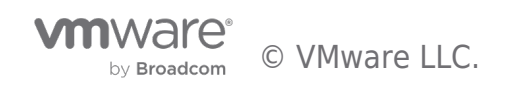

| Basic Settings Advanced ervice Engine Group Name*  DNS-SE  Iligh Availability & Placement Settings +  Iligh Availability & Placement Settings +  Iligh Availability & Placement service Ss  Legacy HA  Active/Standby Active/Active N + M (buffer) Compact Distributed  Intual Service Engine  Io  Active/Standby Active/Curve N + M (buffer) Compact Distributed  Intual Service Engine  Io  Active/Standby Active/Curve N + M (buffer) Compact Distributed  Intual Service Engine  Io  Active/Standby Active/Curve N + M (buffer) Compact Distributed  Intual Service Engine  Io  Active/Standby Active/Curve N + M (buffer)  Active/Standby Active/Curve N + M (buffer) Compact Distributed  Intual Service Engine  Io  Active/Standby Active/Curve N + M (buffer)  Active/Standby Active/Curve N + M (buffer)  Active/Standby Active/Curve N + M (buffer)  Active/Standby Active/Curve N + M (buffer)  Active/Standby Active/Curve N + M (buffer)  Compact N + M (buffer)  Active/Standby Active/Curve N + M (buffer)  Active/Standby Active/Curve N + M (buffer)  Active/Standby Active/Curve N + M (buffer)  Active/Standby Active/Curve Active/Curve Active/                                                                                               | Edit Service Engine Group: DNS-SE                      |                    |                            |                                  | ×         |
|----------------------------------------------------------------------------------------------------|--------------------------------------------------------|--------------------|----------------------------|----------------------------------|-----------|
| ervice Engine Group Name*  DNS-SE  High Availability & Placement Settings •  High Availability & Placement Settings •  Igh Availability Mode  Legacy HA  Active/Active  N + M (buffer)  Compact Distributed  Active/Active N + M (buffer)  Compact Distributed  Active/Active N + M (buffer)  Compact Distributed  Active/Active N + M (buffer)  Compact Distributed  Active/Active N + M (buffer)  Compact Distributed  Active/Active N + M (buffer)  Compact Distributed  Active/Active N + M (buffer)  Compact Distributed  Active/Active N + M (buffer)  Compact Distributed  Active/Active N + M (buffer)  Compact Distributed  Active/Active N + M (buffer)  Compact Distributed  Active/Active N + M (buffer)  Compact Distributed  Active/Active N + M (buffer)  Compact Distributed  Active/Active N + M (buffer)  Compact Compact Co                                                                                               | Basic Settings Advanced                                |                    |                            |                                  |           |
| DNS-SE   Real-Time Metrics 30 min<br>High Availability & Placement Settings .<br>ligh Availability Mode<br>Legacy HA Elastic HA Elastic HA Compact Distributed<br>firtual Services per Service Engine<br>10 Maximum<br>SE Self-Election<br>· Service Engine Capacity and Limit Settings .<br>Active/Active Active Active Active Maximum<br>SE Self-Election<br>· Service Engines Memory per Service Ery CPU per Service Engin Disk per Service Engine<br>10 Maximum 2 GB 1 5 GB<br>@ Memory Per Service Engine CPU Reserve<br>· Memory Allocation .<br>Host Geolocation Profile<br>tornections and Buffers Memory Distribution (slide the bar left or right)<br>connections S0% Buffers: 40%<br>· License .<br>icense Type<br>Seadewidth Unlimited X ✓                                                                                                    | Service Engine Group Name*                             |                    | Metric Update Frequency 🔞  |                                  |           |
| <ul> <li>High Availability &amp; Placement Settings .</li> <li>High Availability Mode </li> <li>Legacy HAElastic HA Compact Distributed</li> <li>Active/Active </li> <li>N + M (buffer) </li> <li>Compact Distributed</li> <li>Intual Services per Service Engine </li> <li>Maximum</li> <li>SE Self-Election </li> <li>SE Self-Election </li> <li>SE Self-Election </li> <li>Service Engines </li> <li>Memory Per Service Engine Service Engine </li> <li>Memory Reserve</li> <li>CPU Reserve </li> <li>CPU Reserve </li> <li>CPU Reserve </li> <li>CPU Reserve </li> <li>Memory Distribution (slide the bar left or right) </li> <li>Senections: 50%</li></ul>                                                                                                    | DNS-SE                                                 |                    | Real-Time Metrics          | 30                               | min       |
| tigh Availability Mode ● VS Placement across SEs ● Legacy HA Elastic HA Elastic HA Elastic HA Active/Active ● N + M (buffer) ● Compact ● Distributed<br>firtual Services per Service Engine ● 10 Maximum<br>SE Self-Election ●<br>• Service Engines ● Memory per Service Er vCPU per Service Engin Disk per Service Engine<br>10 Maximum 2 GB 1 15 GB<br>● Memory Allocation •<br>Host Geolocation Profile ●<br>termory for Cannections and Buffers ● 10<br>• Memory Distribution (slide the bar left or right) ●<br>Corres<br>Engine Fore ●<br>Corres<br>Engine Per-app SE Mode ●<br>E Bandwidth Type ●<br>SE Bandwidth Unlimited ≭ ✓                                                                                                    | • High A                                               | vailability &      | Placement Settings •       |                                  |           |
| Legacy HA Elastic HA Distributed<br>Active/Standby Active/Active N + M (buffer) Compact Distributed<br>intual Services per Service Engine<br>10 Maximum<br>SE Self-Election<br>· Service Engine Capacity and Limit Settings ·<br>Aax Number of Service Engines Memory per Service Engi Disk per Service Engine<br>10 Maximum<br>2 GB 1 15 GB<br>Wemory Reserve CPU Reserve<br>· Memory Allocation ·<br>Host Geolocation Profile<br>tempry for Caching •<br>Nemory Distribution (slide the bar left or right)<br>connections and Buffers Memory Distribution (slide the bar left or right)<br>· License ·<br>Enable Per-app SE Mode<br>E Bandwidth Type<br>SE Bandwidth Unlimited X V                                                                                                    | High Availability Mode 📀                               |                    | VS Placement across SEs 📀  |                                  |           |
| In the service of the service Engine Image   In Image   In Image                                                                                                    | Legacy HA Elastic HA                                   | + M (buffer)       | Compact Dist               | ributed                          |           |
| 10 Maximum   SE Self-Election @      • Service Engine Capacity and Limit Settings •    Aax Number of Service Engines @   Memory per Service Er vCPU per Service Engi Disk per Service Engin   10   Maximum   2   B   1   10   Maximum   2   GB   15   GB   CPU Reserve   • Memory Allocation •   Host Geolocation Profile @   temory for Caching • @   Available Memory for Connections and Buffers @   10   X   90   2   Connections: 50%   • License •   icense Type @   Cores   ©   E Bandwidth Unlimited   X                                                                                                    | Virtual Services per Service Engine 🚱                  |                    |                            |                                  |           |
| SE Self-Election      • Service Engine Capacity and Limit Settings •     Aax Number of Service Engines      Memory per Service Er     10     Maximum     2   B   1   10   Maximum     2   B   1   15   GB   1   15   GB   16   17   18   Memory Per Service Er   19   Memory Reserve   CPU Reserve     • Memory Allocation •   • Memory for Connections and Buffers      10   10   10   10   10   10   10   10   10   10   10   10   10   10   10   10   10   10   10   10   10   10   10   11   12   13   14   15   15   16   17   18   19   10   10   10   10   10   10   10   10   10   10   10   10   10   10   10                                                                                                    | 10                                                     | Maximum            |                            |                                  |           |
| SE Self-Election        Service Engine Capacity and Limit Settings ·  Aax Number of Service Engines       Memory per Service Er vCPU per Service Engi Disk per Service Engin      Z GB 1 15 GB      Wemory Reserve       CPU Reserve      Memory Allocation ·      Host Geolocation Profile       Available Memory for Connections and Buffers       Y      Available Memory for Connections and Buffers       Y      Sonnections: 50%      License ·      icense Type       Enable Per-app SE Mode       E Bandwidth Unlimited x ✓                                                                                                    |                                                        |                    |                            |                                  |           |
| • Service Engine Capacity and Limit Settings •    Aax Number of Service Engines ●   10   Maximum   2   GB   1   15   GB   Image: Service Engines ●   Memory per Service Er vCPU per Service Engin   10   Maximum   2   GB   1   15   GB   Image: Service Engines ●   Image: Service Engines ●                                                                                                    | SE Self-Election @                                     |                    |                            |                                  |           |
| Aax Number of Service Engines  Aax Number of Service Engines  Aax Number of Service  Aax Number of Service  Aax Number of S                                                                                                | Service E                                              | ngine Capa         | city and Limit Settings •  |                                  |           |
| 10 Maximum 2 GB 1 15 GB   Memory Reserve CPU Reserve   • Memory Allocation •   Host Geolocation Profile ●   Aemory for Caching ●   Arvailable Memory for Connections and Buffers ●   90   10   %   90   10   St Bandwidth Unlimited   x                                                                                                    | Max Number of Service Engines 🚱                        |                    | Memory per Service Er vCPL | J per Service Engi Disk per Serv | ice Engin |
| Memory Reserve CPU Reserve  Memory Allocation  Host Geolocation Profile  Acvailable Memory for Connections and Buffers  Available Memory for Connections and Buffers  Available Memory for Connections and Buffers  Available Memory for Connections and Buffers  Available Memory for Connections and Buffers  Available Memory for Connections and Buffers  Available Memory for Connections and Buffers  Available Memory for Connections and Buffers  Available Memory for Connections and Buffers  Available Memory for Connections and Buffers  Available Memory for Connections and Buffers   Available Memory for Connections and Buffers   Available Memory for Connections and Buffers   Available Memory for Connections and Buffers   Available Memory for Connections and Buffers   Available Memory for Connections and Buffers   Available Memory for Connections and Buffers   Available Memory for Connections and Buffers   Available Memory for Connections and Buffers   Available Memory for Connections and Buffers   Available Memory for Connections and Buffers   Available Memory for Connections and Buffers   Available Memory for Connections and Buffers   Available Memory for Connections and Buffers    Available Memory for Connections and Buffers   Buffers: 40%   License ·  License ·  EBandwidth Type  Buffers    Available Memory for Connections   Available Memory for Connections   Available Memory for Connections   Available Memory for Connections   Buffers: 40%    Available Memory for Connections  Buffers: 40%   Available Memory for Connections  Buffers: 40%   Available Memory for Connections  Buffers: 40%  Available Memory for Connections  Buffers: 40%  Available Memory for Connections  Buffers: 40%  Available Memory for Connections  Buffers: 40%  Available Memory for Connections  Buffers: 40%  Available Memory for Connections  Buffers: 40%  Available Memory for Connections  Buffers: 40%  Available Memory for Connections  Buffers: 40%  Available Memory for Connections  Buffers: 40%  Available Memory for Connections  Buffers: 40%  Availa                                                                                                | 10                                                     | Maximum            | 2 GB 1                     | 15                               | GB        |
| <ul> <li>Memory Allocation • </li> <li>Host Geolocation Profile  </li> <li>Aemory for Caching  </li> <li>Available Memory for Connections and Buffers  </li> <li>90 </li> <li>90 </li> <li< td=""><td></td><td></td><td>✓ Memory Reserve □ C</td><td>CPU Reserve</td><td></td></li<></ul> |                                                        |                    | ✓ Memory Reserve □ C       | CPU Reserve                      |           |
| Hemory Allocation •   Host Geolocation Profile •   Aemory for Caching * •   10   10   10   10   10   10   10   10   10   10   10   10   10   10   10   10   10   10   10   10   10   10   10   10   10   10   10   10   10   10   10   10   10   10   10   10   10   10   10   10   10   10   10   10   10   10   10   10   10   10   10   10   10   10   10   10   10   10   10   10   10   10   10   10   10   10   10   10   10   10   10   10   10   10   10   10   10   10   10   10   10   10   10   10                                                                                                    |                                                        | Manaani            | Allegation                 |                                  |           |
| Host Geolocation Profile ●   Aemory for Caching * ●   10   10   10   10   10   10   10   10   10   10   10   10   10   10   10   10   10   10   10   10   10   10   10   10   10   10   10   10   10   10   10   10   10   10   10   10   10   10   10   10   10   10   10   10   10   10   10   10   10   10   10   10   10   10   10   10   10   10   10   10   10   10   10   10   10   10   10   10   10   10   10   10   10   10   10   10   10   10   10   10   10   10   10   10   10 <td></td> <td>• Memory</td> <td>Allocation</td> <td></td> <td></td>                                                                                                    |                                                        | • Memory           | Allocation                 |                                  |           |
| Available Memory for Connections and Buffers   10   10   10   10   10   10   10   10   10   10   10   10   10   10   10   10   10   10   10   10   10   10   10   10   10   10   10   10   10   10   10   10   10   10   10   10   10   10   10   10   10   10   10   10   10   10   10   10   10   10   10   10   10   10   10   10   10   10   10   10   10   10   10   10   10   10   10   10   10   10   10   10   10   10   10   10   10   10   10   10   10   10   10   10   10   10  <                                                                                                    | Host Geolocation Profile 🔞                             |                    |                            |                                  |           |
| ID IN     ID     ID                                                                                                    | Memory for Caching * 📀                                 | 0/                 | Available Memory for Conne | ctions and Buffers 📀             | 9/        |
| Connections and Buffers Memory Distribution (slide the bar left or right)     Connections: 50%     Buffers: 40%   License •   icense Type ©     Cores     E Bandwidth Type ©   SE Bandwidth Unlimited   X                                                                                                    |                                                        | /6                 | 90                         |                                  | /0        |
| Connections: 50% Buffers: 40%    License •  License •                                                                                                 | Connections and Buffers Memory Distribution (slide the | e bar lett or rigi | nt) 🧭                      |                                  |           |
|                                                                                                    | Connections: 50%                                       |                    |                            | Buf                              | fers: 40% |
|                                                                                                    |                                                        |                    |                            |                                  |           |
| icense Type<br>Cores<br>Enable Per-app SE Mode<br>E Bandwidth Type<br>SE Bandwidth Unlimited<br>X V                                                                                                    |                                                        | • Lic              | ense •                     |                                  |           |
| E Bandwidth Type                                                                                                    | License Type 💿                                         |                    |                            |                                  |           |
| Enable Per-app SE Mode  E Bandwidth Type  SE Bandwidth Unlimited  X                                                                                                    | Cores                                                  | ~                  |                            |                                  |           |
| E Bandwidth Type 💿<br>SE Bandwidth Unlimited 🗙 🗸                                                                                                    | Enable Per-app SE Mode 🔞                               |                    |                            |                                  |           |
| SE Bandwidth Unlimited × ~                                                                                                    | SE Bandwidth Type 📀                                    |                    |                            |                                  |           |
|                                                                                                    | SE Bandwidth Unlimited                                 | <b>x</b> ~         |                            |                                  |           |
|                                                                                                    |                                                        |                    |                            |                                  |           |
| Iumber of SE Data Paths @ Set number Maximum                                                                                                    | Number of SE Data Paths @<br>Set number                | Maximum            |                            |                                  |           |
|                                                                                                    |                                                        |                    |                            |                                  |           |
| Use Hyperthreading 📀                                                                                                    | ✓ Use Hyperthreading ⊘                                 |                    |                            |                                  |           |
| ancel                                                                                                    | Cancel                                                 |                    |                            |                                  | Save      |

Once this is done, hit save and resume the configuration.

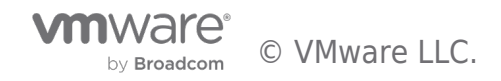

| Edit Virtua     | I Service: | DNS-VS    |          |                    |                                    |                      |             |     |               | ×  |
|-----------------|------------|-----------|----------|--------------------|------------------------------------|----------------------|-------------|-----|---------------|----|
| Settings        | Policies   | Analytics | Advanced | Static DNS Records |                                    |                      |             |     |               |    |
|                 |            |           |          |                    |                                    |                      |             |     |               | _  |
|                 |            |           |          |                    | Static DNS F                       | <pre>{ecords •</pre> |             |     |               |    |
|                 |            |           |          |                    |                                    |                      |             | Cre | ate DNS Recor | rd |
| Q               |            |           |          |                    |                                    |                      |             |     |               |    |
| Displaying 1 it | em         |           |          |                    |                                    |                      |             |     |               |    |
| FQDN            |            | Ту        | pe       |                    | Record Data                        | TTL                  | Algorithm   |     |               |    |
| demoavi.m       | csa.cloud  | NS        | 5        |                    | demoavi-ns2.mcsa.cloud: 10.121.8.1 | N/A                  | Round Robin |     | ø             | ÷  |

4. click on Save to create the virtual service.

On successful creation of a Service Engine, the virtual service will come up and will be ready to process traffic.

### **Application Virtual Service**

screenshot.

Go through the same steps to configure the application virtual service, however, apply the following configurations this time:

1. Enter the details related to the VS IP, Pool members, Tier 1 Logical Router, etc. Note the pool configuration is show in the next

| Edit Virtual Service: AVI-GSLB-test-app |                      |             |                                                               |       |
|-----------------------------------------|----------------------|-------------|---------------------------------------------------------------|-------|
| Settings Policies Analytics Advanced    |                      |             |                                                               |       |
| Name* 💿                                 |                      | Enabled 🕜   | ✓ Traffic Enabled ⊗                                           |       |
| AVI-GSLB-test-app                       |                      |             | Virtual Hosting VS 🔞                                          |       |
| • VI                                    | P Address •          |             | • Profiles •                                                  |       |
| Auto Allocate                           |                      |             | TCP/UDP Profile* 💿                                            |       |
| IPv4 VIP                                |                      |             | System-TCP-Proxy                                              | ~ /   |
| 10.121.8.12                             |                      |             | Application Profile* 💿                                        |       |
| IPv6 VIP @                              |                      |             | System-HTTP                                                   | ~ /   |
| VIP Address (IPv6)                      |                      |             | WAF Policy @                                                  |       |
| Network for VIP Address Allocation * 💿  | Allocation IP Type 📀 |             | Select WAF Policy                                             | ~     |
| av-s-use-avi-data                       | ✓ Only IPv4          | <b>x</b> ~  | ICAP Profile @                                                |       |
| ⊨ IPv4 Subnet * ⊚                       |                      |             | Select ICAP Profile                                           | ~     |
| 10.121.8.0/24                           | 10 195 0 0494        | ~           | Error Page Profile 📀                                          |       |
| Tier1 Logical Router 💿                  | 10.121.0.0/24        |             | Select Error Page Profile                                     | ~     |
| TNT84-T1                                |                      | ~           |                                                               |       |
| • Se                                    | rvice Port • Switch  | to Advanced | • Pool •                                                      |       |
| Services @                              | SHICH                | to Advanced |                                                               |       |
| 80 🚽                                    | HTTP2 SSL            |             |                                                               |       |
| · Add Deck                              |                      |             | Pool U                                                        | * ~ 4 |
| * Add Port                              |                      |             | Pit to kool                                                   | • • • |
|                                         |                      |             | Ignore network reachability constraints for the server pool @ |       |

2. Create a Pool

| Edit Virtual Service: AVI-GSLB-test-app                     |                           |
|-------------------------------------------------------------|---------------------------|
| Settings Policies Analytics Advanced                        |                           |
| • VIP Address •                                             | Profiles                  |
| V Auto Allocate                                             | TCP/UDP Profile* ©        |
| IPv4 VIP                                                    | System-TCP-Proxy 🗸 🥒      |
| 10.121.8.12                                                 | Application Profile* 🛛    |
| IPv6 VIP 💿                                                  | System-HTTP 🗸 🗸           |
| VIP Address (IPv6)                                          | WAF Policy @              |
| Network for VIP Address Allocation * 💿 Allocation IP Type 💿 | Select WAP Policy         |
| av-s-use-avi-data V Only IPv4 X V                           | ICAP Profile 💿            |
| ⊨ IPv4 Subnet * @                                           | Select ICAP Profile 🗸 🗸   |
| 10.121.8.0/24 ~                                             | Error Page Profile 🔞      |
| Tierl Logical Router 🔞                                      | Select Error Page Profile |
| TNT84-T1 V                                                  |                           |
|                                                             |                           |
| Service Port      Switch to Advanced                        | • Pool •                  |
| Services 🖗                                                  |                           |
| 80 HTTP2 SSL                                                | Real O                    |
| + Add Port                                                  | APP-VS-pool *             |

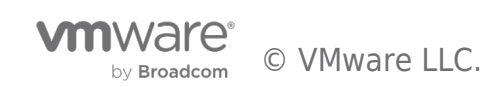

| Edit Pool: APP-VS-pool                                                     | ×                                                                                                    |
|----------------------------------------------------------------------------|----------------------------------------------------------------------------------------------------|
| Settings Servers Advanced                                                  |                                                                                                    |
| Name • © Enabled © APP-VS-pool                                             | AutoScale Policy  None                                                                                       |
| Default Server Port                                                        | AutoScale Launch Config  default-autoscalelaunchconfig                                                       |
| Graceful Disable Timeout 🛞                                                 | Persistence ()                                                                                               |
| 1 Minutes                                                                  | None                                                                                                    |
| Load Balance 🕜                                                             | Analytics Profile 🛞                                                                                          |
| Round Robin 🖌 🗸                                                            | System-Analytics-Profile 🗙 🗸 🖉                                                                               |
| Tier1 Logical Router 💿 Round Robin                                         | Health Monitors @                                                                                            |
| TNT84-T1                                                                   | Passive Health Monitor ©                                                                                     |
|                                                                            | Min. Health Monitors to consider server 'up' 💿                                                               |
|                                                                            |                                                                                                    |
|                                                                            | System-Ping                                                                                                  |
|                                                                            | + Add Active Monitor                                                                                         |
|                                                                            |                                                                                                    |
| Edit Pool: APP-VS-pool                                                     | ×                                                                                                    |
| Settings Servers Advanced                                                  |                                                                                                    |
|                                                                            |                                                                                                    |
| • Add                                                                      | Servers •                                                                                                    |
| IP Address, Range, or DNS Name IP Group Security Groups                    |                                                                                                    |
| Server IP Address                                                          |                                                                                                    |
| sub.corp.com, 1.2.3.4, 1.2.3.4-1.2.3.10, 1.2.3.4:80, 2001::1, [2001::1]:80 | Add Server                                                                                                   |
|                                                                            | Diare •                                                                                                    |
| - 30                                                                       | vu s -                                                                                                    |
|                                                                            |                                                                                                    |
| Q                                                                          |                                                                                                    |
| Displaying 2 items                                                         |                                                                                                    |
| □                                                                          | Port         \$\Phi\$ Ratio         \$\Phi\$ Description         Network         Header Va         Rewrite H |
| Enabled AVI-GSLB-Test-App1 10.121.13.31                                    | 80 1 App1 -                                                                                                  |
| Enabled AVI-GSLB-Test-App1 10.121.13.32                                    | 80 1 App2                                                                                                    |

- 3. Once you complete the Pool configuration, hit Save to complete the Virtual Service configuration
- 4. Once you completed the configuration you should have something like the following:

| View VS Tree V Displaying Past 30 Minutes V Q                                                                                                    | CREATE VIRTUAL SERVICE $\checkmark$ |
|----------------------------------------------------------------------------------------------------|-------------------------------------|
| Virtual Services (2) Collapse All                                                                                                    |                                     |
| AVI-GS18-test-sopp         Image: App-VS-specify         Image: App-VS-specify <t< td=""><td>-</td></t<> | -                                   |
| NS, Aviserm.                                                                                                    |                                     |
| DIS-VS VI                                                                                                    | -                                   |
| () AV5.Joi 16+ 00.                                                                                                    |                                     |

#### Configure Global Load Balancing for Azure VMware Solution

Once all the previous steps were completed successfully, you can move ahead with the GSLB configuration. First, we need to enable GSLB service as per below

I have selected the AVI Controller in AVS to be my leader GSLB controller, you can select only one leader controller in your setup.

let us first add your GSLB members to the GSLB leader (which is your AVS Controller)

- 1. From the Controller UI, navigate to Infrastructure > GSLB
- 2. Select Create
- 3. Select Edit for your Subdomains delegated to GSLB and insert all the following information, once done hit save

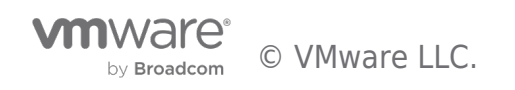

| ■ Infrastructure         Dashboard         Clouds         Service Engine         Service Engine Group         Networks         Routing         GSLB | admin v i 🕅                       |
|----------------------------------------------------------------------------------------------------|-----------------------------------|
| Site Configuration Geo Profile Upload Geo Files Federation Checkpoints                                                                              |                                   |
|                                                                                                    | Add New Site Add Third-party Site |
| Subdomains delegated to GSLB:                                                                                                    |                                   |
|                                                                                                    |                                   |
|                                                                                                    |                                   |
| Edit GSLB Configuration                                                                                                    | ×                                 |
|                                                                                                    |                                   |
| GSLB Subdomain 🛞                                                                                                    |                                   |
| demoavi.mcsa.cloud                                                                                                    | 1<br>III                          |
| + Add GSLB Subdomain                                                                                                    |                                   |
|                                                                                                    |                                   |
| Advanced Settings                                                                                                    |                                   |
| Client Group IP Address Type 📀                                                                                                    |                                   |
| Private                                                                                                    | ~                                 |
| 10.0.0/8                                                                                                    | 1<br>III                          |
| 172.16.0.0/12                                                                                                    | Ē                                 |
| 192.168.0.0/16                                                                                                    | <b>御</b>                          |
| + Add Group IP Address                                                                                                    |                                   |
|                                                                                                    |                                   |
|                                                                                                    |                                   |
|                                                                                                    |                                   |
|                                                                                                    |                                   |
|                                                                                                    |                                   |
|                                                                                                    |                                   |
|                                                                                                    |                                   |
|                                                                                                    |                                   |
|                                                                                                    | Save                              |
|                                                                                                    |                                   |

4. Next select Add New Site to add the following sites to GSLB

| ■ Infrastructure                           | Dashboard Cloud    |                |          | Routing G | admin           | ~ : (              | Ð |
|--------------------------------------------|--------------------|----------------|----------|-----------|-----------------|--------------------|---|
| Site Configuration Geo Profil              | e Upload Geo Files | Federation Che | ckpoints |           |                 |                    |   |
|                                            |                    |                |          |           | Add New Site Ac | d Third-party Site |   |
| Subdomains delegated<br>demoavi.mcsa.cloud | to GSLB:           |                |          |           |                 | <b>₽</b> 🗎         |   |
|                                            |                    |                |          |           |                 |                    |   |

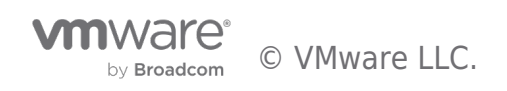

| dit GSLB Site                                            |                                                                          |                       |                                                                           | × |
|----------------------------------------------------------|--------------------------------------------------------------------------|-----------------------|---------------------------------------------------------------------------|---|
| Name* 😡<br>GCP-GCVE 🛛 🔺                                  | Add your GCvE controller to                                              | the GSLB              | Master                                                                    |   |
| Username* 🔞                                              |                                                                          | Password 🚱            |                                                                           |   |
| gslbuser                                                 |                                                                          | ••••••                |                                                                           |   |
|                                                          |                                                                          | *                     | <u> </u>                                                                  |   |
| IP Address* 📀                                            | Username created to access your controller under Controller adminstation | Port <sup>*</sup> 📀 👢 | Password associated with your<br>sername to access the controller in GCvE |   |
| 10.122.4.200                                             |                                                                          | 443                   |                                                                           |   |
| + Add IP Address                                         | GCvE Controller IP address                                               |                       |                                                                           |   |
| Advanced So<br>Health Monitor Prox<br>+ Health Monitor F | ettings<br>y ©<br>Proxy                                                  |                       |                                                                           |   |
| Geo Location Source                                      | e @                                                                      |                       |                                                                           |   |
| Select Geo Locati                                        | on Source                                                                |                       |                                                                           |   |
|                                                          |                                                                          |                       |                                                                           |   |
|                                                          |                                                                          |                       |                                                                           |   |
|                                                          |                                                                          |                       |                                                                           |   |
|                                                          |                                                                          |                       |                                                                           |   |
|                                                          |                                                                          |                       |                                                                           |   |
|                                                          | Save Sav                                                                 | e and Set DNS         | Virtual Services                                                          |   |

5. Repeat the configurations in step 4 for all the other GSLB Sites. Once done, you should get a similar view, please note that Azure-AVS site is Leader and Sync Not applicable.

| ■ Infrastructure                  | Dashboard Clouds           | Service Engine Service Engine C | Group Networks Routi | ing GSLB |          |             |            | admir               | , v i 🔿              |
|-----------------------------------|----------------------------|---------------------------------|----------------------|----------|----------|-------------|------------|---------------------|----------------------|
| Site Configuration Geo            | Profile Upload Geo Files F | ederation Checkpoints           |                      |          |          |             |            |                     |                      |
|                                   |                            |                                 |                      |          |          |             |            | Add New Site        | Add Third-party Site |
| Subdomains dele<br>demoavi.mcsa.c | gated to GSLB:<br>loud     |                                 |                      |          |          |             |            |                     | Ø ÎI                 |
| Active Members (Cor               | ntinuous Replication)      |                                 |                      |          |          |             |            |                     |                      |
| Displaying 4 items                |                            |                                 |                      |          |          |             |            |                     |                      |
| 🗌 🧹 Name                          | Туре                       | IP Address                      | Port                 | Username | DNS VSes | Site Status | SW Version | Replication         |                      |
| Azure-AVS                         | Leader (current)           | 10.121.13.200                   | 443                  | gslbuser | DNS-VS   |             | 20.1.7     | Sync Not Applicable | ø                    |
| GCP-GCVE                          | Active                     | 10.122.4.200                    | 443                  | gslbuser | DNS-VS   | •           | 20.1.7     | In Sync             | 18                   |
| VMC-AWS                           | Active                     | 10.123.4.41                     | 443                  | gslbuser |          |             |            | In Sync             | 18                   |

Next, You will apply your GSLB configuration for all the other SDDCs in the leader GSLB controller.

- 1. From the Controller UI, navigate to Applications > GSLB Services
- 2. Select Create

| Dashboard Virtual Services                        | s VS VIPs Pools Pool Gro | ups GSLB Services     | a                             | imin 丶      | / 1   | $\Diamond$ |
|---------------------------------------------------|--------------------------|-----------------------|-------------------------------|-------------|-------|------------|
| Displaying Past Year 🗸 🗸                          | 1                        |                       |                               | <b></b>     | REATE | ~          |
| ∨ Name                                            | App Domain Name          | Enable State          | Status                        |             |       | ٩          |
| it GSLB Service                                   |                          |                       |                               |             |       | >          |
| Name* 🕢                                           |                          |                       |                               |             |       |            |
| global.demoavi.mcsa.cloud                         | This is the r            | name of your FQDN, mo | ore details about this in the | DNS sectior | ۱     |            |
|                                                   |                          |                       |                               |             |       |            |
| Application Name* 💿                               |                          | Subdomain*            | alaud                         |             |       |            |
| + Add Domain Name                                 |                          |                       |                               |             |       |            |
| System-GSLB-Ping ×                                |                          |                       |                               | ~           | · /   |            |
| All Members Only No                               | on Avi Members           | Cont                  | troller Health Status 🕢 ┥     |             |       |            |
| Groups Load Balancing Algorithm<br>Priority-based | 0                        | ~                     |                               |             |       |            |
| Site Persistence 🚱                                |                          |                       |                               |             |       |            |
|                                                   |                          |                       |                               |             |       |            |
| Minimum number of Servers 📀                       |                          |                       |                               |             |       |            |

3. Scroll down to GSLB Pools and select Add Pool

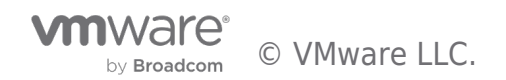

| Q<br>Displaying 1 item                                                        |                    |                                              |     |
|-------------------------------------------------------------------------------|--------------------|----------------------------------------------|-----|
| Name                                                                          | Priority 0         | - Algorithm Description                      |     |
| gslb-pool                                                                     | 9                  | Round Robin                                  | đ   |
| Number of IPs returne                                                         | ed by DNS server 🕢 | TTL served by DNS Service 🔞                  |     |
| Number of IPs return<br>Default from DNS Se                                   | ed by DNS server 📀 | TTL served by DNS Service 🔞                  | Sec |
| Number of IPs return<br>Default from DNS Se<br>Down Response @<br>No Response | ed by DNS server © | TTL served by DNS Service @ 1  Resolve CNAME | Sec |

4. Apply the following configuration, however, please note that you might need to revisit this section after completing your VMC, GCvE and OCvS sections to populate the required information.

| Name* 💿                                        |                                                                    |                             |
|------------------------------------------------|--------------------------------------------------------------------|-----------------------------|
| gslb-pool                                      |                                                                    |                             |
| Priority 😡                                     | Pool Members Load Balancing Algorithm* 📀                           |                             |
| 9                                              | Round Robin                                                        | ~                           |
| Min. Health Monitors to consider server 'up' 😡 | This is how AVI will to load-ba<br>your applications in the differ | alancing for<br>rent clouds |
| Description                                    |                                                                    |                             |
|                                                |                                                                    |                             |
|                                                |                                                                    |                             |
|                                                |                                                                    |                             |
|                                                |                                                                    |                             |

**Please note**, you have two options of adding Pool Member, I chose the IP Address, however, best practice is to add Pool members as Virtual service, my intention was to show you the IP addresses applied for each service.

| Pool Members  IP Address Virtual Service IP(v4/v6) Address or FQDN * @  10.121.8.12                                                                                                    | A                           |
|----------------------------------------------------------------------------------------------------|-----------------------------|
| IP Address Virtual Service IP(v4/v6) Address or FQDN *   10.121.8.12                                                                                                    | <u>~</u>                    |
| IP(v4/v6) Address or FQDN * 0<br>10.121.8.12                                                                                                    | <u> </u>                    |
| 10.121.8.12                                                                                                    |                             |
|                                                                                                    | AVI Application VIP in AVS  |
| Public IP(v4/v6) Address 🛞                                                                                                    | Anuna public ID configured  |
| 20.83.137.218                                                                                                    | using vWAN hub              |
| Third-party Site Cluster Controller 📀                                                                                                    |                             |
| Select Site V                                                                                                    |                             |
| Ratio* 💿                                                                                                    |                             |
| 1                                                                                                    | Enabled 🕜 <                 |
| Geo Location Source 😡                                                                                                    |                             |
| Select Geo Location Source                                                                                                    |                             |
| Description                                                                                                    |                             |
|                                                                                                    |                             |
| IP Address     Virtual Service                                                                                                    | ίΩ.                         |
| 1P(v4/v6) Address or FQDN * 🔞                                                                                                    |                             |
| 10.122.0.12                                                                                                    | AVI Application VIP in GCVE |
| Dublic ID(v4/v6) Address                                                                                                    | GCvE public IP configured   |
| Public IP(v4/v6) Address ()                                                                                                    |                             |
| Public IP(v4/v6) Address<br>34.102.94.2<br>Third anoth Site Cluster Controller                                                                                                    | in GCvE Portal              |
| Public IP(v4/v6) Address                                                                                                    | in GCvE Portal              |
| Public IP(v4/v6) Address<br>34.102.94.2<br>Third-party Site Cluster Controller<br>Select Site                                                                                                    | in GCvE Portal              |
| Public IP(v4/v6) Address<br>34.102.94.2<br>Third-party Site Cluster Controller<br>Select Site<br>Ratio*                                                                                                    | in GCvE Portal              |
| Public IP(v4/v6) Address<br>34.102.94.2 Third-party Site Cluster Controller  Select Site  Ratio* 1                                                                                                    | in GCVE Portal              |
| Public IP(v4/v6) Address<br>34.102.94.2 Third-party Site Cluster Controller  Select Site Ratio* C Geo Location Source                                                                                                    | in GCVE Portal              |
| Public IP(v4/v6) Address           34.102.94.2       Image: Controller Image: Controller                                  | in GCvE Portal              |
| Public IP(v4/v6) Address<br>34.102.94.2 Third-party Site Cluster Controller  Select Site  Ratio*  Controller  Select Geo Location Source  Select Geo Location Source  Controller  Select Geo Location Source  Select Geo Location Source  Select Geo Location S | Enabled  Finabled           |

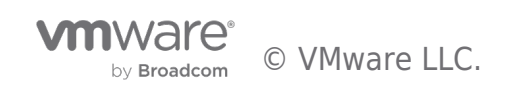

| IP Address     Virtual Service                                                                                                    |                                       | Ū.                                                                                                    |
|----------------------------------------------------------------------------------------------------|---------------------------------------|----------------------------------------------------------------------------------------------------|
| IP(v4/v6) Address or FQDN * 📀                                                                                                    |                                       |                                                                                                    |
| 10.123.8.12                                                                                                    |                                       | AVI Application VIP in VMC                                                                                                    |
| Public IP(v4/v6) Address 📀                                                                                                    |                                       |                                                                                                    |
| 44.228.118.16                                                                                                    |                                       | VMC configured Public IP                                                                                                    |
| Third-party Site Cluster Controller 📀                                                                                                    |                                       |                                                                                                    |
| Select Site                                                                                                    | ~                                     |                                                                                                    |
| Ratio* 📀                                                                                                    |                                       |                                                                                                    |
| 1                                                                                                    |                                       | Enabled @ <                                                                                                    |
| Geo Location Source 📀                                                                                                    |                                       |                                                                                                    |
| Select Geo Location Source                                                                                                    | ~                                     |                                                                                                    |
| Description                                                                                                    |                                       |                                                                                                    |
|                                                                                                    |                                       |                                                                                                    |
|                                                                                                    |                                       |                                                                                                    |
|                                                                                                    |                                       |                                                                                                    |
|                                                                                                    |                                       |                                                                                                    |
|                                                                                                    |                                       |                                                                                                    |
|                                                                                                    |                                       |                                                                                                    |
| IP Address     Virtual Service                                                                                                    |                                       | Īmī                                                                                                    |
| IP Address     Virtual Service                                                                                                    |                                       | 圃                                                                                                    |
| IP Address Virtual Service     IP Address Virtual Service                                                                                                    |                                       | 圓                                                                                                    |
| IP Address Virtual Service     IP Address Virtual Service     IP(v4/v6) Address or FQDN *                                                                                                    |                                       | li<br>li                                                                                                    |
| <ul> <li>IP Address</li> <li>Virtual Service</li> </ul> IP Address <ul> <li>Virtual Service</li> </ul> IP(v4/v6) Address or FQDN * © 10.124.8.12                                                                                                    |                                       | AVI Application VIP in OCvS                                                                                                    |
| <ul> <li>IP Address</li> <li>Virtual Service</li> <li>IP Address</li> <li>Virtual Service</li> <li>IP Address or FQDN * 0</li> <li>10.124.8.12</li> <li>Public IP(v4/v6) Address 0</li> </ul>                                                                                                    | •                                     | AVI Application VIP in OCvS                                                                                                    |
| <ul> <li>IP Address</li> <li>Virtual Service</li> <li>IP Address</li> <li>Virtual Service</li> <li>IP(v4/v6) Address or FQDN * 0</li> <li>10.124.8.12</li> <li>Public IP(v4/v6) Address 0</li> <li>132.226.116.242</li> </ul>                                                                                                    | <b></b>                               | AVI Application VIP in OCvS Public IP configured in Oracle Public Cloud                                                                                                    |
| <ul> <li>IP Address Virtual Service</li> <li>IP Address Virtual Service</li> <li>IP(v4/v6) Address or FQDN * 0</li> <li>10.124.8.12</li> <li>Public IP(v4/v6) Address 0</li> <li>132.226.116.242</li> <li>Third-party Site Cluster Controller 0</li> </ul>                                                                                                    | <b>←</b>                              | AVI Application VIP in OCvS Public IP configured in Oracle Public Cloud                                                                                                    |
| <ul> <li>IP Address Virtual Service</li> <li>IP Address Virtual Service</li> <li>IP Address Virtual Service</li> <li>IP(v4/v6) Address or FQDN * O</li> <li>10.124.8.12</li> <li>Public IP(v4/v6) Address O</li> <li>132.226.116.242</li> <li>Third-party Site Cluster Controller O</li> <li>Select Site</li> </ul>                                                                                                    |                                       | AVI Application VIP in OCvS     Public IP configured in     Oracle Public Cloud                                                                                                    |
| <ul> <li>IP Address Virtual Service</li> <li>IP Address Virtual Service</li> <li>IP (v4/v6) Address or FQDN * 0</li> <li>10.124.8.12</li> <li>Public IP(v4/v6) Address 0</li> <li>132.226.116.242</li> <li>Third-party Site Cluster Controller O</li> <li>Select Site</li> <li>Ratio* 0</li> </ul>                                                                                                    | · ·                                   | AVI Application VIP in OCvS     Public IP configured in     Oracle Public Cloud                                                                                                    |
| <ul> <li>IP Address Virtual Service</li> <li>IP Address Virtual Service</li> <li>IP Address Virtual Service</li> <li>IP(v4/v6) Address or FQDN * 0</li> <li>10.124.8.12</li> <li>Public IP(v4/v6) Address 0</li> <li>132.226.116.242</li> <li>Third-party Site Cluster Controller 0</li> <li>Select Site</li> <li>Ratio* 0</li> <li>1</li> </ul>                                                                                         | · · · · · · · · · · · · · · · · · · · | AVI Application VIP in OCvS Public IP configured in Oracle Public Cloud Enabled  Enabled                                                                                                    |
| <ul> <li>IP Address</li> <li>Virtual Service</li> <li>IP Address</li> <li>Virtual Service</li> <li>IP(v4/v6) Address or FQDN * 0</li> <li>10.124.8.12</li> <li>Public IP(v4/v6) Address 0</li> <li>132.226.116.242</li> <li>Third-party Site Cluster Controller 0</li> <li>Select Site</li> <li>Ratio * 0</li> <li>1</li> <li>Geo Location Source 0</li> </ul>                                                                           | · · · · · · · · · · · · · · · · · · · | AVI Application VIP in OCvS Public IP configured in Oracle Public Cloud  Enabled                                                                                                    |
| <ul> <li>IP Address Virtual Service</li> <li>IP Address Virtual Service</li> <li>Virtual Service</li> <li>Virtual Service</li> <li>IP(v4/v6) Address or FQDN * 0</li> <li>10.124.8.12</li> <li>Public IP(v4/v6) Address 0</li> <li>132.226.116.242</li> <li>Third-party Site Cluster Controller O</li> <li>Select Site</li> <li>Ratio * 0</li> <li>1</li> <li>Geo Location Source O</li> <li>Select Geo Location Source</li> </ul>       | ~                                     | AVI Application VIP in OCvS Public IP configured in Oracle Public Cloud                                                                                                    |
| <ul> <li>IP Address Virtual Service</li> <li>IP Address Virtual Service</li> <li>IP Address Virtual Service</li> <li>IP(v4/v6) Address or FQDN * 0</li> <li>10.124.8.12</li> <li>Public IP(v4/v6) Address 0</li> <li>132.226.116.242</li> <li>Third-party Site Cluster Controller 0</li> <li>Select Site</li> <li>Ratio* 0</li> <li>1</li> <li>Geo Location Source 0</li> <li>Select Geo Location Source</li> </ul>                      |                                       | AVI Application VIP in OCvS  AVI Application VIP in OCvS  Public IP configured in Oracle Public Cloud  Enabled  You can enable or disable GSLB for a Cloud using the following check-box                                                                                                    |
| <ul> <li>IP Address Virtual Service</li> <li>IP Address Virtual Service</li> <li>IP Address Virtual Service</li> <li>IP(v4/v6) Address or FQDN * 0</li> <li>10.124.8.12</li> <li>Public IP(v4/v6) Address 0</li> <li>132.226.116.242</li> <li>Third-party Site Cluster Controller 0</li> <li>Select Site</li> <li>Ratio* 0</li> <li>1</li> <li>Geo Location Source 0</li> <li>Select Geo Location Source</li> </ul>                      | · · · · · · · · · · · · · · · · · · · | AVI Application VIP in OCvS Public IP configured in Oracle Public Cloud Image: Cloud and Cloud and |
| <ul> <li>IP Address Virtual Service</li> <li>IP Address Virtual Service</li> <li>IP Address Virtual Service</li> <li>IP Address or FQDN * 0</li> <li>10.124.8.12</li> <li>Public IP(v4/v6) Address 0</li> <li>132.226.116.242</li> <li>Third-party Site Cluster Controller O</li> <li>Select Site</li> <li>Ratio* 0</li> <li>1</li> <li>Geo Location Source O</li> <li>Select Geo Location Source</li> <li>Description</li> </ul>        |                                       | Definition of the following check-box                                                                                                    |
| <ul> <li>IP Address Virtual Service</li> <li>IP Address Virtual Service</li> <li>IP Address Virtual Service</li> <li>IP(v4/v6) Address or FQDN * 0</li> <li>10.124.8.12</li> <li>Public IP(v4/v6) Address 0</li> <li>132.226.116.242</li> <li>Third-party Site Cluster Controller 0</li> <li>Select Site</li> <li>Ratio* 0</li> <li>1</li> <li>Geo Location Source 0</li> <li>Select Geo Location Source</li> <li>Description</li> </ul> |                                       | AVI Application VIP in OCvS     Public IP configured in Oracle Public Cloud     Enabled     You can enable or disable GSLB for a Cloud using the following check-box                                                                                                    |
| <ul> <li>IP Address Virtual Service</li> <li>IP Address Virtual Service</li> <li>IP Address Virtual Service</li> <li>IP(v4/v6) Address or FQDN * 0</li> <li>10.124.8.12</li> <li>Public IP(v4/v6) Address 0</li> <li>132.226.116.242</li> <li>Third-party Site Cluster Controller 0</li> <li>Select Site</li> <li>Ratio* 0</li> <li>1</li> <li>Geo Location Source 0</li> <li>Select Geo Location Source</li> <li>Description</li> </ul> |                                       | AVI Application VIP in OCVS Public IP configured in Oracle Public Cloud Image: Cloud Cloud Image: Cloud Cloud Clo        |

- 5. Once all the Cloud configuration has been applied you can select **done**.
- 6. Hit the GSLB Service link created after your last configuration, you should have a similar view to the following image, please note if any of your clouds are still initializing or running into some errors you should see Location un-available, in my case below my Oracle cloud is still initializing. Please do not move on unless all your clouds are green.

by Broadcom © VMware LLC.

| ≡ Appl    | lications          | Dashboard Virtual Service | s VS VIPs Pools Pool Gr | oups GSLB Services |             |                   |                      |                     |                     | ıdmin      | ~ ! 🖄       | l |
|-----------|--------------------|---------------------------|-------------------------|--------------------|-------------|-------------------|----------------------|---------------------|---------------------|------------|-------------|---|
| ← GS      | LB Service: glob   | al.demoavi.mcsa.cl        | oud                     |                    |             |                   |                      |                     |                     |            |             |   |
| Members   | Status FQDN Insigh | ts Events                 |                         |                    |             |                   |                      |                     |                     |            |             |   |
|           |                    |                           |                         |                    |             |                   |                      |                     |                     |            |             |   |
| $\square$ | GSLB Pool Name     | Status                    | GSLB Pool Priority      | Member Name        | IP address  | Public IP address | DNS Site "Azure-AVS" | DNS Site "GCP-GCVE" | DNS Site "OCI-OCVS" | Overall Me | mber Status |   |
|           | gslb-pool          | Enabled                   | 9                       | 10.121.8.12        | 10.121.8.12 | N/A               |                      |                     | 0                   |            |             |   |
|           | gslb-pool          | Enabled                   | 9                       | 10.122.8.12        | 10.122.8.12 | N/A               | •                    | •                   | 0                   |            |             |   |
|           | gslb-pool          | Enabled                   | 9                       | 10.123.8.12        | 10.123.8.12 | N/A               | •                    | •                   | 0                   |            |             |   |
|           | gslb-pool          | Deactivated               | 9                       | 10.124.8.12        | 10.124.8.12 | N/A               |                      |                     |                     |            |             |   |

In some cases, you might need to configure Routing for your default Gateway in AVI, this configuration routes all your traffic to the AVI VIP.

To apply this configuration, navigate to Infrastructure > Routing. Make sure to Select your AVS-NSX-T Cloud. Under VRF Context, Select Create and configure 10.121.8.1 as the Next Hop for your default Gateway

| Infrastructure     Dashboard Clouds Service Engine Service Engine Group | Networks Routing GSLB | admin 🗸 I ( |
|-------------------------------------------------------------------------|-----------------------|-------------|
| Select Cloud: AVS-NSX-T                                                 | ~                     |             |
| Static Route BGP Peering Gateway Monitor                                |                       |             |
| VRF Context: global                                                     |                       |             |
|                                                                         |                       | CREAT       |
| □ ✓ Prefix                                                              | Next Hop              | 6           |
|                                                                         | No items found.       |             |
| VRF Context: TNT84-T1                                                   |                       |             |
|                                                                         |                       | CREAT       |
| □ ∽ Prefix                                                              | Next Hop              | 0           |
| Default Gateway                                                         | 10.121.8.1            |             |
|                                                                         |                       |             |
| Edit Static Route: 1                                                    |                       |             |
|                                                                         |                       |             |
|                                                                         |                       |             |
| Gateway Subnet *                                                        |                       |             |
| 0.0.0/0                                                                 |                       |             |
|                                                                         |                       |             |
| Next Hop *                                                              |                       |             |
| 10.121.8.1                                                              |                       |             |
|                                                                         |                       |             |
|                                                                         |                       |             |
|                                                                         |                       |             |

#### Azure Configuration requirements for GSLB

One of the key AVI-GSLB requirements for multi-cloud VMware SDDC architecture, is to allow ingress and egress traffic from Azure to VMware SDDC and vice versa. But why is this a requirement? To understand this concept please read the following lines.

Think of VMware's SDDC in Azure as a private isolated network that requires egress and ingress traffic management. Then, think of AVI GSLB as a network solution that allows users coming from external networks or even the internet and trying to access private workloads or applications in your isolated VMware SDDC in Azure.

Based on the previous statements and to make GSLB work we will need to allow external public traffic into the VMware private SDDC, this association requires some configuration on the public cloud side to allow traffic coming from the internet into Azure, then from Azure to VMware SDDC in the same for the opposite direction.

The association of public to private traffic is done using NAT'ing of public IPs to private IPs.

Please note, in this section I will only explain the configuration requirements for Azure, this configuration is **not** the same for all other public-cloud providers, for more information about each public cloud please see the dedicated section for each cloud.

\*\* Azure does not allow public-IP configuration for Azure VMware Solution (AVS), for this reason I had to create a vWAN hub, on the vWAN hub I enabled a Firewall with a public-ip and couple Destination NAT rules.

This is the only available way **today** to allow public traffic into the private VMware SDDC. Please visit the future work section for more information. \*\*

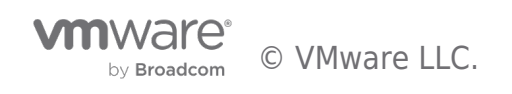

- 1. Open your Azure portal, use the following link: portal.azure.com
- 2. In search bar, search for Azure VMware Solution (assuming you already configured AVS)

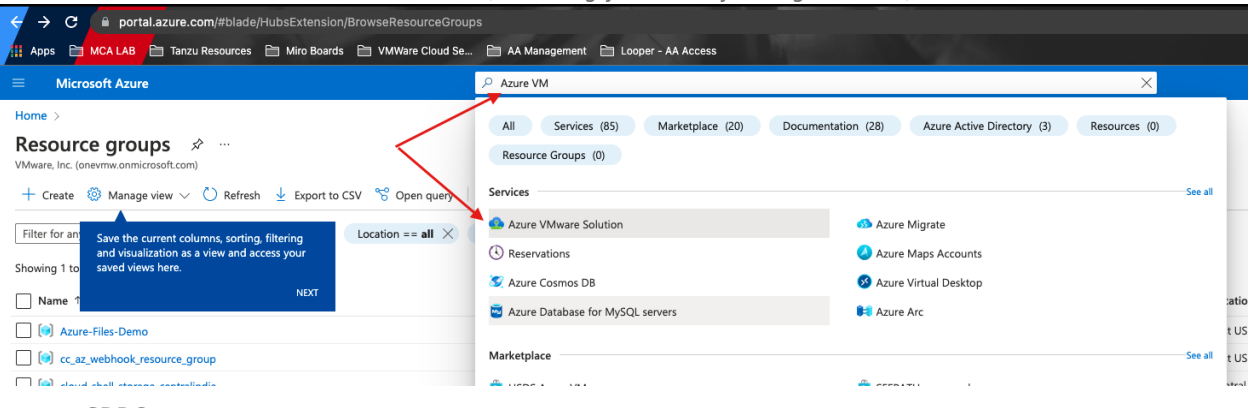

- 3. Select your SDDC
- 4. Under Manage, select Connectivity and select the Public IP tab

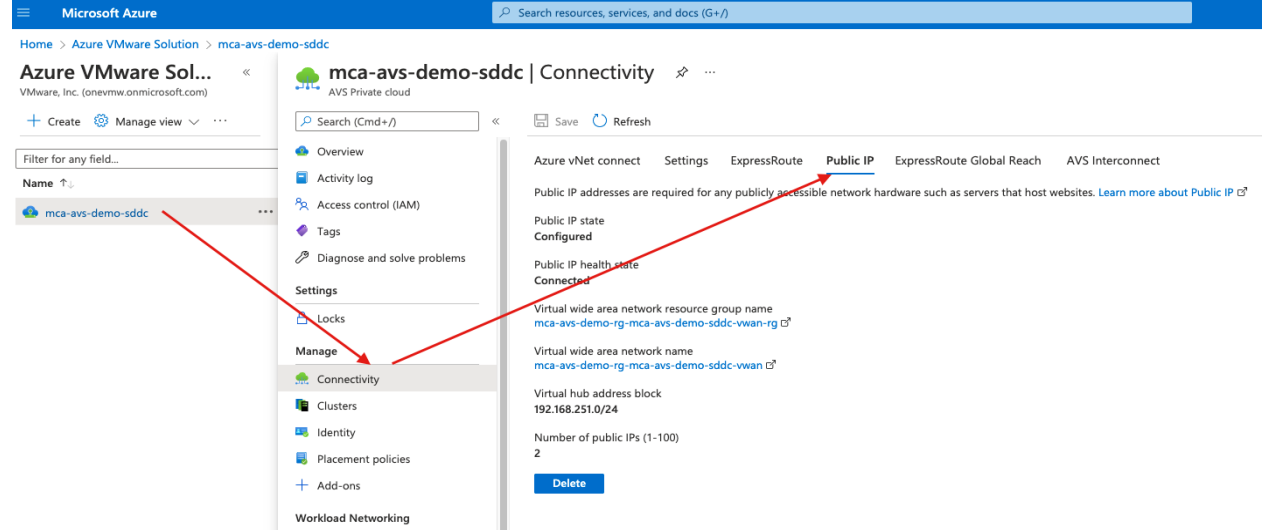

- 5. If you are configuring a public-ip for the first time you will see the option of configuring a public-ip, in my case this configuration was already done.
- Click configure Public-ip, as mentioned previously, Azure will force you to configure a vWAN hub to all a public-ip for your SDDC. Starting April/May 2022, Azure will allow you to configure a public-ip without using vWAN hub, for more information check the future section on this document.
- 7. Go through the vWAN hub configuration, for more information about vWAN hub configuration please use the following link: https://docs.microsoft.com/en-us/azure/virtual-wan/virtual-wan-about
- Once your vWAN hub is fully configured, you can now navigate to your hub to configure a vWAN Firewall, please note you will need this firewall to control ingress and egress traffic and to create DNAT (Destination NAT) rules to map your Public to private IP address.
- 9. In your vWAN hub, navigate to Security and select Secured virtual hub settings.

|                                     | 2 <sup>2</sup> Selici resources, services, una docs (677)                                                    |                         |                                        |
|-------------------------------------|----------------------------------------------------------------------------------------------------|-------------------------|----------------------------------------|
| Home > mca-avs-demo-rg-mca-avs-demo |                                                                                                    |                         |                                        |
| mca-avs-demo-rg-me                  | ca-avs-demo-sddc-vwan-hub   Secured virtual hub settings …                                                   |                         |                                        |
| ₽ Search (Cmd+/) «                  | Delete                                                                                                    |                         |                                        |
| 🔆 Overview                          | 1 Manage security provider and route settings for this Secured virtual hub in Azure Firewall Manager $	imes$ |                         |                                        |
| Connectivity                        |                                                                                                    |                         |                                        |
| VPN (Site to site)                  |                                                                                                    |                         |                                        |
| ▲ ExpressRoute                      | Hub name : mca-avs-demo-rg-mca-avs-demo-sddc-vwan-hub                                                        | Hub Location            | : eastus                               |
| A User VPN (Point to site)          | Resource group (move) : mca-avs-demo-rg-mca-avs-demo-sddc-vwan-rg                                            | Provisioning state      | : Succeeded                            |
|                                     | Subscription (move) : mca azure-avs                                                                          | Subscription            | : b080666f-5cfe-4853-9cff-3d2d25758b70 |
| Routing                             | Azure Firewall Policy : AVS-NSX-AVI-DNS-VS-ALLOW                                                             | Security Partner Provid | er :                                   |
| Security 🖌                          | Azure Firewall : <u>mca-avs-demo-rg-mca-avs-demo-sddc-vwan-fw</u>                                            |                         |                                        |
| 🚔 Secured virtual hub settings      | Metrics : <u>View in Azure Monitor</u>                                                                       |                         |                                        |
| Third party providers               | Azure Firewall status 🔹 🤡 Secured                                                                            |                         |                                        |
| Network Virtual Appliance           |                                                                                                    |                         |                                        |

10. Navigate to vWAN FW on the right side, if you don't have the same view, use the search bar to find your vWAN FW, from there

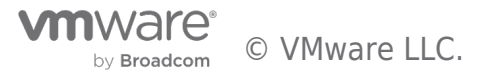

#### navigate to Firewall Manager.

| =          | Microsoft Azure                 |                           | ∠ Search                             | resources, services, and docs (G+/) |                      |                              |
|------------|---------------------------------|---------------------------|--------------------------------------|-------------------------------------|----------------------|------------------------------|
| Hom        | e > mca-avs-demo-rg-mca-avs-dem | o-sddc-vwan > mca-avs     | s-demo-rg-mca-avs-demo-sddo          | -vwan-hub >                         |                      |                              |
| -          | mca-avs-demo-rg-m               | ca-avs-demo-              | -sddc-vwan-fw ⋨                      | ·                                   |                      |                              |
| ۶          | earch (Cmd+/) «                 | 📋 Delete 🔒 Lock           |                                      |                                     |                      |                              |
| 🖕 c        | Verview                         | Uisit Azure Firewall N    | Manager to configure and manage th   | is firewall. $\rightarrow$          |                      |                              |
| <b>a</b> A | ctivity log                     | Essentials                |                                      |                                     |                      |                              |
| °A A       | ccess control (IAM)             | Resource group (move)     | : mca-avs-demo-rg-mca-avs-de         | mo-sddc-vwan-rg                     | Firewall sku         | : Standard                   |
| 🗳 т        | ags                             | Location                  | : East US                            | ino soce worrig                     | Firewall public IP   | : 20.83.137.218              |
| Settir     | ngs                             | Subscription (move)       | : mca azure-avs                      |                                     | Firewall private IP  | : 192.168.251.132            |
| 🖬 P        | ublic IP configuration          | Subscription ID           | : b080666f-5cfe-4853-9cff-3d2        | l25758b70                           | Management subnet    | : _                          |
| 🍯 F        | irewall Manager                 | Firewall policy           | : AVS-NSX-AVI-DNS-VS-ALLOV           | L                                   | Management public IP | : =                          |
| III P      | roperties                       | Secured virtual hub name  | e : mca-avs-demo-rg-mca-avs-de       | mo-sddc-vwan-hub                    | Private IP Ranges    | : Managed by Firewall Policy |
| A          | ocks                            | Provisioning state        | : Succeeded                          |                                     |                      |                              |
|            | 000                             | Tags ( <u>edit</u> )      | : Click here to add tags             |                                     |                      |                              |
| Moni       | toring                          |                           |                                      |                                     |                      |                              |
| nii - N    | <b>Metrics</b>                  | Firewall policy           | у                                    |                                     |                      |                              |
| <b>Z</b> C | Diagnostic settings             | Visit Azure Firewall Mana | ager at the link below to edit the F | rewall Policy on this firewall      |                      |                              |
| <b>P</b> L | ogs                             | Policy AV                 | VS-NSX-AVI-DNS-VS-ALLOW(char         | ige)                                |                      |                              |

11. Under Firewall manager navigate to Azure Firewall policies.

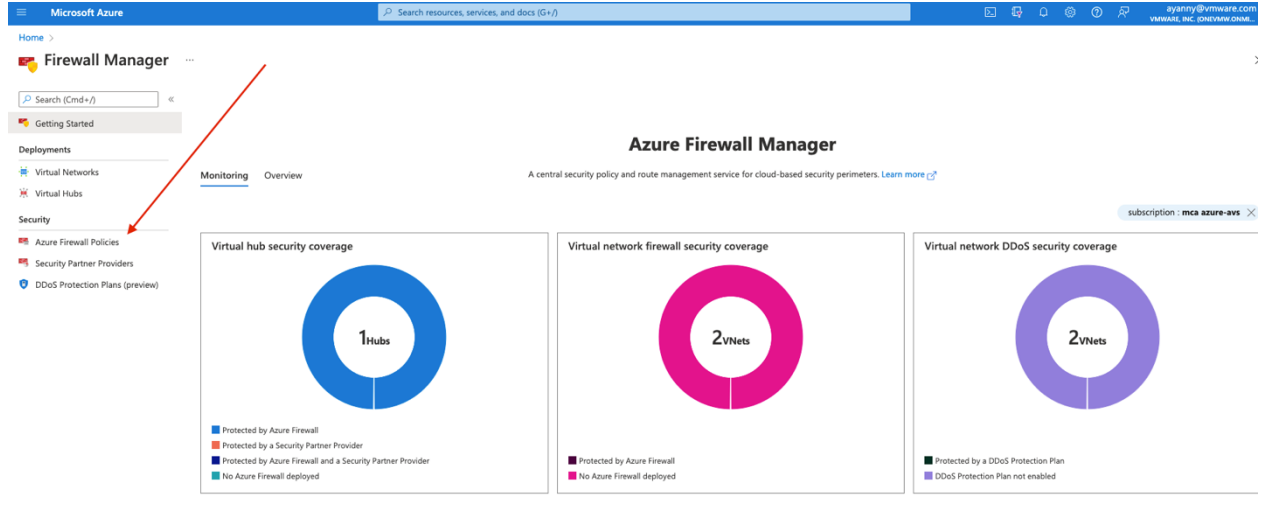

12. Select Create Azure Firewall Policy. Make sure to create the following DNAT rules to manage egress/ingress mapping once you create the Firewall policy.

| Microsoft Azure           | ≫ Search resources, services, and docs (G+/)                      |                         | ٥.                                     | ) 6 <del>7</del> | 0 ® | 0 8 | ayanny@vmware.com |
|---------------------------|-------------------------------------------------------------------|-------------------------|----------------------------------------|------------------|-----|-----|-------------------|
| Home > Firewall Manager > |                                                                   |                         |                                        |                  |     |     |                   |
| RVS-NSX-AVI-DNS-          | /S-ALLOW 🖉 ···                                                    |                         |                                        |                  |     |     | ×                 |
| P Search (Cmd+/) «        | $\rightarrow$ Move $\vee$ iii Delete $\triangle$ Lock             |                         |                                        |                  |     |     |                   |
| 🛤 Overview                | ∧ Essentials                                                      |                         |                                        |                  |     |     | JSON View         |
| Activity log              | Resource group (move) : mca-avs-demo-rg-mca-avs-demo-sddc-vwan-rg | Policy name             | : AVS-NSX-AVI-DNS-VS-ALLOW             |                  |     |     |                   |
| R Access control (IAM)    | Location : West US 2                                              | Policy tier             | : Standard                             |                  |     |     |                   |
| Tags                      | Subscription (move) : mca azure-avs                               | TLS inspection (Premiun | n): Not supported with standard policy |                  |     |     |                   |
|                           | Subscription ID : b080666f-5cfe-4853-9cff-3d2d25758b70            | IDPS mode (Premium)     | : Not supported with standard policy   |                  |     |     |                   |
| Settings                  | Provisioning state : Succeeded                                    |                         |                                        |                  |     |     |                   |
| Parent policy             | Tags (edit) : Click here to add tags                              |                         |                                        |                  |     |     |                   |
| Rule collections          |                                                                   |                         |                                        |                  |     |     |                   |
| M DNAT rules              |                                                                   |                         |                                        |                  |     |     |                   |
| Metwork rules             |                                                                   |                         |                                        |                  |     |     |                   |
| Main Application rules    |                                                                   |                         |                                        |                  |     |     |                   |
| I DNS                     |                                                                   |                         |                                        |                  |     |     |                   |

13. Apply the following DNAT configuration, make sure to apply the proper IPs as per your configurations.

| ≡                  | Microsoft Azure                     |                              | ٩                       | Search resources, servi | ces, and docs (G+/  | )                              |                          |                                 |                          | 🗵 🔓 Q                     | © ©             | ₽        | ayanny@vmware.com |
|--------------------|-------------------------------------|------------------------------|-------------------------|-------------------------|---------------------|--------------------------------|--------------------------|---------------------------------|--------------------------|---------------------------|-----------------|----------|-------------------|
| Home               | e > Firewall Manager > AVS-NSX-/    | VI-DNS-VS-ALLOW              |                         |                         |                     |                                |                          |                                 |                          |                           |                 |          |                   |
| 4                  | AVS-NSX-AVI-DNS-<br>Firewall Policy | VS-ALLOW   DN                | AT rules 💮              |                         |                     |                                |                          |                                 |                          |                           |                 |          | ×                 |
| <mark>,</mark> ₽ s | earch (Cmd+/)                       | + Add a rule collection      | 🕂 Add rule 🖉 Edit       | Delete                  |                     |                                |                          |                                 |                          |                           |                 |          |                   |
| <b>•</b>           | Overview                            | Pulas are shown in the order | of execution below Net  | work rules take preced  | ance over applicati | ion rules recordless of priori | ity Within the same rule | collection tune inherited ruler | take precedance over rui | la collection group prior | by and rule col | llaction | priority          |
| 🗐 A                | ctivity log                         | Roles are shown in the order | or execution below. Her | work rules take preced  | ince over appress   | on rules regardless or prior   | ty. Within the same rule | conection type, innented roles  | ake precedence over ru   | e concentrar group prior  | ty and rule co  | nection. | mony.             |
| Ås ∧               | ccess control (IAM)                 | Search to filter items       |                         |                         |                     |                                |                          |                                 |                          |                           |                 |          |                   |
| • т                | aas                                 | Rule Collection P*           | Rule collection n       | Rule name               | Source              | Port                           | Protocol                 | Destination                     | Translated Addr          | Translated Port           | Action          |          | Inherited from    |
|                    | -9-                                 | Rule Collection Group: Def   | aultDnatRuleCollection  | Group with priority 100 | ).                  |                                |                          |                                 |                          |                           |                 |          |                   |
| Settin             | gs                                  | 100                          | ALLOW-DNS-VS            | ALLOW-DNS-VS            | * (i)               | 80                             | UDP                      | 20.83.137.218 ①                 | 10.121.8.10              | 80                        | Dnat            |          |                   |
| 🎫 P                | arent policy                        | 100                          | ALLOW-DNS-VS            | ALLOW-APP-VS            | * 🗊                 | 80                             | TCP                      | 20.83.137.218 ①                 | 10.121.8.12              | 80                        | Dnat            |          |                   |
| 🛤 R                | ule collections                     |                              |                         |                         | -                   |                                |                          |                                 |                          |                           |                 |          |                   |
| ••• D              | NAT rules                           |                              |                         |                         |                     |                                |                          |                                 |                          |                           |                 |          |                   |
|                    | laturada a das                      |                              |                         |                         |                     |                                |                          |                                 |                          |                           |                 |          |                   |

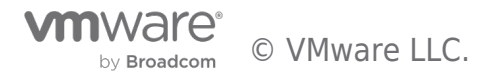

Application rules

Please note, you can find the public-IP of your Firewall if you navigate to firewall and select Overview

|                                                       | ۶ م                                          | earch resources, services, and docs (G+/)                                                              |                                      | <b>G</b> D |
|-------------------------------------------------------|----------------------------------------------|----------------------------------------------------------------------------------------------------|--------------------------------------|------------|
| Home > Firewalls >                                    |                                              |                                                                                                    |                                      |            |
| Firewalls «<br>VMware, Inc. (onevmw.onriferosoft.com) | mca-avs-demo-rg-m                            | ca-avs-demo-sddc-vwan-fw 🖈 …                                                                           |                                      |            |
| + Create ≡≣ Edit columns ···                          |                                              | 间 Delete 🔒 Lock                                                                                        |                                      |            |
| Filter by name                                        | Overview                                     | () Visit Azure Firewall Manager to configure and manage this firewall. $ ightarrow$                    |                                      |            |
| Name ↑↓ 8                                             | Activity log<br>Access control (IAM)<br>Tags | Essentials Resource group (move) : mca-avs-demo-rg-mca-avs-demo-to-to-to-to-to-to-to-to-to-to-to-to-to | : Standard<br>: <u>20.83.137.218</u> |            |

14. Finally navigate to your policy and associate the policy with your hub.

| Apps ACA LAB Ianzu Resources    | Miro Boards 📄 VMWare Cioud Se          | AA Management Loopi               | er - AA Access |                | 1000                |                |                  |         |         |         |             | шке                                  | ading L                 |
|---------------------------------|----------------------------------------|-----------------------------------|----------------|----------------|---------------------|----------------|------------------|---------|---------|---------|-------------|--------------------------------------|-------------------------|
| Microsoft Azure                 |                                        | ➢ Search resources, services, and | i docs (G+/)   |                |                     |                | Ð                | 9       | ۵ ۵     | 0 Á     | р а<br>УММА | ayanny@vmware<br>ʌRE, INC. (ONEVMW.O | COM A                   |
| Home > Firewall Manager         |                                        |                                   |                |                |                     |                |                  |         |         |         |             |                                      |                         |
| 📴 Firewall Manager   Azure      | e Firewall Policies 🛷 🗠                |                                   |                |                |                     |                |                  |         |         |         |             |                                      | $\times$                |
| Search (Cmd+/) « + C            | Create Azure Firewall Policy 💍 Refresh | A Manage associations $\vee$      | ] Delete       |                |                     |                |                  |         |         |         |             |                                      |                         |
| Getting Started                 |                                        | 💋 Associate hubs                  |                |                |                     |                |                  |         |         |         |             |                                      |                         |
| Deployments                     | Search for policies Clear all filter   | Remove hub associations           | avs ×          |                |                     |                |                  |         |         |         |             |                                      |                         |
| · Virtual Networks              | Firewall Policy                        | Associate VNets                   | Inherits From  | ↑↓ Policy Tier | ↑↓ Association type | Association    | ↑↓ Association l | ocation | Subscri | ption   | ↑↓ Re       | source Group                         | $\uparrow_{\downarrow}$ |
| 🔆 Virtual Hubs 🔽 🖬              | AVS-NSX-AVI-DNS-VS-ALLOW               | westus2                           |                | Standard       |                     | 1 Hub, 0 VNets |                  |         | mca azu | ire-avs | ma          | ca-avs-demo-rg-n                     | nca                     |
| Security                        |                                        |                                   |                |                | Hub                 |                | mca eastus       |         |         | ire-avs |             |                                      |                         |
| Rate Firewall Policies          |                                        |                                   |                |                |                     |                |                  |         |         |         |             |                                      |                         |
| Security Partner Providers      |                                        |                                   |                |                |                     |                |                  |         |         |         |             |                                      |                         |
| ODoS Protection Plans (preview) |                                        |                                   |                |                |                     |                |                  |         |         |         |             |                                      |                         |

Assuming your Global DNS configuration is fully completed, if you navigate to http://global.demoavi.mcsa.cloud/ you should be able to reach your AVS private workload

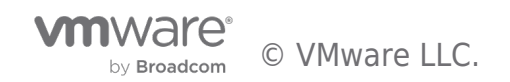

# Deploy AVI-GSLB on Google Cloud VMware Solution

To deploy AVI-GSLB on Google Cloud VMware Solution you will need to follow similar steps discussed on the following location on this document here

Configure NSX-T networking as per instructions show in here

Once AVI is installed, you can configure AVI GSLB, for more information follow steps discuss in the following location on this document here

AVI general Installation and initial configuration guide here\_or follow the following link: https://avinetworks.com/docs/21.1/avi-deployment-guide-for-google-cloud-platform-gcp/

**Note**, although GSLB configuration is very similar on most of the SDDCs, you will notice that GSLB configuration is **only** allowed at the Azure VMware Solution because it is the GSLB leader.

#### **DNS Configuration Tip**:

In some cases, you will need to configure DNS resolvers for your AVI controller. The required DNS resolvers are the Google Cloud VMware Solution DNS IPs. To apply the following configuration, you need to access your AVI controller and navigate to Administration > DNS/NTP, then add the GCvE private DNS resolvers:

| ■ Administration                                                                                          | Accounts     | Settings | Controller Syst | em User Crede | entials Support |                     |             |       |
|----------------------------------------------------------------------------------------------------|--------------|----------|-----------------|---------------|-----------------|---------------------|-------------|-------|
| Authentication/Authorization                                                                              | Access Setti | ings DN  | S/NTP Licensing | Email/SMTP    | Tenant Settings | Upload HSM Packages | DNS Service | Pulse |
| DNS/NTP<br>DNS Resolver(s)<br>10.22.0.8, 10.22.0.9<br>DNS Search Domain<br>N/A<br>NTP Authentication Keys |              |          |                 |               |                 |                     | . /         |       |

You can locate the GCvE DNS resolvers by accessing your GCvE Solution in GCP, then navigate to Resources > Summary

| Google    | e Cloud VMwa | re Engine  |         |                        |                            |                                      |                   |                                                          |
|-----------|--------------|------------|---------|------------------------|----------------------------|--------------------------------------|-------------------|----------------------------------------------------------|
|           | Resources    |            |         |                        |                            |                                      |                   |                                                          |
| Home      | ← mca-gcve   | -demo-sddc |         |                        |                            |                                      |                   | ୟ LAUNCH                                                 |
| Resources | SUMMARY      | CLUSTERS   | SUBNETS | ACTIVITY               | VSPHERE MANAGEMENT NETWORK | ADVANCED VCENTER SETTINGS            | DNS CONFIGURATION |                                                          |
| Network   |              |            | Na      | ame<br>ca-gcve-demo-sd | dc                         | Status<br>Operational                |                   | Cloud Monitoring <sup>©</sup>                            |
| Activity  | (            |            | CI<br>1 | usters                 |                            | Location<br>us-west2 > v-zone-a > VE | Placement Group 2 | Private Cloud DNS Servers @<br>10.22.0.8, 10.22.0.9 Copy |

#### Google Configuration requirements for GSLB

As previously discussed, public cloud configurations for the VMware SDDCs are different for each cloud. That being said, we will discuss the required configuration to enable AVI GSLB for Google Cloud.

Assuming you already have Google Cloud VMware Solution already deployed

- 1. Navigate to your Google Cloud platform and search for Google Cloud VMware Solution in the search bar.
- 2. Navigate to Networks on the left side Menu and select Public IP, you need to create two public-ips and map the public-ips to two private-ips. One public-ip is required for the application VIP and the other public-ip is required for the DNS VIP.

|           |                   |                |                    |                                 |                          |         |           |          |           |        |                  | _ |
|-----------|-------------------|----------------|--------------------|---------------------------------|--------------------------|---------|-----------|----------|-----------|--------|------------------|---|
| Googl     | e Cloud VMware En | gine           |                    |                                 |                          |         |           |          | ٩         |        |                  |   |
|           | Network           |                |                    |                                 |                          |         |           |          |           |        |                  |   |
| Ê         | FIREWALL TABLES   | SUBNETS PUBLIC | IPS VPN GATEWAYS   | DNS CONFIGURATION PRIVATE CONN  | ECTION REGIONAL SETTINGS |         |           |          |           |        |                  |   |
| riome     | Public IPs (4)    |                |                    |                                 |                          |         |           |          |           |        | Allocat          |   |
| Resources | 🕁 Download as CSV |                |                    |                                 |                          |         |           | Column   | settings  | 위) Sel | ected filters (C | ) |
| Setwork   | Name              | ÷              | Private Cloud      | Status                          | Location                 | ≑ Publi | c IP      | Attache  | d Address |        |                  |   |
| ~         | app-public-ip     |                |                    | <ul> <li>Operational</li> </ul> | us-west2                 | 34.10   | 2.94.2    | 10.122.8 | 12        |        |                  |   |
| सुम्फ     | avi-dns-ip        |                | -                  | <ul> <li>Operational</li> </ul> | us-west2                 | 34.10   | 2.29.94   | 10.122.8 | 10        |        |                  |   |
| Activity  | ocp-test          |                | mca-geve-demo-sddc | <ul> <li>Operational</li> </ul> | us-west2                 | 34.94   | .55.118   | 10.122.3 | 0.49      |        |                  |   |
| Account   | rr-jb             |                | -                  | <ul> <li>Operational</li> </ul> | us-west2                 | 35.23   | 6.114.164 | 10.122.2 | 0.123     |        |                  |   |

3. Select Allocate and apply the following configuration. By default, GCP will allocate a public IP for you, you need to add a Name

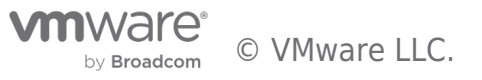

and Attach a local address. Google does 1:1 NATing by default once you apply this configuration. Once you apply the below configuration hit submit

|               | ← Allocate Public IP app-public-ip ⑦                                                                                        |
|---------------|----------------------------------------------------------------------------------------------------|
| Home          | Name * 🔞                                                                                                    |
|               | app-public-ip                                                                                                    |
| sources       | Public IP<br>34.102.94.2                                                                                                    |
| چچ<br>etwork  | Location *                                                                                                    |
| <b>@</b>      | us-west2 Private cloud                                                                                                    |
| ctivity       | Select a private cloud                                                                                                    |
| رک<br>account | Attached local address *  Private SDDC IP for Application VIP, 1:1 Natting will be applied once this configuration is saved |
|               | You need to open Firewall ports to enable traffic on this IP address through the Firewall Table feature.                    |

4. Select Allocation again and configure a DNS Public-ip mapping, once you apply the below configuration hit submit

|         | Allocate Public IP avi-dns-ip ()          |
|---------|-------------------------------------------|
|         | Name * 💿                                  |
|         | avi-dns-ip                                |
| es      | Public IP                                 |
|         | 34.102.29.94                              |
| )<br>rk | Location *                                |
|         | us-west2                                  |
| 2       | Private cloud                             |
| y       | Select a private cloud                    |
|         | Attached local address * 🐵                |
| nt      | 10.122.8.10   Private SDDC IP for DNS VIP |

5. Next, we will need to allow traffic to flow between GCP and GCvE, this is the traffic coming from internet or external networks to our SDDC. To allow this, you need to navigate to **Firewall Tables** > **Create New Firewall Table** and allow traffic for the public/private IPs you created in the previous steps. Please make sure you allow traffic for ports 443 and port 80 as per below.

| RULES        | ATTACHED SUBNETS          | 5                                      |                                    |                                                                       |                          |            |                      |                                                               |   |                                                                    |                              |    |
|--------------|---------------------------|----------------------------------------|------------------------------------|-----------------------------------------------------------------------|--------------------------|------------|----------------------|---------------------------------------------------------------|---|--------------------------------------------------------------------|------------------------------|----|
| 🕁 Downle     | oad as CSV                |                                        |                                    |                                                                       |                          |            |                      |                                                               |   | Column settin                                                      | gs ∮१॑॑॑ Selected filters (C | )) |
|              | <b>.</b>                  |                                        |                                    |                                                                       |                          |            |                      |                                                               |   |                                                                    |                              |    |
| Priority     |                           | State Tracking                         | Direction                          | Traffic Type                                                          | Protocol                 | Source     | <br>Source Ports     | Destination                                                   | Ŧ | Destination Ports 🤤                                                | Action                       | -  |
| 4094         | Name     allow-traffic-to | State Tracking<br>Stateful             | Direction      Inbound             | Traffic Type<br>Public IP or internet traffic                         | Protocol<br>TCP          | F Source   | <br>Any Source Ports | 34.102.94.2/32                                                | Ŧ | Destination Ports<br>443 - 443                                     | Action<br>Allow              | Ŧ  |
| 4094<br>4095 | Name     allow-traffic-to | State Tracking<br>Stateful<br>Stateful | Direction      Inbound     Inbound | Public IP or internet traffic           Public IP or internet traffic | Protocol     TCP     TCP | Any<br>Any | <br>Any<br>Any       | Destination           34.102.94.2/32           34.102.94.2/32 | Ŧ | Destination Ports         \$\$           443 - 443         80 - 80 | Action<br>Allow<br>Allow     | P  |

Assuming your DNS configuration is fully configured, if you navigate to your application address, you should be able to reach your AVS private workload. In my case (http://global.demoavi.mcsa.cloud/)

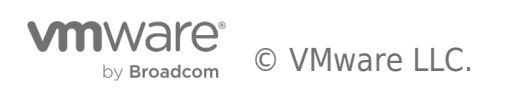

F

**Architecture Note**: GCP creates a small internet Gateway when you deploy Google Cloud VMware Solution. This Internet Gateway is what I used to control egress and ingress internet traffic to the VMware SDDC. It is not recommended to use this internet Gateway for your traffic, but rather deploy a GCP internet Gateway and use it for your SDDC ingress/egress traffic. For more information, please review the future work section.

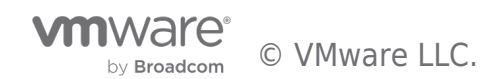

# Deploy AVI-GSLB on VMware Cloud on AWS

Deploying AVI on VMC on AWS is a slightly different process that the one explained for Azure (here). I recommend you visit the following link and follow the process to download, install and configure AVI:

https://avinetworks.com/docs/20.1/avi-vantage-integration-with-vmware-cloud-on-aws/

You will find that the AVI Configuration process is straightforward, however, one thing to keep in mind is that you will need to choose the **No Orchestrator** Cloud for your VMC deployment.

| New Cloud: VMC              |                    |                 |                       |       |        |
|-----------------------------|--------------------|-----------------|-----------------------|-------|--------|
| Step 1: Select Cloud        |                    |                 | Step 2: DHCP Settings |       |        |
| Name*<br>VMC                |                    |                 |                       |       |        |
| Cloud Infrastructure Type ତ |                    |                 |                       |       |        |
| VMware vCenter/vSphe        | openstack          | webservices     | 🐞 🔤 sos               | Linux |        |
|                             | Microsoft<br>Azure | No Orchestrator |                       |       |        |
| Orchestrator: None          |                    |                 |                       |       |        |
| Cancel                      |                    |                 |                       |       | Next + |

# VMware Cloud on AWS Networking and Security Configuration for AVI

After installing AVI in your VMC environment, you will need to configure networking and security in VMC to ensure that AVI can communicate with applications in your SDDC and the public networks and/or Internet.

Here are all the required steps you need on VMC on AWS.

1. Navigate to your SDDC in your vmc.vmware.com portal

| < 1/2 > (i) We collect da<br>disable certai | ata to deliver, analyze and improve the serv<br>in cookies, see our Cookie Usage page. | vice, to customize your experienc | e, and for other purposes s | set out in our <u>Privacy Notice</u> | 2. Some of this data |
|---------------------------------------------|----------------------------------------------------------------------------------------|-----------------------------------|-----------------------------|--------------------------------------|----------------------|
| vmw VMware Cloud                            |                                                                                        |                                   |                             |                                      |                      |
|                                             |                                                                                        |                                   |                             |                                      |                      |
| 🛆 Launchpad                                 | Inventory                                                                              |                                   |                             |                                      |                      |
| Inventory                                   | SDDCs SDDC Groups                                                                      |                                   |                             |                                      |                      |
| Subscriptions                               |                                                                                        |                                   |                             |                                      |                      |
| ≡ Activity Log                              | mca-vmc-demo-sddc                                                                      |                                   |                             |                                      |                      |
| 🖻 Tools                                     |                                                                                        |                                   |                             |                                      |                      |
| Developer Center                            | Ready                                                                                  |                                   |                             |                                      |                      |
| 👭 Notification Preferences                  | Region                                                                                 | US West (Oregon)                  | Clusters                    |                                      |                      |
|                                             | Type<br>Availability Zones                                                             | VMC on AWS SDDC                   | Hosts                       | 3<br>108                             |                      |
|                                             | Availability Zones                                                                     | us west 20                        | cores                       | 100                                  |                      |
|                                             |                                                                                        |                                   |                             |                                      |                      |
|                                             | CPU                                                                                    | Memory                            | S                           | torage                               |                      |
|                                             | 248.4 GHz                                                                              | 1.5 TiB                           | 3                           | 1.1 TiB                              |                      |
|                                             |                                                                                        |                                   |                             |                                      |                      |
|                                             |                                                                                        |                                   |                             |                                      |                      |
|                                             |                                                                                        |                                   |                             |                                      |                      |

2. Select the **Networking & Security** tab then select **Public IPs**. Select Request New IP and add two IPs, one for your DNS-VS and a second one for the Application VS

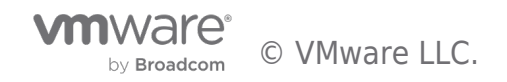

| vmw VMware Cloud         |                                                                              |                                                               |  |  |  |  |
|--------------------------|------------------------------------------------------------------------------|---------------------------------------------------------------|--|--|--|--|
|                          | < Back                                                                       |                                                               |  |  |  |  |
| 🛆 Launchpad              | 🏠 mca-vmc-de                                                                 | mca-vmc-demo-sddc   VMC on AWS SDDC      US West (Oregon)     |  |  |  |  |
| Inventory                | Summary Networking                                                           | Security Add Ons Maintenance Troubleshooting Settings Support |  |  |  |  |
| Subscriptions            | Overview                                                                     | Public IPs                                                    |  |  |  |  |
| ≡ Activity Log           | Network                                                                      |                                                               |  |  |  |  |
| 🖻 Tools                  | Segments<br>VPN                                                              | REQUEST NEW IP                                                |  |  |  |  |
| Developer Center         | NAT                                                                          | Public IP Notes                                               |  |  |  |  |
| Notification Preferences | Tier-1 Gateways<br>Transit Connect                                           | : 35.83.166.176 linux-hvbrid-app-01                           |  |  |  |  |
|                          | Security                                                                     |                                                               |  |  |  |  |
|                          | Gateway Firewall<br>Distributed Firewall<br>Distributed IDS/IPS<br>Inventory | 35.83.150.248 avnish                                          |  |  |  |  |
|                          |                                                                              | 52.11.143.227 Horizon-UAG-1                                   |  |  |  |  |
|                          |                                                                              | : 35.82.125.253 AVI-GSLB-DNS-Load-<br>Balancing               |  |  |  |  |
|                          | Groups<br>Services                                                           | 54.148.183.101 HCX                                            |  |  |  |  |
|                          | Virtual Machines<br>Context Profiles                                         | : 35.82.79.45 HCX-Fleet-1                                     |  |  |  |  |
|                          | Tools                                                                        | : 35.82.76.40 HCX-Fleet-2                                     |  |  |  |  |
|                          | IPFIX<br>Port Mirroring                                                      | 54.218.15.211 Horizon-UAG-LB-FIP                              |  |  |  |  |
|                          | System                                                                       | 35.84.158.172 Horizon-UAG-2                                   |  |  |  |  |
|                          | ldentity Firewall AD<br>DNS                                                  | : 44.228.118.16 AVI-Public-App-Traffic                        |  |  |  |  |
|                          | DHCP<br>Global Configuration                                                 | 44.234.245.83 ubuntu-hybrid-app1                              |  |  |  |  |
|                          | Public IPs<br>Direct Connect                                                 | : 35.83.29.61 Win10-oliveirac                                 |  |  |  |  |

 Navigate to Networking & Security > Segments. We will need to configure NSX Segments for AVI. Wv-usw2-avi-data (10.123.8.1/24), wv-usw2-shared-internal (10.123.4.1/24) and wv-s-usw-avi-mgmt (10.123.254.1/29). Configuring segments is as easy as selecting Add Segment.

| : 🕥 📾 | wv-usw2-avi-data       |         |        | 10.123.8.1  | /24    | 🔵 Success 🔿 |                  |
|-------|------------------------|---------|--------|-------------|--------|-------------|------------------|
|       | VPN Tunnel ID          |         |        | Domain Name |        |             | VIEW STATISTICS  |
|       | URPF Mode              |         |        |             |        |             | W RELATED GROUPS |
|       | Description            |         |        | Tags        |        |             |                  |
| : 🗸 🖬 | wv-usw2-shared-interna | I       | Routed | 10.123.4.1  | /24    | 🔵 Success C |                  |
|       | VPN Tunnel ID          |         |        | Domain Name |        |             | VIEW STATISTICS  |
|       | URPF Mode              |         |        |             |        |             | W RELATED GROUPS |
|       | Description            | Not Set |        | Tags        | 0      |             |                  |
| :     | wv-s-usw2-avi-mgmt     |         | Routed | 10.123.25   | 4.1/29 | 🔵 Success C |                  |
|       | VPN Tunnel ID          |         |        | Domain Name |        |             | VIEW STATISTICS  |
|       | URPF Mode              |         |        |             |        |             | W RELATED GROUPS |
|       | Description            |         |        | Tags        |        |             |                  |

 Next, we will need to configure Security to manage our egress and ingress traffic for our SDDC. Navigate to Network & Security > Security > Gateway Firewall. Select Add Rule and create the following rules to allow inbound and outbound traffic.

| : | AVI-DNS-Inbound         | 3057 | Any                                                                                                    | 🖧 AVI-DNS-VS   | <ul> <li>ICMP ALL</li> <li>DNS-UDP</li> <li>DNS</li> </ul> | All Uplinks        | Allow 🗸 |        |
|---|-------------------------|------|----------------------------------------------------------------------------------------------------|----------------|------------------------------------------------------------|--------------------|---------|--------|
| : | AVI-APP-Traffic-Inbound | 3056 | Any                                                                                                    | 器 AVI-ALLOW-TR | ○ ICMP ALL                                                 | All Uplinks        | Allow ~ | e (* ) |
| : | Internet Outbound       | 2051 | B       AVI-ALLOW-TR         B       hybrid-app-Is         B       AVI-DNS-VS         B       Outbound Intern | Any            | Any                                                        | Internet interface | Allow 🗸 | C & Z  |

- Note, it is recommended to configure Groups under Inventory for ease of management.
- 5. Finally, we need to configure NAT, to map the external IPs to the internal IPs. Navigate to Networking & Security > Network >

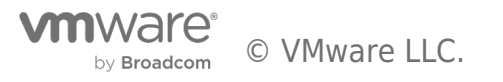

#### NAT > ADD NAT RULE and add the following NAT Rules.

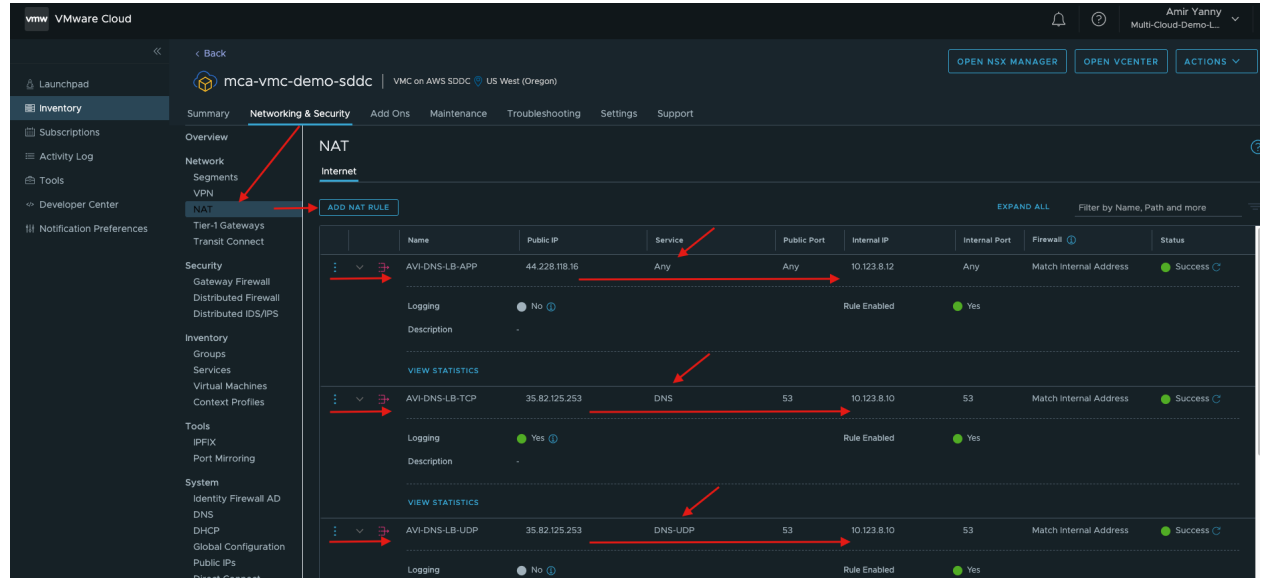

For more information on AVI virtual services and pool configurations, please follow instructions in here.

Assuming your DNS configuration is fully configured, if you navigate to your application address, you should be able to reach your VMC private workload. In my case (http://global.demoavi.mcsa.cloud/)

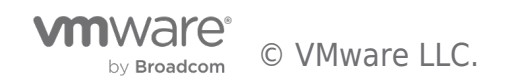

# Deploy AVI-GSLB on Oracle Cloud VMware Solution

As previously discussed, public cloud configurations for the VMware SDDCs are different for each cloud. That being said, we will discuss the required configuration to enable AVI GSLB for Oracle Cloud Infrastructure.

Assuming you already have OCVS (Oracle Cloud VMware Solution) already deployed

1. Navigate to your OCI and access your Cloud Account Name (mcaocvs) and hit next

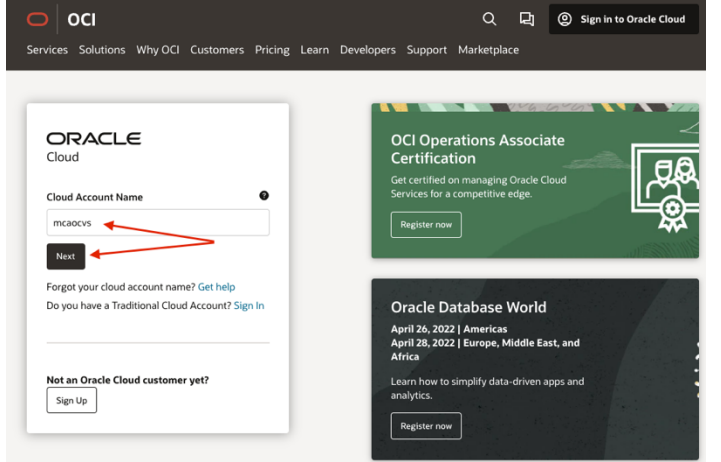

2. Using the Hamburger menu on the top left navigate to hybrid

| × | ORACLE Cloud                | Search resources, services, documentatic | US West (I |
|---|-----------------------------|------------------------------------------|------------|
| C | ) Search                    | යි Hybrid                                |            |
|   | Home                        | Exadata Cloud@Customer                   |            |
| ( | Compute                     | VMware Solution                          |            |
| : | Storage                     | Software-Defined Data Centers            |            |
| l | Networking                  | Dedicated Region                         |            |
|   | Oracle Database             |                                          |            |
| ļ | Databases                   |                                          |            |
| , | Analytics & Al              |                                          |            |
| l | Developer Services          |                                          |            |
| ĺ | Identity & Security         |                                          |            |
| ( | Observability & Management  |                                          |            |
|   | Hybrid 🔶                    |                                          |            |
|   | Migration                   |                                          |            |
| 1 | Billing & Cost Management   |                                          |            |
|   | Governance & Administration |                                          |            |
|   | Marketplace                 |                                          |            |
|   |                             |                                          |            |

3. Access your SDDC

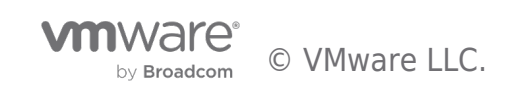

| VMware Solution               | Software-Defined Data Centers in OCVS Compartment                                                                                                    |                            |                                                    |  |  |
|-------------------------------|----------------------------------------------------------------------------------------------------|----------------------------|----------------------------------------------------|--|--|
| Software-Defined Data Centers | A software-defined data center (SDDC) contains the resources required for a functional VMware environment. Instances in an SDDC (ESXi hosts) run to manage and deploy VMware virtual machines (VMs) in the SDDC. Create SDDC |                            |                                                    |  |  |
| List Scope                    |                                                                                                    |                            |                                                    |  |  |
| Compartment                   | Name                                                                                                    | State                      | vSphere Client                                     |  |  |
| OCVS  CROCUPOCVS              | mca-ocvs-sddc                                                                                                    | <ul> <li>Active</li> </ul> | vcenter-mca-ocvs-sddc.sddc.phx.oci.oraclecloud.com |  |  |
|                               | mca-ocvs-phx0                                                                                                    | Terminated                 |                                                    |  |  |

4. Scroll down and click on the networks tab (SDDC Networks)

|   | Resources                      | SDDC Networks ()      | C Networks () |  |  |  |  |  |
|---|--------------------------------|-----------------------|---------------|--|--|--|--|--|
|   | ESXI Hosts                     | VLANs Subnet          |               |  |  |  |  |  |
|   | SDDC Networks<br>Work Requests | Change VLANs          |               |  |  |  |  |  |
|   |                                | Function              | VLAN Name     |  |  |  |  |  |
| _ |                                | NSX Edge Uplink 1 (i) | Loading       |  |  |  |  |  |
|   |                                | NSX Edge Uplink 2 (i) | Loading       |  |  |  |  |  |
|   |                                |                       | k             |  |  |  |  |  |

5. Now, click on NSX Edge Uplink 1 (By default you should have more than 1 uplink automatically deployed for you by default) Resources SDDC Networks (i)

| ESXI Hosts<br>SDDC Networks | VLANs Subnet          |                                      |  |
|-----------------------------|-----------------------|--------------------------------------|--|
| Work Requests               | Change VLANs          |                                      |  |
|                             | Function              | VLAN Name                            |  |
|                             | NSX Edge Uplink 1     | VLAN-mca-ocys-sddc-NSX Edge Uplink 1 |  |
|                             | NSX Edge Uplink 2 (i) | VLAN-mca-ocvs-sddc-NSX Edge Uplink 2 |  |
| -                           | NSX Edge VTEP         | VLAN-mca-ocvs-sddc-NSX Edge VTEP     |  |

6. Now, navigate to the route table on the right-hand side, we need to set a route a default route to send all traffic from our SDDC to hit the Internet Gateway.

|                 | VLAN-mca-ocvs-sddc-NSX Edge Uplink 1                                                                                                    |                                                                                                    |
|-----------------|----------------------------------------------------------------------------------------------------|----------------------------------------------------------------------------------------------------|
|                 | Edit Move Resource Add Tags Delete                                                                                                    |                                                                                                    |
| VLN             | VLAN Information Tags                                                                                                    |                                                                                                    |
|                 | OCID:qswbaa Show Copy                                                                                                    | IEEE 802.1Q VLAN Tag: 3302                                                                                                    |
|                 | Created: Wed, Dec 1, 2021, 18:57:01 UTC                                                                                                    | VLAN Gateway CIDR: 10.24.0.16/28 (1)                                                                                                    |
| AVAILABLE       | Compartment: mcaocvs (root)/OCVS                                                                                                    | Route Table: Route Table for VLAN-mca-ocvs-sddc-NSX Edge Uplink 1                                                                        |
|                 | VLAN Type: Regional                                                                                                    | Network Security Groups: NSG for NSX Edge Uplink VLANs in mca-ocva-sddc Edit                                                             |
| Resources       | External Access                                                                                                    |                                                                                                    |
| External Access | External access allows VLAN workloads to communicate with resources outside the<br>is required, a reserved public IP can also be assigned. Learn more | /LAN such as subnets, on-premises hosts, or the internet. A private IP is assigned to the VLAN to provide a "next hop" for network routi |

7. Navigate to Add Route Rules and add a quad zero (0.0.0.0/0) with a next hop as IGW as per below

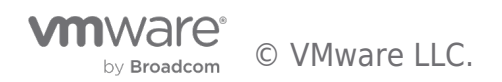

| Networking » Virtual Cloud Networks » M                                    | CA-SDDC-VCN-01 » Route Table Details                 |                          |              |  |  |  |
|----------------------------------------------------------------------------|------------------------------------------------------|--------------------------|--------------|--|--|--|
|                                                                            | Route Table for VLAN-mca-ocvs-sddc-NSX Edge Uplink 1 |                          |              |  |  |  |
|                                                                            | Route Table Information Tags                         |                          |              |  |  |  |
| AVAILABLE OCID:wnepka Show Copy<br>Created: Wed, Dec 1, 2021, 18:56:47 UTC |                                                      |                          |              |  |  |  |
| Resources                                                                  | Route Rules                                          |                          |              |  |  |  |
| Route Rules (2)                                                            | Add Route Rules Edit Remove                          |                          |              |  |  |  |
|                                                                            | Destination                                          | Target Type              | Target       |  |  |  |
|                                                                            | 0.0.0/0                                              | Internet Gateway         | IGW          |  |  |  |
|                                                                            | 10.0.0/8                                             | Dynamic Routing Gateways | megaport-drg |  |  |  |
|                                                                            | 0 Selected                                           | 4                        |              |  |  |  |

8. Now click again on the hamburger menu, go to networking and click on Reserved Public IP's on the right hand side.

|                             | Search for resources, services, and docu | mentation                            |                       |  |
|-----------------------------|------------------------------------------|--------------------------------------|-----------------------|--|
| Q Search                    | 品 Networking                             |                                      |                       |  |
| Home                        | Overview                                 | DNS Management                       | IP Management         |  |
|                             | A Mintuck Cloud Maturation               | Overview                             | Overview              |  |
| Compute                     | VIITual Cloud Networks                   | Zones                                | 🖍 Reserved Public IPs |  |
| Storage                     | Load Balancers                           | Traffic Management Steering Policies | BYOIP                 |  |
| Networking                  |                                          | Private Views                        | Public IP Pools       |  |
| Oracle Database             | Network Visualizer                       | HTTP Redirects                       |                       |  |
|                             | Inter-Region Latency                     | TSIG Keys                            |                       |  |
| Databases                   |                                          | Customer Connectivity                |                       |  |
| Analytics & Al              |                                          |                                      |                       |  |
| Developer Services          |                                          | Site-to-Site VPN                     |                       |  |
|                             |                                          | EastConnect                          |                       |  |
| Identity & Security         |                                          | Dynamic Routing Gateway              |                       |  |
| Observability & Management  |                                          | Customer-Premises Equipment          |                       |  |
| Hybrid                      |                                          |                                      |                       |  |
| Migration                   |                                          |                                      |                       |  |
| Billing & Cost Management   |                                          |                                      |                       |  |
| Governance & Administration |                                          |                                      |                       |  |
| Marketplace                 |                                          |                                      |                       |  |

9. Click on Reserve Public IP address

Reserved Public IP Addresses in OCVS Compartment

| 1 | These reserved public IP addresses are available to assign to resources that will be accessed from the internet. |  |  |  |  |  |  |  |
|---|----------------------------------------------------------------------------------------------------|--|--|--|--|--|--|--|
|   | Reserve Public IP Address                                                                                        |  |  |  |  |  |  |  |
| ſ |                                                                                                    |  |  |  |  |  |  |  |

10. Reserve two Public facing IP address, one for your Application Virtual Service and one for your DNS Virtual Service.

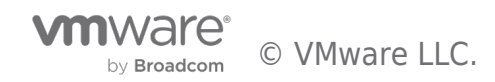

| Reserve Public IP Address                                                                                   | Reserve Public IP Address                                                                       |
|----------------------------------------------------------------------------------------------------|-------------------------------------------------------------------------------------------------|
| Create a reserved IP address from Oracle's IP addresses or from a public IP pool you've previously created. | Create a reserved IP address from Oracle's IP addresses or from a public IP pool you've previou |
| Reserved Public IP Address Name                                                                             | Reserved Public IP Address Name                                                                 |
| AVI-Public-IP                                                                                               | AVI-Public-IP-APP                                                                               |
| Create in Compartment                                                                                       | Create in Compartment                                                                           |
| OCVS                                                                                                    | OCVS                                                                                            |
| IP Address Source in OCVS. Ontional (Change Compartment)                                                    | IP Address Source in OCVS Optional (Change Compartment)                                         |
| Oracle                                                                                                    | Oracle                                                                                          |
| So. Show Advanced Online                                                                                    | Show Advanced Options                                                                           |
|                                                                                                    |                                                                                                 |
|                                                                                                    |                                                                                                 |
|                                                                                                    |                                                                                                 |
|                                                                                                    |                                                                                                 |
|                                                                                                    |                                                                                                 |
| ,                                                                                                    |                                                                                                 |
|                                                                                                    |                                                                                                 |
|                                                                                                    |                                                                                                 |
|                                                                                                    |                                                                                                 |
|                                                                                                    |                                                                                                 |
|                                                                                                    |                                                                                                 |
|                                                                                                    |                                                                                                 |
|                                                                                                    |                                                                                                 |
|                                                                                                    | •                                                                                               |
| Persena Dublic ID Address Cancel                                                                            | Reserve Public IP Address Cancel                                                                |
| Reserve Public IP Address                                                                                   |                                                                                                 |

11. Now repeat steps 2, 3, 4, 5, then click on Add External Access A-SDDC-VCN-01 + VLAN Details

| VL/                 | AN Information Tags                                                                                                  |                                                                                                    |                                                                                                 |                                 |  |
|---------------------|----------------------------------------------------------------------------------------------------|----------------------------------------------------------------------------------------------------|-------------------------------------------------------------------------------------------------|---------------------------------|--|
| осі                 | ID:qswbaa Show Copy                                                                                                  |                                                                                                    | IEEE 802.1Q VLAN Tag: 3302                                                                      |                                 |  |
| Cre                 | ated: Wed, Dec 1, 2021, 18357                                                                                        | 7:01 UTC                                                                                                    | VLAN Gateway CIDR: 10.24.0.16/28                                                                | 8 (i)                           |  |
| Con                 | mpartment: mcaocvs (root)/00                                                                                         | CVS                                                                                                    | Route Table: Route Table for VLAN-mca-ocvs-sddc-NSX Edge Upli                                   |                                 |  |
| VLA                 | N Type: Regional                                                                                                    |                                                                                                    | Network Security Groups:                                                                        |                                 |  |
| Exte                | ernal Access                                                                                                    |                                                                                                    |                                                                                                 |                                 |  |
| Externa<br>is requi | ernal Access<br>al access allows VLAN workloa<br>red, a reserved public IP can a<br>External Access Remove           | ads to communicate with resources outside the VLAN<br>also be assigned. <u>Learn more</u>                       | I such as subnets, on-premises hosts, or the Internet. A private IP is assign                   | ied to the VLAN to provide a "n |  |
| Externa<br>is requi | ernal Access<br>al access allows VLAN workloa<br>red, a reserved public IP can a<br>t External Access Remove<br>Name | ads to communicate with resources outside the VLAM<br>also be assigned. <u>Learn more</u><br>Private IP Address | I such as subnets, on-premises hosts, or the internet. A private IP is assign Public IP Address | ed to the VLAN to provide a "n  |  |

12. Choose Public Access then click Reserve Public IP, and choose the Public IP created in the previous steps.

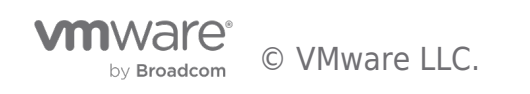

| dd External Access                                                                                                    |                                                                                                    |
|----------------------------------------------------------------------------------------------------|----------------------------------------------------------------------------------------------------|
| Route Target Only                                                                                                    | Public Access                                                                                        |
| Assign a private IP address that can be used as a route target to the VLAN.                                                                         | Assign a private IP address and a reserved public IP address to provide internet access to the VLAN. |
| Private IP Address                                                                                                    |                                                                                                    |
| A private IP is required to provide an attachment object for the reserved public IP us have one created for you                                     | ed for public access. You can choose an existing private IP from within the VLAN gateway CIDR, o     |
| Name Optional ①                                                                                                    |                                                                                                    |
|                                                                                                    |                                                                                                    |
| Private IP Address Optional (i)                                                                                                    |                                                                                                    |
| Example 10.0.05                                                                                                    |                                                                                                    |
| Show Advanced Options                                                                                                    |                                                                                                    |
|                                                                                                    |                                                                                                    |
| Paparyod Public IP Address                                                                                                    |                                                                                                    |
| A reserved public IP address provides resources such as VMs and VNICs within the<br>public IP address is attached to the private IP address object. | VLAN with public access. You can choose an existing reserved public IP, or create one. The reserved  |
| Select Existing Create New                                                                                                    |                                                                                                    |
| Reserved Public IP in OCVS (Change Compartment)                                                                                                    |                                                                                                    |
|                                                                                                    |                                                                                                    |
| Select reserved public IP                                                                                                    |                                                                                                    |
| Select reserved public IP                                                                                                    |                                                                                                    |

13. In the Private IP Address section, give your private IP a name and then choose a free IP in your VLAN Gateway CIDR block (check the screen shot in step 11, this is where you see your Gateway CIDR block), in my case I will choose 10.24.0.29 for the DNS-VS, then Click Add External Access.

|                                                                                                    | Public Access                                                                                                    |
|----------------------------------------------------------------------------------------------------|----------------------------------------------------------------------------------------------------|
| ssign a private IP address that can be used as a route target to the VLAN.                                                                                                    | Assign a private IP address and a reserved public IP address to provide internet access to the VLAN.              |
| Private IP Address                                                                                                    |                                                                                                    |
| A private IP is required to provide an attachment object for the reserved public IP used<br>nave one created for you.                                                                                                    | f for public access. You can choose an existing private IP from within the VLAN gateway CIDR, o                   |
| Name Optional (1)                                                                                                    |                                                                                                    |
| AVI-Public-IP-Access                                                                                                    |                                                                                                    |
| Private IP Address Optional (i)                                                                                                    |                                                                                                    |
| 10.24.0.29                                                                                                    |                                                                                                    |
| Example 10.0.0.5                                                                                                    |                                                                                                    |
|                                                                                                    |                                                                                                    |
| Reserved Public IP Address<br>A reserved public IP address provides resources such as VMs and VNICs within the VI<br>2 Select Existing Create New                                                                                                    | LAN with public access. You can choose an existing reserved public IP, or create one. The reserv                  |
| Reserved Public IP Address<br>A reserved public IP address provides resources such as VMs and VNICs within the VI<br>public IP address is attached to the private IP address object.<br>Select Existing Create New<br>Reserved Public IP in OCVS (Change Compartment)                                                         | LAN with public access. You can choose an existing reserved public IP, or create one. The reserved                |
| Reserved Public IP Address         A reserved public IP address provides resources such as VMs and VNICs within the VI         Dublic IP address is attached to the private IP address object.         S select Existing       Create New         Reserved Public IP in OCVS       (Change Compartment)         AVI-Public-IP | LAN with public access. You can choose an existing reserved public IP, or create one. The reserved public access. |
| Reserved Public IP Address<br>A reserved public IP address provides resources such as VMs and VNICs within the VI<br>public IP address is attached to the private IP address object.                                                                                                    | LAN with public access. You can choose an existing reserved public IP, or create one. The                         |

14. Repeat the previous step and add external access for the application virtual service, the will map the internal IP 10.24.0.28 to the public ip assigned for the application.

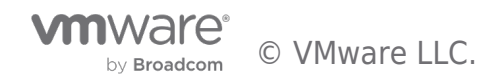

| Route Target Only                                                                                                    | Public Access                                                                                     |
|----------------------------------------------------------------------------------------------------|---------------------------------------------------------------------------------------------------|
| Assign a private IP address that can be used as a route target to the VLAN.                                                                             | Assign a private IP address and a reserved public IP address to provide internet act to the VLAN. |
| Private IP Address                                                                                                    |                                                                                                   |
| A private IP is required to provide an attachment object for the reserved public IP used f                                                              | or public access. You can choose an existing private IP from within the VLAN gateway CID          |
| Name Optional (1)                                                                                                    |                                                                                                   |
| AVI-Public-IP-Access-App                                                                                                    |                                                                                                   |
| Private IP Address Optional (1)                                                                                                    |                                                                                                   |
| 10.24.0.28                                                                                                    |                                                                                                   |
| Example 10.0.05                                                                                                    |                                                                                                   |
| Show Advanced Options                                                                                                    |                                                                                                   |
| •                                                                                                    |                                                                                                   |
| Reserved Public IP Address                                                                                                    |                                                                                                   |
| A reserved public IP address provides resources such as VMs and VNICs within the VLA<br>public IP address is attached to the private IP address object. | N with public access. You can choose an existing reserved public IP, or create one. The re-       |
| Select Existing Create New                                                                                                    |                                                                                                   |
| Reserved Public IP in OCVS (Change Compartment)                                                                                                    |                                                                                                   |
| AVI-Public-IP-APP                                                                                                    |                                                                                                   |
| 응표 Show Advanced Options                                                                                                    |                                                                                                   |

| CA-SDDC-VCN-01 » VLAN Details           | External access added successfully.                                          |
|-----------------------------------------|------------------------------------------------------------------------------|
| VLAN-mca-ocvs-sddc-NSX Edge Uplink 1    |                                                                              |
| Edit Move Resource Add Tags Delete      |                                                                              |
| VLAN Information Tags                   |                                                                              |
| OCID:qswbaa Show Copy                   | IEEE 802.1Q VLAN Tag: 3302                                                   |
| Created: Wed, Dec 1, 2021, 18:57:01 UTC | VLAN Gateway CIDR: 10.24.0.16/28 (i)                                         |
| Compartment: mcaocvs (root)/OCVS        | Route Table: Route Table for VLAN-mca-ocvs-sddc-NSX Edge Uplink 1            |
| VLAN Type: Regional                     | Network Security Groups: NSG for NSX Edge Uplink VLANs in mca-ocvs-sddc Edit |
|                                         |                                                                              |
|                                         |                                                                              |

#### External Access

External access allows VLAN workloads to communicate with resources outside the VLAN such as subnets, on-premises hosts, or the internet. A private IP is assigned to the VLAN to provide a "next hop" for network routing to the VLAN access is required, a reserved public IP can also be assigned. Learn more

| Add | dd External Access Remove |                    |                   |                                |  |  |  |  |
|-----|---------------------------|--------------------|-------------------|--------------------------------|--|--|--|--|
|     | Name                      | Private IP Address | Public IP Address | Date Assigned                  |  |  |  |  |
|     | AVI-Public-IP-Access-App  | 10.24.0.28         | 129.153.193.157   | Fri, Mar 4, 2022, 18:44:49 UTC |  |  |  |  |
|     | AVI-Public-IP-Access      | 10.24.0.29         | 129.153.65.185    | Fri, Mar 4, 2022, 18:34:44 UTC |  |  |  |  |

16. Now go ahead and open the SDDC manager for this SDDC. Once you open NSX, go to the networking tab and click on NAT then Add NAT Rule.

|     | VM NSX-T            |                   |                     |                    |                                                           |                                                           |                                                        |                        | QΩ      | , ⊘`~ ——————————————————————————————————— |
|-----|---------------------|-------------------|---------------------|--------------------|-----------------------------------------------------------|-----------------------------------------------------------|--------------------------------------------------------|------------------------|---------|-------------------------------------------|
|     | Home Networking S   | ecurity Inventory | Plan & Troubleshoot | System             |                                                           |                                                           |                                                        |                        |         | POLICY MANAGER                            |
|     | «                   | NAT               |                     |                    |                                                           |                                                           |                                                        |                        |         |                                           |
|     | Network Overview    | C-1               |                     |                    |                                                           | 16                                                        |                                                        |                        |         |                                           |
|     | 🕼 Network Topology  | Gateway           |                     |                    |                                                           | viev                                                      | NA1                                                    |                        |         |                                           |
|     | Connectivity        |                   |                     |                    |                                                           |                                                           |                                                        |                        |         |                                           |
|     | 🜐 Tier-0 Gateways   |                   |                     |                    | Mate                                                      |                                                           |                                                        |                        |         |                                           |
|     | ① Tier-1 Gateways   |                   | Name                | Action             |                                                           |                                                           | Translated                                             | Арріу то               | Enabled | Status                                    |
|     | Segments            |                   | Enter Name          | DNAT               | <ul> <li>Enter Source</li> </ul>                          | Enter Destin                                              | Enter Translated                                       |                        | Enabled |                                           |
|     | Network Services    |                   |                     |                    | IPv4 Address or CIDR<br>e.g. 10.22.12.2,<br>10.22.12.2/23 | IPv4 Address or CIDR<br>e.g. 10.22.12.2,<br>10.22.12.2/23 | IPv4 Address or CIDR e.g.<br>10.22.12.2, 10.22.12.2/23 |                        |         |                                           |
|     | @ VPN               |                   |                     |                    |                                                           |                                                           |                                                        | Description            |         |                                           |
| 1 7 | 👲 EVPN Tenant       |                   |                     |                    |                                                           |                                                           |                                                        |                        |         |                                           |
|     | → NAT               |                   |                     | No                 |                                                           |                                                           | and and Dort                                           | Enter Translated Dr    |         |                                           |
|     | 🭕 Load Balancing    |                   | Eineuni             | Match Internal Add | 1015                                                      |                                                           |                                                        |                        |         |                                           |
|     | Forwarding Policies |                   |                     |                    |                                                           |                                                           |                                                        | Note: A lower value me |         |                                           |
|     | IP Management       |                   | SAVE CANCEL         |                    |                                                           |                                                           |                                                        |                        |         |                                           |
| ¥ / |                     |                   |                     |                    |                                                           |                                                           |                                                        |                        |         |                                           |

- 17. Apply the following configuration to create a DNAT Rule to NAT traffic for DNS Virtual Service:
  - a. Name: AVI-DNAT-DNS

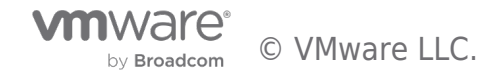

- b. Source: leave it blank (Represents Any)
- c. Destination: 10.24.0.29
- d. Translated: 10.124.8.10 (AVI IP address of the DNS-Virtual Service)
- e. Apply to: Hit Set and choose NSX-Edge-Uplink-1
- f. Hit Save
- 18. Apply the following configuration to create a DNAT Rule to NAT traffic for Application Virtual Service:
  - a. Name: AVI-DNAT-App
  - b. Source: leave it blank (Represents Any)
  - c. Destination: 10.24.0.28
  - d. Translated: 10.124.8.12 (AVI IP address of the Application-Virtual Service)
  - e. Apply to: Hit Set and choose NSX-Edge-Uplink-1
  - f. Hit Save
- 19. Once you finish the previous two steps you should get a similar view to the following image

| VM NSX-T                                                                             |                  |                     |                 |            |             |               |          | Q         | $\bigtriangleup$ |
|--------------------------------------------------------------------------------------|------------------|---------------------|-----------------|------------|-------------|---------------|----------|-----------|------------------|
| Home Networking Sec                                                                  | curity Inventory | Plan & Troubleshoot | System          |            |             |               |          |           |                  |
|                                                                                      | NAT              |                     |                 |            |             |               |          |           |                  |
| <ul> <li>Network Overview</li> <li>Network Topology</li> <li>Connectivity</li> </ul> | Gateway          | Tier-0              | 🛞 💛 🛛 🕢 🗗 🕅 🛛 🖉 | AT Rules 🗿 | Vie         | ew <u>NAT</u> |          |           | Filter by        |
| 😝 Tier-0 Gateways                                                                    |                  |                     |                 |            | Match       |               |          |           |                  |
| ① Tier-1 Gateways                                                                    |                  | Name                | Action          |            | Destination | Translated    | Apply To | Enabled   | 1                |
| 🔄 Segments                                                                           |                  |                     |                 |            |             |               |          | 🔵 Enabled | (                |
| Network Services                                                                     | : > =            | AVI-DNAT-DNS        | DNAT            | Any        | 10.24.0.29  | 10.124.8.10   | 1        | Enabled   | - (              |

- 20. Now we need to create couple outgoing Source NAT rules
  - a. Rule1:
    - 1. Name: AVI-SNAT-DNS
    - 2. Source: 10.124.8.10
    - 3. Destination: Any
    - 4. Translated: 10.24.0.29
    - 5. Apply to: Hit Set and choose NSX-Edge-Uplink-1
    - 6. Hit Save
  - b. Rule2:
    - 1. Name: AVI-SNAT-APP
    - 2. Source: 10.124.8.12
    - 3. Destination: Any
    - 4. Translated: 10.24.0.28
    - 5. Apply to: Hit Set and choose NSX-Edge-Uplink-1
    - 6. Hit Save
- 21. Once you completed the previous step you see a similar view

| NAT          |               |                              |         |      |             |          |                  |                          |
|--------------|---------------|------------------------------|---------|------|-------------|----------|------------------|--------------------------|
| Gateway      | Tier-0        | 🛞 ≚ 🛛 🛛 🗰 🗰 🕅 🛛 🕅            | Rules 🧑 | View | NAT         |          |                  |                          |
| ADD NAT RULE | O NAT Rule AV | -SNAT-DNS added successfully |         |      |             |          | EXPAND ALL Filte | r by Name, Path and more |
|              | Name          | Action                       | Mate    | ch   | Translated  | Apply To | Enabled          | Status                   |
|              |               |                              |         |      |             |          |                  |                          |
|              | AVI-DNAT-APP  | DNAT                         |         |      | 10.124.8.12 |          | Enabled          | 🛑 Success 🕐 🖂            |
|              |               |                              |         |      |             |          | Enabled          | 🔵 Success 🕐 🖂            |
|              | AVI-SNAT-APP  |                              |         |      |             |          | Enabled          | 🥚 Success 🕐 🖂            |
|              | AVI-SNAT-DNS  |                              |         |      |             |          | Enabled          | 🔵 Uninitialized 🕑 🖂      |

Finally, there are couple more things we need to make sure are in place. Go to the hamburger menu, click on networking and Click on Dynamic Routing Gateway, click on your SDDC, then click on the attachment, then click on the VCN Route Table as per below image

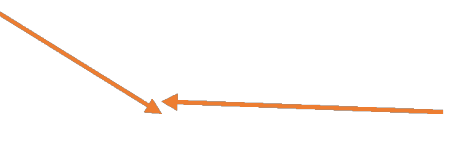

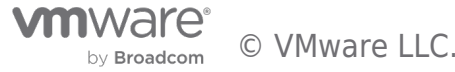

| =  | ORACLE Cloud                            | earch for resources, services, and do | ocumentation                |   |   |                                                        | US West (Phoeni |
|----|-----------------------------------------|---------------------------------------|-----------------------------|---|---|--------------------------------------------------------|-----------------|
| Ne | etworking » Customer Connectivity » Dyn | amic Routing Gateways » megaport-     | drg » MCA-SDD-VCN-ATTACH-01 |   |   |                                                        |                 |
| A  |                                         | MCA-SDD-VCN-A                         | ATTACH-01                   |   |   |                                                        |                 |
|    | ЛТТ                                     | Edit Add Tags Delete                  |                             |   |   |                                                        |                 |
|    |                                         | Attachment Information                | Tags                        |   |   |                                                        |                 |
|    |                                         | Attachment Type: Virtual Cloud        | d Network                   |   |   | VCN Route Table: Route Table for MCA-SDD-VCN-ATTACH-01 |                 |
|    |                                         | Compartment: mcaocvs (root)/          | /OCVS                       |   |   | DRG: megaport-drg                                      |                 |
|    | ATTACHED                                | OCID:7ztqypunja Show Co               | 202                         |   |   | DRG Route Table: OCVS VCN Route Table                  |                 |
|    |                                         | Created: Mon, Dec 6, 2021, 10         | :15:25 UTC                  |   |   | VCN Route type: Subnet CIDRs                           |                 |
|    |                                         | Virtual Cloud Network: MCA-S          | SDDC-VCN-01                 | • | • | Cross-Tenancy: No                                      |                 |
|    |                                         |                                       |                             |   |   |                                                        |                 |

Make sure you SDDC range (10.124.0.0/16 in my case) is forwarded to right target

| Se                               | Search for resources, services, and documentation US West (Phoenix) 🗸 📐 |                             |                   |                        |  |  |
|----------------------------------|-------------------------------------------------------------------------|-----------------------------|-------------------|------------------------|--|--|
| s » MCA                          | 3 × MCA-SDDC-VCN-01 × Route Table Details                               |                             |                   |                        |  |  |
|                                  | Route Table for MCA-SDD-VCN-ATTACH-01                                   |                             |                   |                        |  |  |
| Move Resource Add Tags Terminate |                                                                         |                             |                   |                        |  |  |
|                                  | Route Table Information Tags                                            |                             |                   |                        |  |  |
|                                  | OCID:urz5cq Show Copy                                                   |                             | Compartment: OCVS |                        |  |  |
|                                  | Created: Mon, Dec 6, 2021, 10:38:58 UTC                                 |                             |                   |                        |  |  |
|                                  | Route Rules                                                             |                             |                   |                        |  |  |
|                                  | Add Route Rules Edit Remove                                             | Add Route Rules Edit Remove |                   |                        |  |  |
|                                  | Destination                                                             | Target Type                 | Target            | Description            |  |  |
|                                  | 10.124.0.0/16                                                           | Private IP                  | 10.24.0.18        | SDDC Workload Networks |  |  |
|                                  | 0 Selected                                                              |                             |                   | Showi                  |  |  |

This completes all the required configuration on the OCI side, the next steps is to deploy AVI in OCVS, this is a vSphere deployment identical to the deployment we did early in this document found here. You can also follow the AVI configuration found here.

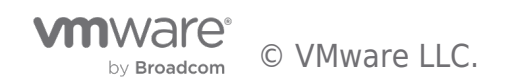

# Global DNS Configuration using Route53

One of the real important things when it comes to AVI GSLB when you are using Route53 is domain delegation.

If you don't have a domain name setup in Route53, go the following link and follow the instructions: https://www.bogotobogo.com/DevOps/AWS/aws-Route53-DNS-Domain-Name-Server-Setup.php

In my case, I have a domain name already configured which I am going to use "mcsa.cloud". Next, I will configure a sub-domain for my AVI GSLB. More details in the table below.

| aws                                                                                                    | Services      | <b>Q</b> Search for | services, features, blogs, docs, and more                                     | [Option+S]                                    |                                       |                                           |            |
|----------------------------------------------------------------------------------------------------|---------------|---------------------|-------------------------------------------------------------------------------|-----------------------------------------------|---------------------------------------|-------------------------------------------|------------|
| Route 53                                                                                                    |               | ×                   | Introducing the new Route 53 console<br>We've redesigned the Route 53 console | e<br>e to make it easier to use. <u>Let i</u> | <u>us know what you think</u> . We ai | re continuing to make improvements to the | e user exp |
| Dashb                                                                                                    | ooard         |                     | <u>here</u> .                                                                 |                                               |                                       |                                           |            |
| Hoste                                                                                                    | d zones       |                     | Route 53 > Hosted zones                                                       |                                               |                                       |                                           |            |
| Health                                                                                                    | h checks      |                     |                                                                               |                                               |                                       |                                           |            |
| ▼ Traffic flow Hosted zones (3) Automatic mode is the current search behavior optimized for best filter results. To change modes go to settings. |               |                     |                                                                               | gs.                                           |                                       |                                           |            |
| Traffic policies                                                                                                    |               |                     |                                                                               |                                               |                                       |                                           |            |
| Policy records                                                                                                    |               | y or value          |                                                                               |                                               |                                       |                                           |            |
| ▼ Doma                                                                                                    | ins           |                     | Domain name                                                                   | ⊽ Туре                                        |                                       |                                           | 4          |
| Regist                                                                                                    | tered domains |                     | O mcec.cloud                                                                  | Public                                        | Route 53                              | 2                                         |            |
| Pendi                                                                                                    | ng requests   |                     | mcsa.cloud                                                                    | Public                                        | Route 53                              | 16                                        |            |
| ▼ Resolv                                                                                                    | ver           |                     | O vmwaremc.com                                                                | Public                                        | Route 53                              | 6                                         |            |

The next step is to create A and NS records for your AVI GSLB, you can apply similar configuration to what I create. Simply navigate to hosted zones > your domain > Create Record.

Then I have my NS record effectively saying, anything that has "demoavi.mcsa.cloud" in it, go ahead and send them to the associated name servers in the table below.

Once you apply this configuration, and you query the "demoavi.mcsa.cloud", Route53 will route traffic to these AVI authoritative servers based on your AVI GSLB configured algorithm (In my case Round Robin, for more information visit the configuration in here and go to step 4)

| Record Name            | Туре | Routing | Value/Route Traffic                                                                                  | Notes            |
|------------------------|------|---------|----------------------------------------------------------------------------------------------------|------------------|
| demoavi-ns1.mcsa.cloud | А    | Simple  | 20.83.137.218                                                                                        | DNS-VS Public IP |
| demoavi-ns2.mcsa.cloud | А    | Simple  | 34.102.29.94                                                                                         | DNS-VS Public IP |
| demoavi-ns3.mcsa.cloud | А    | Simple  | 35.82.125.235                                                                                        | DNS-VS Public IP |
| demoavi-ns4.mcsa.cloud | А    | Simple  | 158.101.45.54                                                                                        | DNS-VS Public IP |
| demoavi.mcsa.cloud     | NS   | Simple  | demoavi-ns4.mcsa.cloud<br>demoavi-ns3.mcsa.cloud<br>demoavi-ns2.mcsa.cloud<br>demoavi-ns1.mcsa.cloud |                  |

Note, The IPs in the table are the DNS-VS IPs that you configured for each public cloud provider, for more information check the following:

- Azure Link
- Google Link
- VMC Link
- Oracle Link (This link is still WiP)

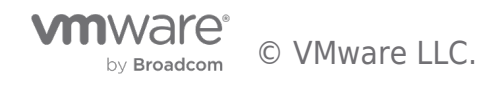

# VMware AVI-GSLB multi-cloud Support Statement

VMware AVI supports deployment across private data centers and multiple public clouds for true hybridity.

Restrictions may apply depending on the versions running and licensing for VMware AVI and VMware infrastructure sites.

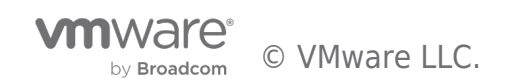

# Future Work

### Field AVI Demo Access

The Multi-Cloud team is working on a strategy to provide lab access to the field teams to demo AVI GSLB for multi-cloud SDDC deployments. For more information on this please reach out to @Amir Yanny or @John Marrone from the Multi-cloud architecture team

### AVS Architecture future work

#### Public-IP for AVS

At the time of writing these lines, Azure has not yet developed the Public-IP feature for AVS. The only way to enable Public-IP for AVS is to configure vWAN as discussed elsewhere on this document.

vWAN hub + Azure Firewall adds additional costs that must be taken in consideration.

Azure will release Public-IP for AVS on April/May 2022, once this feature is added I will update the document to include this option.

# GCVE Architecture future work

#### Google Cloud VMware Solution - Internet Gateway

When a GCvE is deployed in Google, a smaller version of an Internet Gateway is deployed for GCvE, this internet Gateway handles internet traffic for your GCvE deployment.

It is important to know that this Internet Gateway is not capable of handling large amount of traffic and might not be a good design consideration for production traffic.

It is recommended to route traffic from your GCvE Solution to a Google VPC Internet Gateway that is capable of expanding based on customer traffic demands.

I will discuss how to leverage a Google VPC Internet Gateway in later versions of this document.

# **OCVS** Architecture

It is recommended to read the following two blog posts for more information about internet accessibility for OCVS.

https://notthe.blog/2021/11/ocvs-internet-access-1/

https://notthe.blog/2022/01/ocvs-internet-access-2/

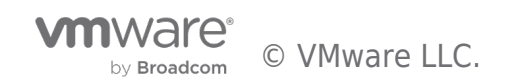

# Changelog

The following updates were made to this guide:

| Date       | Description of Changes |
|------------|------------------------|
| 2022/05/18 |                        |

# Author and Contributors

• Amir Yanny, Sr. Multi-Cloud Solutions Architect, VMware

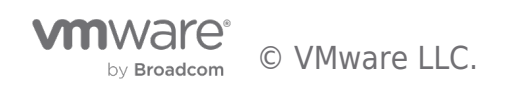

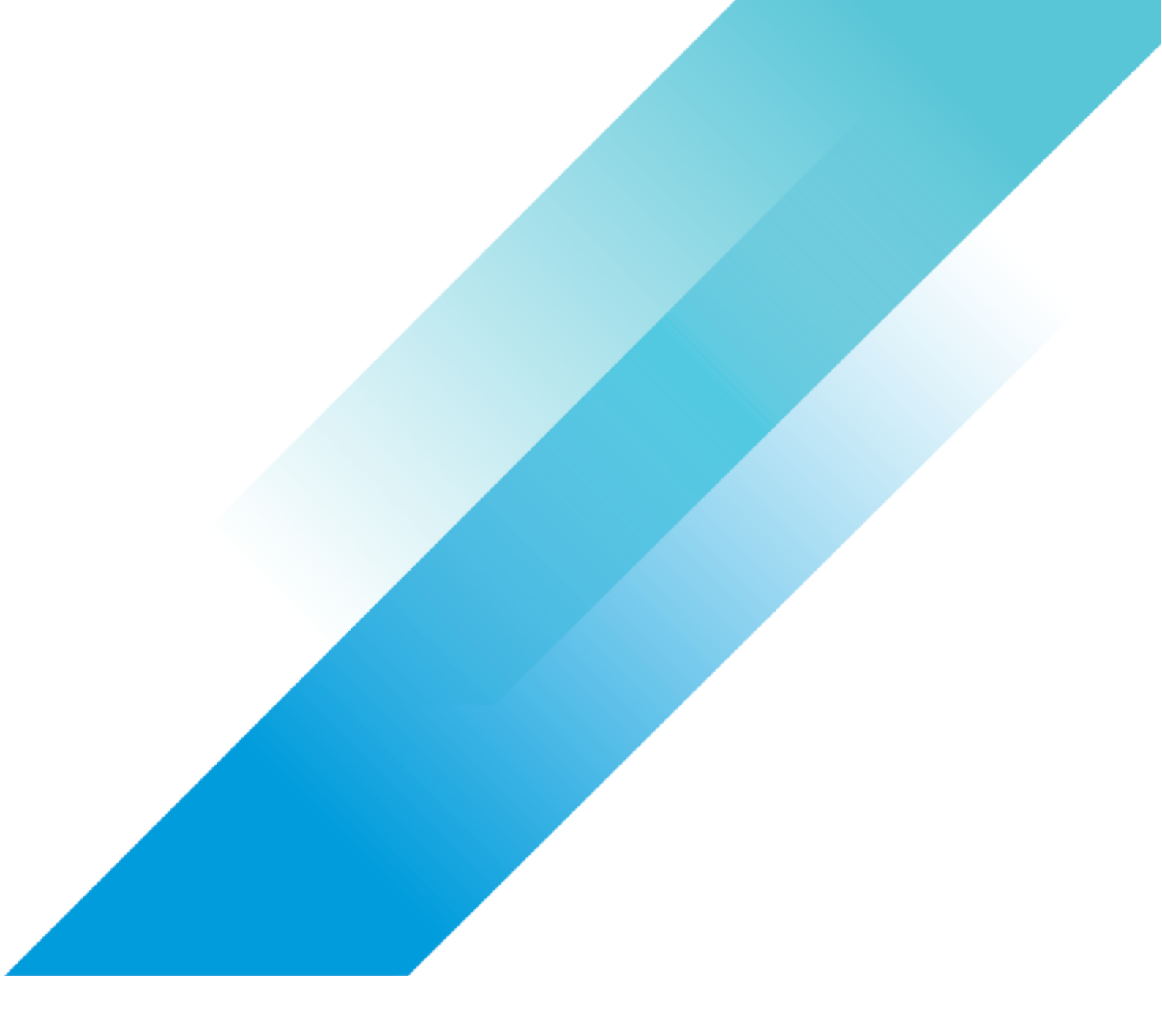